# Technische Information Bedieneinheit BCU

für Baureihe GMS800 Erweiterte Funktionen, Parametrierung, Modbus-Funktionen

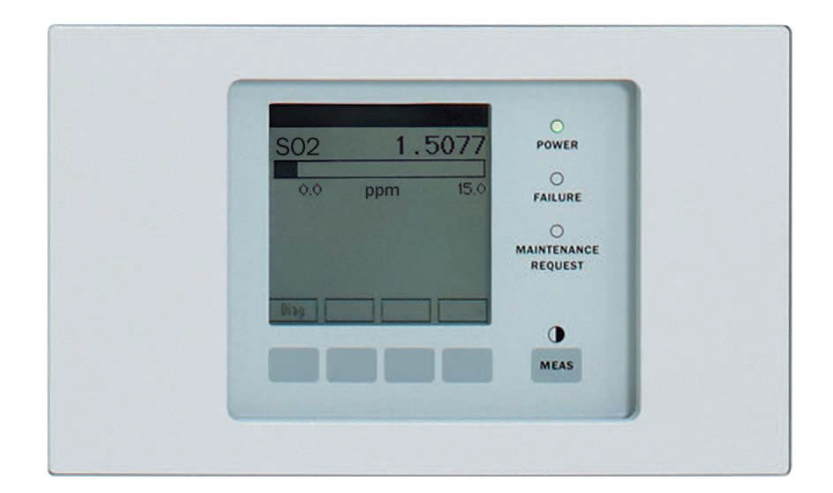

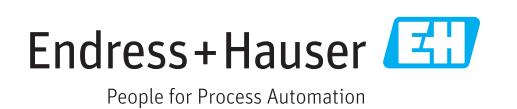

#### **Beschriebenes Produkt**

Bedieneinheit BCU Basisgerät: Gasanalysatoren Baureihe GMS800

#### Hersteller

Endress+Hauser SICK GmbH+Co. KG Bergener Ring 27 01458 Ottendorf-Okrilla Deutschland

### **Rechtliche Hinweise**

Dieses Werk ist urheberrechtlich geschützt. Die dadurch begründeten Rechte bleiben bei der Firma Endress+Hauser SICK GmbH+Co. KG. Die Vervielfältigung des Werks oder von Teilen dieses Werks ist nur in den Grenzen der gesetzlichen Bestimmungen des Urheberrechtsgesetzes zulässig.

Jede Änderung, Kürzung oder Übersetzung des Werks ohne ausdrückliche schriftliche Zustimmung der Firma Endress+Hauser SICK GmbH+Co. KG ist untersagt. Die in diesem Dokument genannten Marken sind Eigentum ihrer jeweiligen Inhaber.

© Endress+Hauser SICK GmbH+Co. KG. Alle Rechte vorbehalten.

#### Originaldokument

Dieses Dokument ist ein Originaldokument der Endress+Hauser SICK GmbH+Co. KG.

## Inhalt

| 1.1       Warnstufen und Signalwörter.       7         1.2       Warnstufen und Signalwörter.       7         1.3       Hinweissymbole.       7         2       Wichtige Hinweise.       8         2.1       Verantwortung des Anwenders.       8         2.1.1       Vorgesehener Anwender.       8         2.1.2       Besondere lokale Bedingungen.       8         2.1.2       Besondere lokale Bedingungen.       8         2.1.2       Desondere lokale Bedingungen.       8         2.1.2       Desondere lokale Bedingungen.       8         2.1.2       Desondere lokale Bedingungen.       8         3.1       Systemvoraussetzungen.       9         3.1       Systemvoraussetzungen.       9         3.3       Netzwerk-Verbindung herstellen.       9         3.3.2       Einen PC über ein Netzwerk anschließen (Ethernet/LAN).       10         4       Funktionsübersicht.       11         4.1       Menüstruktur in SOPAS ET.       11         5       Betriebsfunktionen.       13         5.1.1       Messwertanzeige wählen.       13         5.1.2       Farben der Messwertanzeige, Linienschreiber".       13         5.2.1       Logbuch anse                                                         | 1 | Zu c | liesem [  | Ookument                                              | 7  |
|----------------------------------------------------------------------------------------------------|---|------|-----------|-------------------------------------------------------|----|
| 1.2       Warnstufen und Signalwörter                                                                                                    |   | 1.1  | Warnsyr   | nbole                                                 | 7  |
| 1.3       Hinweissymbole                                                                                                    |   | 1.2  | Warnstu   | fen und Signalwörter                                  | 7  |
| 2         Wichtige Hinweise.         8           2.1         Verantwortung des Anwenders.         8           2.1.1         Vorgesehener Anwender.         8           2.1.2         Besondere lokale Bedingungen.         8           2.1.2         Zusätzliche Dokumentationen/Informationen.         8           3         Verbindung mit SOPAS ET.         9           3.1         Systemvoraussetzungen.         9           3.2         IP-Adresse.         9           3.3.1         Einen PC direkt anschließen (Peer-to-Peer).         9           3.3.2         Einen PC über ein Netzwerk anschließen (Ethernet/LAN).         10           4         Funktionsübersicht.         11           4.1         Menüstruktur in SOPAS ET.         11           5         Betriebsfunktionen.         13           5.1.1         Messwertanzeige.         13           5.1.2         Farben der Messwertanzeige "Linienschreiber".         13           5.1.3         Funktionsen in der Messwertanzeige "Linienschreiber".         13           5.1.1         Messwertanzeige.         14           5.2.2         Status prüfen.         16           5.2.3         System-Übersicht anzeigen.         16           5.2.4 |   | 1.3  | Hinweis   | symbole                                               | 7  |
| 2.1       Verantwortung des Anwenders                                                                                                    | 2 | Wic  | htige Hir | weise                                                 | 8  |
| 2.1.1       Vorgesehener Anwender                                                                                                    |   | 2.1  | Verantw   | ortung des Anwenders                                  | 8  |
| 2.1.2       Besondere lokale Bedingungen                                                                                                    |   |      | 2.1.1     | Vorgesehener Anwender                                 | 8  |
| 2.2       Zusätzliche Dokumentationen/Informationen                                                                                                    |   |      | 2.1.2     | Besondere lokale Bedingungen                          | 8  |
| 3       Verbindung mit SOPAS ET                                                                                                    |   | 2.2  | Zusätzli  | che Dokumentationen/Informationen                     | 8  |
| 3.1       Systemvoraussetzungen                                                                                                    | 3 | Vert | oindung   | mit SOPAS ET                                          | 9  |
| 3.2       IP-Adresse       9         3.3       Netzwerk-Verbindung herstellen       9         3.3.1       Einen PC direkt anschließen (Peer-to-Peer)       9         3.3.2       Einen PC über ein Netzwerk anschließen (Ethernet/LAN)       10         4       Funktionsübersicht       11         4.1       Menüstruktur in SOPAS ET.       11         5       Betriebsfunktionen       13         5.1       Messwertanzeige       13         5.1.1       Messwertanzeige wählen       13         5.1.2       Farben der Messwertanzeige       13         5.1.3       Funktionen in der Messwertanzeige "Linienschreiber"       13         5.2       Diagnose       14         5.2.1       Logbuch ansehen       14         5.2.2       Status prüfen       16         5.2.3       System-Übersicht anzeigen       17         5.2.5       Justierung       17         5.2.5.1       Justierung       17         5.2.5.2       Validierung       18         6       Wartungsfunktionen       19         6.1.1       Digitaleingänge (Dii) testen       20         6.1.2       Digitaleingänge (Ali) testen       22         6.1.3<                                                                                            |   | 3.1  | System    | voraussetzungen                                       | 9  |
| 3.3       Netzwerk-Verbindung herstellen                                                                                                    |   | 3.2  | IP-Adres  | se                                                    | 9  |
| 3.3.1       Einen PC direkt anschließen (Peer-to-Peer)                                                                                                    |   | 3.3  | Netzwer   | k-Verbindung herstellen                               | 9  |
| 3.3.2       Einen PC über ein Netzwerk anschließen (Ethernet/LAN)       10         4       Funktionsübersicht.       11         4.1       Menüstruktur in SOPAS ET                                                                                                    |   |      | 3.3.1     | Einen PC direkt anschließen (Peer-to-Peer)            | 9  |
| 4         Funktionsübersicht                                                                                                    |   |      | 3.3.2     | Einen PC über ein Netzwerk anschließen (Ethernet/LAN) | 10 |
| 4.1       Menüstruktur in SOPAS ET                                                                                                    | 4 | Fun  | ktionsüb  | ersicht                                               | 11 |
| 5       Betriebsfunktionen.       13         5.1       Messwertanzeige       13         5.1.1       Messwertanzeige wählen.       13         5.1.2       Farben der Messwertanzeigen.       13         5.1.3       Funktionen in der Messwertanzeige "Linienschreiber".       13         5.2       Diagnose.       14         5.2.1       Logbuch ansehen.       14         5.2.2       Status prüfen.       16         5.2.3       System-Übersicht anzeigen.       16         5.2.4       I/O-Module prüfen.       17         5.2.5       Justierergebnisse.       17         5.2.5.1       Justierung.       17         5.2.5.2       Validierung.       18         6       Wartungsfunktionen.       19         6.1.1       Digitaleingänge (Dii) testen.       19         6.1.2       Digitalausgänge (Doi) testen.       20         6.1.3       Analogausgänge (Aoi) testen.       22         6.1.4       Analogausgänge (Aoi) testen.       23         6.2       Systemfunktionen (BCU).       24         6.3       Wartungsbetrieb signalisieren.       25         6.4       Funktions-Buttons nutzen.       25         6.5                                                                                            |   | 4.1  | Menüst    | ruktur in SOPAS ET                                    | 11 |
| 5.1       Messwertanzeige       13         5.1.1       Messwertanzeige wählen.       13         5.1.2       Farben der Messwertanzeigen.       13         5.1.3       Funktionen in der Messwertanzeige "Linienschreiber"                                                                                                    | 5 | Beti | iebsfunl  | ktionen                                               | 13 |
| 5.1.1       Messwertanzeige wählen.       13         5.1.2       Farben der Messwertanzeigen.       13         5.1.3       Funktionen in der Messwertanzeige "Linienschreiber".       13         5.2       Diagnose.       14         5.2.1       Logbuch ansehen.       14         5.2.2       Status prüfen.       16         5.2.3       System-Übersicht anzeigen.       16         5.2.4       I/O-Module prüfen.       17         5.2.5       Justierergebnisse.       17         5.2.5.2       Validierung.       18         6       Wartungsfunktionen.       19         6.1.1       Digitaleingänge (Dli) testen.       19         6.1.2       Digitaleingänge (Dli) testen.       20         6.1.3       Analogeingänge (Ali) testen.       22         6.1.4       Analogausgänge (Ali) testen.       23         6.2       Systemfunktionen (BCU).       24         6.3       Wartungsbetrieb signalisieren.       25         6.4       Funktions-Buttons nutzen.       25         6.5       Justierung/Validierung starten (Benutzer-Kommandos).       26                                                                                                    |   | 5.1  | Messwe    | rtanzeige                                             | 13 |
| 5.1.2       Farben der Messwertanzeigen                                                                                                    |   |      | 5.1.1     | Messwertanzeige wählen                                | 13 |
| 5.1.3       Funktionen in der Messwertanzeige "Linienschreiber"       13         5.2       Diagnose       14         5.2.1       Logbuch ansehen       14         5.2.2       Status prüfen       16         5.2.3       System-Übersicht anzeigen       16         5.2.4       I/O-Module prüfen       17         5.2.5       Justierergebnisse       17         5.2.5.1       Justierung       17         5.2.5.2       Validierung       18         6       Wartungsfunktionen       19         6.1       I/O-Tests       19         6.1.1       Digitalausgänge (Dii) testen       20         6.1.2       Digitalausgänge (Ali) testen       20         6.1.3       Analogausgänge (Ali) testen       23         6.2       Systemfunktionen (BCU)       24         6.3       Wartungsbetrieb signalisieren       25         6.4       Funktions-Buttons nutzen       25         6.5       Justierung/Validierung starten (Benutzer-Kommandos)       26                                                                                                    |   |      | 5.1.2     | Farben der Messwertanzeigen                           | 13 |
| 5.2       Diagnose                                                                                                    |   |      | 5.1.3     | Funktionen in der Messwertanzeige "Linienschreiber"   | 13 |
| 5.2.1       Logbuch ansehen                                                                                                    |   | 5.2  | Diagnos   | e                                                     | 14 |
| 5.2.2       Status prüfen                                                                                                    |   |      | 5.2.1     | Logbuch ansehen                                       | 14 |
| 5.2.3       System-Übersicht anzeigen                                                                                                    |   |      | 5.2.2     | Status prüfen                                         | 16 |
| 5.2.4       I/O-Module prüfen                                                                                                    |   |      | 5.2.3     | System-Übersicht anzeigen                             | 16 |
| 5.2.5       Justierergebnisse.       17         5.2.5.1       Justierung.       17         5.2.5.2       Validierung.       18         6       Wartungsfunktionen.       19         6.1       I/O-Tests.       19         6.1.1       Digitaleingänge (Dli) testen.       19         6.1.2       Digitalausgänge (DOi) testen.       20         6.1.3       Analogeingänge (Ali) testen.       22         6.1.4       Analogausgänge (AOi) testen.       23         6.2       Systemfunktionen (BCU).       24         6.3       Wartungsbetrieb signalisieren.       25         6.4       Funktions-Buttons nutzen.       25         6.5       Justierung/Validierung starten (Benutzer-Kommandos).       26                                                                                                    |   |      | 5.2.4     | I/O-Module prüfen                                     | 17 |
| 5.2.5.1Justierung.175.2.5.2Validierung.186Wartungsfunktionen.196.1I/O-Tests.196.1.1Digitaleingänge (Dli) testen.196.1.2Digitalausgänge (Doi) testen.206.1.3Analogeingänge (Ali) testen.226.1.4Analogausgänge (AOi) testen.236.2Systemfunktionen (BCU).246.3Wartungsbetrieb signalisieren.256.4Funktions-Buttons nutzen.256.5Justierung/Validierung starten (Benutzer-Kommandos).26                                                                                                    |   |      | 5.2.5     | Justierergebnisse                                     | 17 |
| 5.2.5.2       Validierung.       18         6       Wartungsfunktionen.       19         6.1       I/O-Tests.       19         6.1.1       Digitaleingänge (Dli) testen.       19         6.1.2       Digitalausgänge (DOi) testen.       20         6.1.3       Analogeingänge (Ali) testen.       22         6.1.4       Analogausgänge (AOi) testen.       23         6.2       Systemfunktionen (BCU).       24         6.3       Wartungsbetrieb signalisieren.       25         6.4       Funktions-Buttons nutzen.       25         6.5       Justierung/Validierung starten (Benutzer-Kommandos).       26                                                                                                    |   |      |           | 5.2.5.1 Justierung                                    | 17 |
| 6Wartungsfunktionen.196.1I/O-Tests.196.1.1Digitaleingänge (Dli) testen.196.1.2Digitalausgänge (DOi) testen.206.1.3Analogeingänge (Ali) testen.226.1.4Analogausgänge (AOi) testen.236.2Systemfunktionen (BCU).246.3Wartungsbetrieb signalisieren.256.4Funktions-Buttons nutzen.256.5Justierung/Validierung starten (Benutzer-Kommandos).26                                                                                                    |   |      |           | 5.2.5.2 Validierung                                   | 18 |
| 6.1I/O-Tests                                                                                                    | 6 | War  | tungsfu   | nktionen                                              | 19 |
| 6.1.1Digitaleingänge (Dli) testen                                                                                                    |   | 6.1  | I/0-Test  | S                                                     | 19 |
| 6.1.2Digitalausgänge (DOi) testen                                                                                                    |   |      | 6.1.1     | Digitaleingänge (Dli) testen                          | 19 |
| 6.1.3Analogeingänge (Ali) testen                                                                                                    |   |      | 6.1.2     | Digitalausgänge (DOi) testen                          | 20 |
| 6.1.4Analogausgänge (AOi) testen                                                                                                    |   |      | 6.1.3     | Analogeingänge (Ali) testen                           | 22 |
| <ul> <li>6.2 Systemfunktionen (BCU)</li></ul>                                                                                                    |   |      | 6.1.4     | Analogausgänge (AOi) testen                           | 23 |
| <ul> <li>6.3 Wartungsbetrieb signalisieren</li></ul>                                                                                                    |   | 6.2  | Systemf   | unktionen (BCU)                                       | 24 |
| 6.4 Funktions-Buttons nutzen                                                                                                    |   | 6.3  | Wartung   | sbetrieb signalisieren                                | 25 |
| 6.5 Justierung/Validierung starten (Benutzer-Kommandos)                                                                                                    |   | 6.4  | Funktio   | ns-Buttons nutzen                                     | 25 |
|                                                                                                    |   | 6.5  | Justieru  | ng/Validierung starten (Benutzer-Kommandos)           | 26 |

|    | 6.6   | Daten si  | chern/wiederherstellen                                 | 27 |
|----|-------|-----------|--------------------------------------------------------|----|
| 7  | Grun  | deinstel  | lungen                                                 | 29 |
|    | 7.1   | Modbus-   | Aktivierung prüfen                                     | 29 |
|    | 7.2   | Gerät (B  | CU) parametrieren                                      | 29 |
|    | 7.3   | Messwei   | rtanzeigen in "SOPAS ET"                               | 30 |
|    |       | 7.3.1     | Inhalte der Messwertanzeigen konfigurieren             | 31 |
|    |       | 7.3.2     | Einzelne Messwertanzeigen konfigurieren                | 33 |
|    | 7.4   | Pumpe s   | teuern                                                 | 34 |
|    | 7.5   | System (  | Messsystem) prüfen/Benutzer-Kennung eingeben           | 34 |
| 8  | I/0-F | Paramet   | rierung                                                | 36 |
|    | 8.1   | Einführu  | ng in die I/O-Parametrierung                           | 36 |
|    |       | 8.1.1     | Anzahl der I/O-Anschlüsse                              | 36 |
|    |       | 8.1.2     | Live-Ansicht                                           | 36 |
|    |       | 8.1.3     | Tags und Formeln in I/O-Parametern                     | 36 |
|    |       | 8.1.4     | Quelle eines Ausgangssignals                           | 36 |
|    | 8.2   | Menüfur   | nktionen zur I/O-Parametrierung                        | 36 |
|    |       | 8.2.1     | Digitaleingänge (Dli) parametrieren                    | 37 |
|    |       | 8.2.2     | Digitalausgänge (DOi) parametrieren                    | 38 |
|    |       | 8.2.3     | Analogeingänge (Ali) parametrieren                     | 39 |
|    |       | 8.2.4     | Analogausgänge (AOi) parametrieren                     | 41 |
| 9  | Justi | erfunkti  | onen                                                   | 43 |
|    | 9.1   | Testgase  | parametrieren (Testgastabelle)                         | 43 |
|    | 9.2   | Einzelab  | gleich durchführen                                     | 45 |
|    | 9.3   | Automat   | ische Justierungen/Validierungen                       | 48 |
|    |       | 9.3.1     | Funktion der automatischen Justierungen/Validierungen  | 49 |
|    |       | 9.3.2     | Startmöglichkeiten                                     | 49 |
|    |       | 9.3.3     | Automatische Justierungen/Validierungen programmieren. | 49 |
| 10 | Mes   | swert-Ko  | onfiguration                                           | 51 |
|    | 10.1  | Funktion  | en für Messwerte                                       | 51 |
|    |       | 10.1.1    | Programmierung der Messwerte (Hinweis)                 | 51 |
|    |       | 10.1.2    | Anzeige der Messwerte                                  | 51 |
|    |       | 10.1.3    | Grenzwerte                                             | 51 |
|    |       | 10.1.4    | Messwertblende                                         | 51 |
|    | 10.2  | Messwei   | rte parametrieren                                      | 52 |
|    | 10.3  | Messste   | llen-Automatik                                         | 53 |
|    |       | 10.3.1    | Funktion der Messstellen-Automatik                     | 53 |
|    |       | 10.3.2    | Voraussetzungen für Messstellen-Automatik              | 54 |
|    |       | 10.3.3    | Messstellen-Automatik konfigurieren                    | 54 |
|    | 10.4  | Hilfswert | e parametrieren                                        | 55 |
| 11 | Mod   | bus-Funl  | ktionen                                                | 57 |
|    | 11.1  | Einführu  | ng in das Modbus-Protokoll                             | 57 |
|    | 11.2  | Modbus-   | Spezifikationen mit der Bedieneinheit BCU              | 57 |
|    |       |           |                                                        |    |

|    |      | 11.2.1     | Modbus-Verbindung installieren                       | 57 |
|----|------|------------|------------------------------------------------------|----|
|    |      | 11.2.2     | Modbus-Parameter                                     | 58 |
|    |      | 11.2.3     | Datenformate und Modbus-Identifikation               | 58 |
|    | 11.3 | Unterstü   | itzte Funktionscodes                                 | 59 |
|    | 11.4 | Modbus     | -Adressen                                            | 59 |
|    |      | 11.4.1     | Standardisierte Registerbelegung für Modbus-Ausgänge | 59 |
|    |      | 11.4.2     | Individuell parametrierbare Modbus-Ausgänge          | 61 |
|    |      |            | 11.4.2.1 Adressen der individuellen Modbus-Ausgänge  | 62 |
|    |      |            | 11.4.2.2 Modbus-Ausgaben konfigurieren               | 62 |
|    |      | 11.4.3     | Individuell parametrierbare Modbus-Eingänge          | 65 |
|    |      |            | 11.4.3.1 Adressen der individuellen Modbus-Eingänge  | 65 |
|    |      |            | 11.4.3.2 Modbus-Eingänge kennzeichnen                | 66 |
|    |      | 11.4.4     | Belegung für die Kommunikation nach VDI 4201-3       | 69 |
| 12 | OPC  |            |                                                      | 71 |
|    | 12.1 | OPC-Sch    | nittstelle                                           | 71 |
| 13 | Spez | zifikatior | nen                                                  | 73 |
|    | 13.1 | Status-F   | lags                                                 | 73 |
|    | 13.2 | Task-Coo   | des der Justier- und Validierfunktionen              | 73 |
|    | 13.3 | Formel-E   | Elemente                                             | 74 |
|    |      | 13.3.1     | Anwendbare Werte und Zustände (Read-Tags)            | 74 |
|    |      | 13.3.2     | Programmierbare Werte und Zustände (Write-Tags)      | 76 |
|    |      | 13.3.3     | Operatoren in Formeln                                | 76 |
|    |      | 13.3.4     | Bedingungen                                          | 77 |
|    |      | 13.3.5     | Zusammengesetzte Formeln                             | 77 |
|    |      | 13.3.6     | Mathematische Funktionen in Formeln                  | 78 |
|    |      | 13.3.7     | Rangfolge der Formel-Operationen                     | 78 |
|    | 13.4 | Techniso   | che Daten                                            | 78 |
|    |      | 13.4.1     | Allgemeine Daten                                     | 78 |
|    |      | 13.4.2     | Ethernet-Parameter                                   | 79 |
|    |      | 13.4.3     | Elektronische Systemintegration                      | 79 |
|    |      | 13.4.4     | Hilfsenergie                                         | 79 |
| 14 | Form | 1eln       |                                                      | 80 |
|    | 14.1 | Einführu   | ng in die Formeln                                    | 80 |
|    |      | 14.1.1     | Funktion der Formeln                                 | 80 |
|    |      | 14.1.2     | Anwendungsmöglichkeiten von Formeln                  | 80 |
|    |      | 14.1.3     | Formelelemente (Übersicht)                           | 80 |
|    |      | 14.1.4     | Variablen                                            | 81 |
|    |      | 14.1.5     | Wertetypen                                           | 81 |
|    |      | 14.1.6     | Aktivierungsvariablen                                | 81 |
|    |      | 14.1.7     | Beispiele für Formeln                                | 81 |
|    | 14.2 | Menüfur    | nktionen für Formeln                                 | 82 |
|    |      | 14.2.1     | Formel-Tabelle                                       | 82 |
|    |      | 14.2.2     | Eine Formel-Gruppe hinzufügen                        | 83 |
|    |      |            | =                                                    |    |

|    |      | 14.2.3    | Eine Formel programmieren                             | 84 |
|----|------|-----------|-------------------------------------------------------|----|
|    | 14.3 | Variabler | definieren                                            | 85 |
|    |      | 14.3.1    | Gleitkomma-Variablen (RVi)                            | 85 |
|    |      | 14.3.2    | Ganzzahlige Variablen (IVi)                           | 86 |
|    |      | 14.3.3    | Boolesche Variablen (BVSi) - Eingangssignale (System) | 86 |
|    |      | 14.3.4    | Boolesche Variablen (BVIi) – Eingangssignale          | 88 |
|    |      | 14.3.5    | Boolesche Variablen (BVOi) – Ausgangssignale          | 90 |
|    |      | 14.3.6    | Boolesche Variablen (BVi)                             | 90 |
|    | 14.4 | Funktion  | s-Buttons programmieren                               | 91 |
| 15 | Abla | ufprogra  | mme                                                   | 92 |
|    | 15.1 | Einführu  | ng in die Ablaufprogramme                             | 92 |
|    |      | 15.1.1    | Funktionsweise der Ablaufprogramme                    | 92 |
|    |      | 15.1.2    | Start der Ablaufprogramme                             | 92 |
|    |      | 15.1.3    | Abbruch der Ablaufprogramme                           | 92 |
|    |      | 15.1.4    | Programmablauf                                        | 92 |
|    | 15.2 | Anzahl de | er Ablaufprogramme festlegen                          | 94 |
|    | 15.3 | Ablaufpro | ogramme programmieren                                 | 94 |
|    |      | 15.3.1    | Ablaufbedingungen programmieren                       | 95 |
|    |      | 15.3.2    | Einen Programmbaustein programmieren                  | 96 |
|    | 15.4 | Timer     |                                                       | 97 |
|    |      | 15.4.1    | Langzeit-Timer einstellen                             | 98 |
|    |      | 15.4.2    | Countdown-Timer einstellen                            | 99 |

## 1 Zu diesem Dokument

## 1.1 Warnsymbole

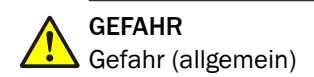

## 1.2 Warnstufen und Signalwörter

## VORSICHT

Gefahr mit der möglichen Folge minder schwerer oder leichter Verletzungen.

Wichtig

Gefahr mit der möglichen Folge von Sachschäden.

Hinweis

Tipps

## 1.3 Hinweissymbole

## **WICHTIG**

Wichtige technische Information für dieses Produkt.

## HINWEIS

Tipp, Zusatzinformation oder Hinweis auf Information an anderer Stelle

## 2 Wichtige Hinweise

## 2.1 Verantwortung des Anwenders

#### 2.1.1 Vorgesehener Anwender

Diese technische Information wendet sich an sachkundige Personen, die mit Gasanalysatoren der Baureihe GMS800 vertraut sind und die aufgrund ihrer gerätebezogenen Ausbildung und Kenntnisse sowie Kenntnisse der einschlägigen Bestimmungen die ihnen übertragenen Arbeiten beurteilen und Gefahren erkennen können.

#### 

Dieses Handbuch ist nur in Verbindung mit der "Betriebsanleitung GMS800" gültig.

#### 

 $\checkmark$  Alle Sicherheitshinweise aus der "Betriebsanleitung GMS800" sind zu beachten.

#### 2.1.2 Besondere lokale Bedingungen

Die am Einsatzort geltenden lokalen Gesetze, Vorschriften und unternehmensinternen Betriebsanweisungen beachten.

### 2.2 Zusätzliche Dokumentationen/Informationen

Dieses Dokument ist ein Zusatz zur Betriebsanleitung für Gasanalysatoren der Baureihe GMS800. Es ergänzt die Betriebsanleitung "Baureihe GMS800" um technische Informationen zur Bedieneinheit BCU beim Betrieb mit der PC-Software "SOPAS ET".

 Mitgelieferte Betriebsanleitungen "Gasanalysatoren Baureihe GMS800" und "Bedieneinheit BCU" beachten.

#### 

In der Betriebsanleitung "Baureihe GMS800" sind auch alle weiteren Dokumente genannt, die zum individuellen Gerät gehören.

## WICHTIG

I

Mitgelieferte individuelle Informationen vorrangig beachten.

## 3 Verbindung mit SOPAS ET

## 3.1 Systemvoraussetzungen

- Netzwerk: Ethernet (LAN)
- Für Verbindung via Switch oder Hub: Standard-LAN-Kabel (1:1, RJ45-Steckverbinder)
- Für Direktverbindung mit einem PC: Crossover-LAN-Kabel oder Standard-LAN-Kabel mit Crossover-Adapter

#### 

<sup>/</sup> Wenn die BCU an einem Ethernet-Netzwerk betrieben wird, besteht die Gefahr unautorisierter Veränderungen ("Hacks").

 Die BCU nur an Netzwerke anschließen, die sachgerecht geschützt sind (z. B. mit einer Firewall).

## 3.2 IP-Adresse

In einem Netzwerk muss jedes Gerät eine individuelle Adresse haben. Um die IP-Adresse für die BCU festzulegen, gibt es zwei Möglichkeiten:

| Möglichkeit                  | Prozedur                                                                                                    | Anleitung                                            |
|------------------------------|----------------------------------------------------------------------------------------------------|------------------------------------------------------|
| Manuelle Ein-<br>stellung:   | <ul> <li>Mit einer Menüfunktion am Display<br/>der BCU eine geeignete IP-Adresse<br/>einstellen.</li> </ul> | $\rightarrow$ Betriebsanleitung "Bedieneinheit BCU"  |
| Automatische<br>Einstellung: | <ul> <li>Die IP-Adresse vom PC-Programm<br/>"SOPAS ET" einstellen lassen.</li> </ul>                        | siehe "Netzwerk-Verbindung her-<br>stellen", Seite 9 |

## I HINWEIS

Die BCU unterstützt die Funktion "Auto-IP", mit der die IP-Adresse über das Netzwerk eingestellt werden kann.

## 3.3 Netzwerk-Verbindung herstellen

#### 3.3.1 Einen PC direkt anschließen (Peer-to-Peer)

- 1. Die Ethernet-Schnittstelle des GMS800 (Position siehe Zusatz-Betriebsanleitung des verwendeten Gehäuses) mit der LAN-Schnittstelle des PC verbinden.
  - Ein Crossover-Kabel verwenden oder ein Standard-LAN-Kabel + Crossover-Adapter.

## HINWEIS

Falls der PC einen Ethernet-Controller hat, der elektronisch auf "Crossover" umschalten kann, kann die Verbindung möglicherweise mit einem Standard-LAN-Kabel hergestellt werden.

- 2. Im PC: "SOPAS ET" starten.
- 3. In "SOPAS ET":
  - a) Geräte suchen auswählen, falls die Gerätesuche nicht automatisch startet.
  - b) Den GMS800 bzw. die BCU finden und verbinden.

i

## HINWEIS

- Falls keine Geräte gefunden wurden, obwohl sie angeschlossen sind, können Sie die Sucheinstellungen verwenden.
- Weitere Informationen zur Gerätesuche und zu den Sucheinstellungen → Hilfe-Funktion in "SOPAS ET"

### 3.3.2 Einen PC über ein Netzwerk anschließen (Ethernet/LAN)

- 1. Die Ethernet-Schnittstelle des GMS800 (Position siehe Zusatz-Betriebsanleitung des verwendeten Gehäuses) mit dem Hub/Switch/Router/Gateway des Netzwerks verbinden (Standard-LAN-Kabel).
- 2. Den PC mit dem Netzwerk verbinden.
- 3. Im PC: "SOPAS ET" starten.
- 4. In "SOPAS ET":
  - a) Geräte suchen auswählen, falls die Gerätesuche nicht automatisch startet.
  - b) Den GMS800 bzw. die BCU finden und verbinden.

- Falls keine Geräte gefunden wurden, obwohl sie angeschlossen sind, können Sie die **Sucheinstellungen** verwenden.
- Weitere Informationen zur Gerätesuche und zu den Sucheinstellungen → Hilfe-Funktion in "SOPAS ET"

## 4 Funktionsübersicht

## 4.1 Menüstruktur in SOPAS ET

Benutzerlevel:

- 0 = Dieses Menü ist sichtbar in der Benutzerebene "Operator".
- A = Dieses Menü ist sichtbar in der Benutzerebene "Autorisierter Kunde".

Zugriffsrechte:

- O = Benutzer kann Funktion anschauen.
- Benutzer kann Funktion einstellen/starten.

| Menüebene BCU/      |                                                      |   | A | Erklärung                                                               |
|---------------------|------------------------------------------------------|---|---|-------------------------------------------------------------------------|
| Mess                | wertanzeige                                          |   |   |                                                                         |
| Messwertanzeige 1 8 |                                                      | 0 | 0 | siehe "Messwertanzeige wählen", Seite 13                                |
| Diagn               | Diagnose                                             |   |   |                                                                         |
| Lc                  | ogbuch                                               | 0 | 0 | siehe "Logbuch ansehen", Seite 14                                       |
| St                  | atus                                                 | 0 | 0 | siehe "Status prüfen", Seite 16                                         |
| Sy                  | /stem-Übersicht                                      | - | 0 | siehe "System-Übersicht anzeigen", Seite 16                             |
| I/(                 | 0-Module                                             | 0 | 0 | siehe "I/O-Module prüfen", Seite 17                                     |
| Ju                  | stierergebnisse                                      |   |   |                                                                         |
|                     | Justierung                                           | 0 | 0 | siehe "Justierung", Seite 17                                            |
|                     | Validierung                                          | 0 | 0 | siehe "Validierung", Seite 18                                           |
| Paran               | netrierung                                           |   |   |                                                                         |
| M                   | esswertanzeige                                       |   |   |                                                                         |
|                     | Messwertanzeige 1 8                                  | - | • | siehe "Messwertanzeigen in "SOPAS ET"", Seite 30                        |
| 1/0                 | 0                                                    |   |   |                                                                         |
|                     | Digitaleingänge (Dli)                                | 0 | • | siehe "Digitaleingänge (Dli) parametrieren",<br>Seite 37                |
|                     | Digitalausgänge (DOi)                                | 0 | • | siehe "Digitalausgänge (D0i) parametrieren",<br>Seite 38                |
|                     | Analogeingänge (Ali)                                 | 0 | • | siehe "Analogeingänge (Ali) parametrieren",<br>Seite 39                 |
|                     | Analogausgänge (AOi)                                 | 0 | • | siehe "Analogausgänge (AOi) parametrieren",<br>Seite 41                 |
|                     | Modbus-Eingänge (MBli)                               | 0 |   | siehe "Modbus-Eingänge kennzeichnen", Seite 66                          |
|                     | Modbus-Ausgaben (MBOi)                               | 0 |   | siehe "Modbus-Ausgaben konfigurieren", Seite 62                         |
| Fc                  | ormeln                                               |   |   |                                                                         |
|                     | FormeIn                                              | 0 |   | siehe "Formeln", Seite 80                                               |
|                     | Funktions-Buttons                                    | 0 | 0 | siehe "Funktions-Buttons programmieren",<br>Seite 91                    |
| Tii                 | mer                                                  |   |   |                                                                         |
|                     | Langzeit-Timer (CTi)                                 | 0 | • | siehe "Langzeit-Timer einstellen", Seite 98                             |
|                     | Countdown-Timer (SCCDi)                              | 0 | • | siehe "Countdown-Timer einstellen", Seite 99                            |
| Va                  | ariablen                                             |   |   |                                                                         |
|                     | Realwerte (RVi)                                      | 0 | • | siehe "Gleitkomma-Variablen (RVi)", Seite 85                            |
|                     | Ganzzahlige Werte (IVi)                              | 0 |   | siehe "Ganzzahlige Variablen (IVi)", Seite 86                           |
|                     | Boolesche Werte (BVSi) - Eingangssignale<br>(System) | 0 | • | siehe "Boolesche Variablen (BVSi) - Eingangssignale (System)", Seite 86 |

## 4 FUNKTIONSÜBERSICHT

| Me | enüebe | ne BCU/                                    | 0 | A   | Erklärung                                                                   |
|----|--------|--------------------------------------------|---|-----|-----------------------------------------------------------------------------|
|    | Bo     | oolesche Werte (BVIi) - Eingangssignale    | 0 | •   | siehe "Boolesche Variablen (BVIi) – Eingangssig-<br>nale", Seite 88         |
|    | Bo     | oolesche Werte (BVOi) - Ausgangssignale    | 0 | 0   | siehe "Boolesche Variablen (BVOi) – Ausgangssig-<br>nale", Seite 90         |
|    | Bo     | oolesche Werte (BVi)                       | 0 | •   | siehe "Boolesche Variablen (BVi)", Seite 90                                 |
|    | Hi     | lfswerte (SjHVk)                           | 0 | •   | siehe "Hilfswerte parametrieren", Seite 55                                  |
|    | Ablaut | fprogramme                                 |   |     |                                                                             |
|    | Ar     | nzahl der Ablaufprogramme                  | 0 | •   | siehe "Anzahl der Ablaufprogramme festlegen",<br>Seite 94                   |
|    | Ab     | olaufprogramme                             |   |     |                                                                             |
|    |        | Ablaufprogramme 1 4 (SC1 SC4) <sup>1</sup> | 0 | •   | siehe "Ablaufprogramme programmieren",<br>Seite 94                          |
|    | Messy  | werte (MVi)                                | 0 | •   | siehe "Messwerte parametrieren", Seite 52                                   |
|    | Messe  | stellen-Automatik                          | 0 | •   | siehe "Messstellen-Automatik", Seite 53                                     |
|    | Testga | astabelle                                  | 0 | •   | siehe "Testgase parametrieren (Testgastabelle)",<br>Seite 43                |
|    | Justie | rung / Validierung                         | 0 | •   | siehe "Automatische Justierungen/Validierungen",<br>Seite 48                |
|    | Pump   | ensteuerung                                | 0 |     | siehe "Pumpe steuern", Seite 34                                             |
|    | Modb   | us                                         | 0 | 0   | siehe "Modbus-Aktivierung prüfen", Seite 29                                 |
|    | Gerät  |                                            | 0 | 0/● | siehe "Gerät (BCU) parametrieren", Seite 29                                 |
|    | Syster | n                                          | 0 |     | siehe "System (Messsystem) prüfen/Benutzer-Ken-<br>nung eingeben", Seite 34 |
| Wa | artung |                                            |   |     |                                                                             |
|    | Tests  |                                            |   |     |                                                                             |
|    | Di     | gitaleingänge                              | - | 0   | siehe "Digitaleingänge (Dli) testen", Seite 19                              |
|    | Di     | gitalausgänge                              | - | •   | siehe "Digitalausgänge (DOi) testen", Seite 20                              |
|    | Ar     | nalogeingänge                              | - | 0   | siehe "Analogeingänge (Ali) testen", Seite 22                               |
|    | Ar     | nalogausgänge                              | - | •   | siehe "Analogausgänge (A0i) testen", Seite 23                               |
|    | Syster | mfunktionen                                | 0 | •   | siehe "Systemfunktionen (BCU)", Seite 24                                    |
|    | Wartu  | ngsbetrieb                                 | 0 | 0/● | siehe "Wartungsbetrieb signalisieren", Seite 25                             |
|    | Funkti | ions-Buttons                               | 0 | 0   | siehe "Funktions-Buttons nutzen", Seite 25                                  |
|    | Benut  | zer-Kommandos                              | - | •   | siehe "Justierung/Validierung starten (Benutzer-<br>Kommandos)", Seite 26   |
|    | Einzel | abgleich                                   |   | •   | siehe "Einzelabgleich durchführen", Seite 45                                |
|    | Daten  | sicherung                                  |   |     |                                                                             |
|    | Be     | enutzereinstellungen                       | - | •   | siehe "Daten sichern/wiederherstellen", Seite 27                            |
|    | W      | erkseinstellungen                          | - |     | siehe "Daten sichern/wiederherstellen", Seite 27                            |

<sup>1</sup> Sofern eine entsprechende Anzahl eingestellt ist.

## 5 Betriebsfunktionen

## 5.1 Messwertanzeige

#### 5.1.1 Messwertanzeige wählen

#### Funktion

Diese Auswahl betrifft nur die Messwertanzeige im PC-Programm "SOPAS ET". Die Messwertanzeigen auf dem Display der BCU werden davon nicht beeinflusst.

## HINWEIS

- Inhalte der Messwertanzeigen konfigurieren siehe "Inhalte der Messwertanzeigen konfigurieren", Seite 31
- Einzelne Messwertanzeigen konfigurieren siehe "Einzelne Messwertanzeigen konfigurieren", Seite 33
- Einstellung der Display-Anzeigen → Betriebsanleitung "Bedieneinheit BCU".

#### Prozedur

- 1. Menü: BCU/Messwertanzeige aufrufen.
- 2. Die gewünschte Messwertanzeige wählen.

## HINWEIS

- Wenn der Menüzweig Messwertanzeige nicht angezeigt wird: Mindestens eine Messwertanzeige konfigurieren (siehe "Inhalte der Messwertanzeigen konfigurieren", Seite 31).
- Die Messwertanzeigen werden im Abstand von 1 Sekunde aktualisiert.

#### 5.1.2 Farben der Messwertanzeigen

Die Farbe einer Messwertanzeige kennzeichnet den aktuellen Status des Messwerts.

| Farbe        | Status-Flag <sup>1</sup> |
|--------------|--------------------------|
| keine / grün | -                        |
| gelb         | M C U <sup>2</sup>       |
| rot          | F <sup>3</sup>           |

Tabelle 1: Farben für Messwert-Status

- <sup>1</sup> Erklärung siehe "Status-Flags", Seite 73
- <sup>2</sup> Mindestens eines dieser Status-Flags muss aktiviert sein.
- <sup>3</sup> Wirkt vorrangig vor anderen Status-Flags.

#### 5.1.3 Funktionen in der Messwertanzeige "Linienschreiber"

## HINWEIS

i

<sup>/</sup> Mit der Messwertanzeige "Linienschreiber" können aktuelle Messwerte aufgezeichnet und später wiedergegeben werden.

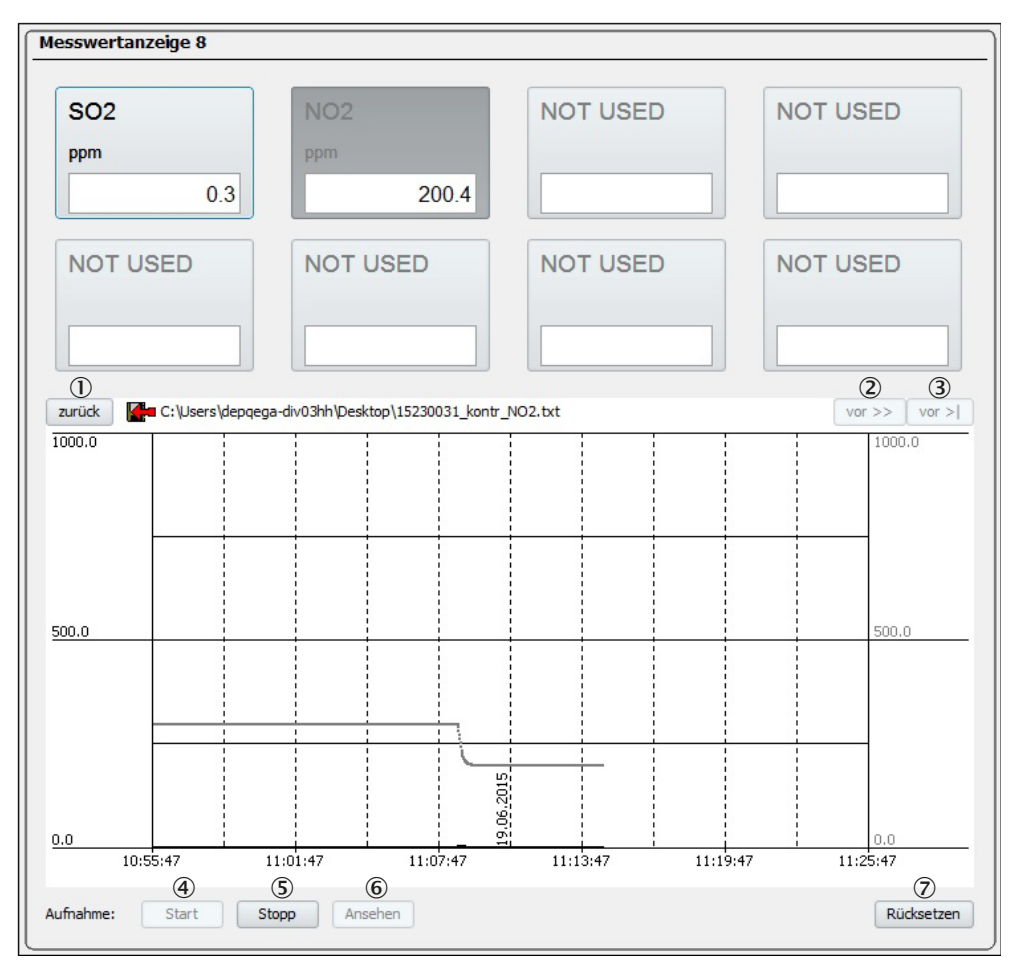

Abbildung 1: Messwertanzeige "Linienschreiber" (Beispiel)

- ① Angezeigtes Zeitintervall rückwärts verschieben.
- 2 Angezeigtes Zeitintervall vorwärts verschieben.
- ③ Angezeigtes Zeitintervall vorwärts bis zur Gegenwart verschieben.
- 4 Aufzeichnung der aktuellen Messwerte starten:
  - Speicherort f
    ür die aufgezeichneten Daten w
    ählen (Pfad w
    ählen, Dateiname eingeben).
- (5) Aktuelle Aufzeichnung der Messwerte beenden.
- 6 Aufgezeichnete Messwerte anschauen:
  - Datei wählen, die die gewünschten Daten enthält (Pfad, Dateiname).
- (6)<sup>1</sup> Anzeige der aufgezeichneten Messwerte beenden.
- Aktuelle Darstellung neu beginnen.
- 1 "Liveview" erscheint anstelle von "View", wenn aufgezeichnete Messwerte dargestellt werden.

## 5.2 Diagnose

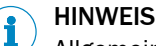

<sup>/</sup> Allgemeine Informationen zur BCU siehe "Gerät (BCU) parametrieren", Seite 29

### 5.2.1 Logbuch ansehen

### Funktion

Die Logbuch-Tabelle enthält die letzten 50 internen Funktions- und Fehlermeldungen. Die Erklärungen der Fehlerklassen und Fehlernummern stehen in der Kontexthilfe.

#### Prozedur

| 1   | (2)      | 3        | 4        | (5)                     | 6      | $\overline{7}$ |   |
|-----|----------|----------|----------|-------------------------|--------|----------------|---|
| Nr. | Datum    | Zeit     | Objekt   | Meldung                 | Status | Anzahl         |   |
| 1   | 15-02-17 | 12:24:47 | BCU      | BVO4 Messgas            | Ein    | 5              | 1 |
| 2   | 15-02-17 | 13:27:23 | BCU      | TCP-Verbindungs-Timeout | Aus    | 3              |   |
| 3   | 15-02-17 | 12:59:06 | MV3      | U Messwert              | Aus    | 4              |   |
| 4   | 15-02-17 | 12:59:06 | MV1      | U Messwert              | Aus    | 5              |   |
| 5   | 15-02-17 | 12:59:06 | MV2      | U Messwert              | Aus    | 5              |   |
| 6   | 15-02-17 | 12:59:05 | Sensor 1 | U Sensor                | Aus    | 5              |   |
| 7   | 15-02-17 | 12:44:41 | BCU      | BVO1 Pumpe aus          | Aus    | 10             |   |
| 8   | 15-02-17 | 12:25:49 | MV1      | C Messwert              | Aus    | 5              |   |
| 9   | 15-02-17 | 12:25:49 | MV2      | C Messwert              | Aus    | 5              |   |
| 10  | 15-02-17 | 12:25:49 | Sensor 1 | C Sensor                | Aus    | 5              |   |
| 11  | 15-02-17 | 12:25:49 | MV3      | C Messwert              | Aus    | 3              |   |
| 12  | 15-02-17 | 12:25:21 | MV4      | U Messwert              | Aus    | 4              |   |
| 13  | 15-02-17 | 12:25:21 | MV5      | U Messwert              | Aus    | 3              |   |
| 14  | 15-02-17 | 12:25:20 | Sensor 6 | U Sensor                | Aus    | 4              |   |
| 15  | 15-02-17 | 12:25:16 | MV1      | F Messwert              | Aus    | 5              |   |
| 16  | 15-02-17 | 12:25:16 | MV2      | F Messwert              | Aus    | 5              |   |
| 17  | 15-02-17 | 12:25:16 | MV3      | F Messwert              | Aus    | 4              |   |
| 18  | 15-02-17 | 12:25:12 | MV4      | F Messwert              | Aus    | 4              |   |
| 19  | 15-02-17 | 12:25:12 | MV5      | F Messwert              | Aus    | 3              |   |
| 20  | 15-02-17 | 12:24:48 | BCU      | C Starttest             | Aus    | 5              |   |
| 21  | 15-02-16 | 14:15:02 | BCU      | Sopas-Fehler A          | Aus    | 1              |   |
| 22  | 15-02-11 | 12:37:23 | BCU      | Sopas-Fehler B          | Aus    | 1              |   |
| 23  |          |          |          |                         |        | 0              |   |
| 24  |          |          |          |                         |        | 0              |   |
| 25  |          |          |          |                         |        | 0              |   |
| 26  |          |          |          |                         |        | 0              |   |
| 27  |          |          |          |                         |        | 0              |   |
| 28  |          |          |          |                         |        | 0              |   |
| 29  |          |          |          |                         |        | 0              |   |
| 30  |          |          |          |                         |        | 0              | ~ |

1. Menü: BCU/Diagnose/Logbuch aufrufen.

Abbildung 2: Menü "Logbuch" (Beispiel)

- ① Laufende Nummer im Logbuch
- 2 Zeitpunkt der letzten Änderung der Meldung
- 3 Zeitpunkt der letzten Änderung der Meldung
- ④ Quelle der Meldung
- (5) Beschreibung und Klassifizierung der Meldung
- 6 aktueller Status der Meldung (Ein/Aus)
- ⑦ Gesamtanzahl der Aktivierungen
- Um die vorhandenen Logbuch-Eintragungen zu löschen: Logbuch löschen wählen.

#### 5.2.2 Status prüfen

### Funktion

Fünf LED-Symbole signalisieren den aktuellen Betriebszustand des gesamten GMS800.

#### Prozedur

► BCU/Diagnose/Status aufrufen.

| Status             |       |
|--------------------|-------|
| ок                 | 01    |
| Ausfall            | 92    |
| Wartungsbedarf     | 93    |
| Funktionskontrolle | • 4   |
| Unsicher           | 9 (5) |
|                    |       |

Abbildung 3: Menü "Status"

| Status | Bedeutung                                                                                                    | Konsequenz                                                                                                    |  |  |
|--------|----------------------------------------------------------------------------------------------------|----------------------------------------------------------------------------------------------------|--|--|
| 1      | Der GMS800 ist im korrekten Betriebszustand.                                                                          | Normaler Messbetrieb läuft.                                                                                        |  |  |
| 2      | Funktionsstörung: Mindestens ein Aus-                                                                                 | Der GMS800 ist defekt.                                                                                             |  |  |
|        | gangssignal ist andauernd ungültig.                                                                                   | <ul> <li>Reparatur veranlassen.</li> </ul>                                                                         |  |  |
| 3      | Wartungsanforderung: Das Ausgangssig-<br>nal ist noch gültig, aber die Abnutzungs-<br>grenze wird bald erreicht sein. | <ul> <li>Wartung veranlassen.</li> </ul>                                                                           |  |  |
| 4      | Mindestens ein Ausgangssignal ist vorü-<br>bergehend ungültig. Der GMS800 ist in                                      | Die GMS800-Messwerte repräsentieren nicht die realen Werte.                                                        |  |  |
|        | einem gezielt herbeigeführten Betriebszustand.                                                                        | <ul> <li>Bei Bedarf die betroffenen Stellen<br/>informieren.</li> </ul>                                            |  |  |
| 5      | Selbstüberwachung: Infolge der aktuellen<br>Betriebsbedingungen oder interner Stö-                                    | Normaler Messbetrieb ist derzeit nicht möglich.                                                                    |  |  |
|        | rungen ist die Messunsicherheit wahr-<br>scheinlich größer ist als erwartet.                                          | <ul> <li>Umgebungstemperatur prüfen.</li> <li>Periphere Geräte prüfen.</li> <li>Messbedingungen prüfen.</li> </ul> |  |  |

### 5.2.3 System-Übersicht anzeigen

## Funktion

Die Menüfunktion System-Übersicht zeigt an:

- die internen Komponenten an
- ihre Tags (Identifikationszeichen)
- das Modul, das den Wert der Komponenten liefert.

#### Prozedur

Menü: BCU/Diagnose/System-Übersicht aufrufen.

| Systen | System-Übersicht |                  |               |            |  |  |
|--------|------------------|------------------|---------------|------------|--|--|
|        |                  |                  |               |            |  |  |
| 1      | 2                | 3                | 4             | 5          |  |  |
|        | Messwert         | Sensorkomponente | SensorkompTag | Sensorname |  |  |
| 1      | SO2              | SO2              | S1MV1         | DEFOR      |  |  |
| 2      | NO               | NO               | S1MV2         | DEFOR      |  |  |
| 3      |                  |                  |               |            |  |  |
| 4      |                  |                  |               |            |  |  |
| 5      |                  |                  |               |            |  |  |
| 6      | Druck            | Druck            | S6MV1         | Gasmodul   |  |  |
| 7      |                  | Fluss            | S6MV2         | Gasmodul   |  |  |
| 8      |                  |                  |               |            |  |  |
| 9      |                  |                  |               |            |  |  |
| 10     |                  |                  |               |            |  |  |
| 11     |                  |                  |               |            |  |  |
| 12     |                  |                  |               |            |  |  |

Abbildung 4: Menü "System-Übersicht" (Beispiel)

- 1 Laufende Nummer
- 2 Name der Messkomponente in der BCU
- ③ Name der Komponente im Sensormodul
- (4) Tag der Sensorkomponente in der BCU
- (5) Bezeichnung des Sensormoduls, von dem der Messwert stammt

#### 5.2.4 I/O-Module prüfen

#### Funktion

Die Menüfunktion I/**0-Module** zeigt, welche I/O-Module angeschlossen sind. Das I/O-Modul 2 ist eine Option.

#### Prozedur

Menü: BCU/Diagnose/I/O-Module aufrufen.

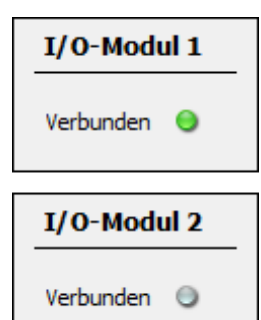

| LED-Sym-<br>bol | Status des I/O-Moduls                                            |
|-----------------|------------------------------------------------------------------|
| grün            | verbunden und verwendbar                                         |
| grau            | nicht vorhanden / nicht korrekt verbunden / nicht betriebsbereit |

Abbildung 5: Menü "I/O-Übersicht" (Beispiel)

#### 5.2.5 Justierergebnisse

#### Funktion

Die Menüfunktion Justierergebnisse zeigt die Justier- bzw. Validierergebnisse an.

#### 5.2.5.1 Justierung

#### Prozedur

1. Menü: BCU/Diagnose/Justierergebnisse/Justierung aufrufen.

| Justierung |            |               |               |          |         |                          |        |   |  |
|------------|------------|---------------|---------------|----------|---------|--------------------------|--------|---|--|
| 1          | 2          | 3             | 4             | 5        | 6       | $\overline{\mathcal{O}}$ | 8      |   |  |
| Index      | Komponente | Driftwert-Typ | Istwert       | Sollwert | Einheit | Datum                    | Status |   |  |
| 1          | SO2        | ZP(EXTN)      | -0.0060221837 | 0.0      | ppm     | 2014-11-07 11:44         | C-     | - |  |
| 2          | CO2        | ZP(EXTN)      | 0.012012742   | 0.0      | Vol.%   | 2014-11-07 13:05         |        |   |  |
| 3          | CO2        | RP(EXTN)      | -0.056658294  | 6.0      | Vol.%   | 2014-11-11 12:08         | C-     | 1 |  |
| 4          | 02         | ZP(EXTN)      | 0.08650601    | 0.0      | Vol.%   | 2014-10-09 14:26         |        | 1 |  |
| 5          |            |               | 0.0           | 0.0      |         |                          |        | 1 |  |
| 6          |            |               | 0.0           | 0.0      |         |                          |        | 1 |  |
| -          | 1          |               |               |          |         |                          |        | - |  |

Abbildung 6: Menü "Justierung" – Liste (Beispiel)

- ① Laufende Nummer
- 2 Messkomponente des Sensormoduls
- 3 Nullpunkt oder Referenzpunkt und Art des Prüfmittels
  - ZP: Nullpunkt
  - RP: Referenzpunkt
  - EXTN: Externes Prüfmittel wurde für die Justierung verwendet (Testgas).
  - INTN: Internes Prüfmittel (Justierküvette)
- (4) Gemessener Ist-Messwert der Komponente vor der Driftkorrektur
- (5) Vorgegebener Sollwert aus der Testgastabelle (Testgas- oder Justierküvettenkonzentration)
- 6 Einheit der Komponente
- ⑦ Datum zum Zeitpunkt des Abschlusses der Justierung
- (8) NAMUR-Status der Messkomponente während des Abschlusses (siehe "Status prüfen", Seite 16)

### 5.2.5.2 Validierung

Prozedur

1. Menü: BCU/Diagnose/Justierergebnisse/Validierung aufrufen.

| Validierung |            |               |           |          |         |                          |        |   |  |
|-------------|------------|---------------|-----------|----------|---------|--------------------------|--------|---|--|
|             |            |               |           |          |         |                          |        |   |  |
| 1           | 2          | 3             | 4         | 5        | 6       | $\overline{\mathcal{O}}$ | 8      |   |  |
| Index       | Komponente | Driftwert-Typ | Istwert   | Sollwert | Einheit | Datum                    | Status |   |  |
| 1           | SO2        | ZP(EXTN)      | -20.17041 | 2.0      | ppm     | 2014-11-21 12:53         | -MC-   | ^ |  |
| 2           | SO2        | RP(EXTN)      | 9746.723  | 100.0    | ppm     | 2014-04-07 15:00         |        |   |  |
| 3           | NO         | ZP(EXTN)      | 42.04996  | 0.0      | ppm     | 2014-11-21 12:53         | -MC-   | 1 |  |
| 4           | NO         | RP(EXTN)      | 3167.395  | 100.0    | ppm     | 2014-04-07 15:02         |        | 1 |  |
| 5           |            |               |           |          |         |                          |        | 1 |  |
| 6           |            |               |           |          |         |                          |        | 1 |  |

Abbildung 7: Menü "Validierung" – Liste (Beispiel)

- ① Laufende Nummer
- Messkomponente des Sensormoduls
- 3 Nullpunkt oder Referenzpunkt und Art des Prüfmittels
  - ZP: Nullpunkt
  - RP: Referenzpunkt
  - EXTN: Externes Prüfmittel wurde für die Validierung verwendet (Testgas)
  - INTN: Internes Prüfmittel (Justierküvette)
- ④ Gemessener Ist-Messwert der Komponente vor der Driftkorrektur
- (5) Vorgegebener Sollwert aus der Testgastabelle (Testgas- oder Justierküvettenkonzentration)
- Einheit der Komponente
- ⑦ Datum zum Zeitpunkt des Abschlusses der Validierung
- (8) NAMUR-Status der Messkomponente während des Abschlusses (siehe "Status prüfen", Seite 16)

## 6 Wartungsfunktionen

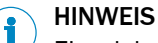

<sup>1</sup> Einzelabgleich (Justierfunktion) siehe "Einzelabgleich durchführen", Seite 45

## 6.1 I/O-Tests

### 6.1.1 Digitaleingänge (Dli) testen

#### Funktion

In diesen Menüs können Sie den aktuellen Zustand jedes Digitaleingangs des GMS800 sehen. Interne Verwendung und programmierte Schaltlogik werden angezeigt.

#### Prozedur

| Digitaleingänge |              |      |                        |                |  |  |  |  |  |
|-----------------|--------------|------|------------------------|----------------|--|--|--|--|--|
| Sichern         | Markieren    | Test | ]                      | >              |  |  |  |  |  |
| Index i 🕕       | Modul        | 2)   | Name ③                 | Invertiert (4) |  |  |  |  |  |
| 1               | N1M1DI1(DI04 | f)   |                        |                |  |  |  |  |  |
| 2               | N1M1DI2(DI04 | Ð    |                        |                |  |  |  |  |  |
| 3               | N1M1DI3(DI04 | f)   |                        |                |  |  |  |  |  |
| 4               | N1M1DI4(DI04 | f)   |                        |                |  |  |  |  |  |
| 5               | N1M2DI1(DI04 | f)   | Signal-Vorverarbeitung |                |  |  |  |  |  |
| 6               | N1M2DI2(DI04 | f)   |                        |                |  |  |  |  |  |
| 7               | N1M2DI3(DI04 | f)   |                        |                |  |  |  |  |  |
| 8               | N1M2DI4(DI04 | f)   |                        |                |  |  |  |  |  |
| 9               |              |      |                        |                |  |  |  |  |  |

1. Menü: BCU/Wartung/Tests/Digitaleingänge aufrufen.

Abbildung 8: Menü "Digitaleingänge" – Liste (Beispiel)

- ① Laufende Nummer
- 2 Interne Kennung des Digitaleingangs<sup>1</sup>
- 3 Interne Bezeichnung des Anschlusses<sup>2</sup>
- (4)  $\square$  = der logische Status des Eingangs ist invers zum elektronischen Status<sup>2</sup>

<sup>1</sup> Nur Digitaleingänge mit einer Modul-Kennung sind im GMS800 vorhanden (siehe "Anzahl der I/O-Anschlüsse", Seite 36).

- <sup>2</sup> Parametrierung siehe "Digitaleingänge (Dli) parametrieren", Seite 37.
- 2. Eine oder mehrere Tabellenzeilen wählen.
- 3. Test wählen.

| Digitaleingänge |          |             |   |
|-----------------|----------|-------------|---|
| Index i 5       | Modul N1 | M2DI1(DI04) | 2 |
| DI(n)I 🥥 ( 3)   |          |             |   |
| DI(n) 🥥 (4)     |          |             |   |
| Abbrechen       |          | < > 5       |   |

Abbildung 9: Menü "Digitaleingänge" – Menü (Beispiel)

- ① Index-Nummer des Digitaleingangs
- Interne Kennung des Digitaleingangs
- 3 Aktueller elektronischer Zustand des Digitaleingangs:
  - Grünes LED-Symbol: Eingang ist elektronisch aktiviert.
  - Graues LED-Symbol: Eingang ist elektronisch nicht aktiviert.
- 4 Aktueller logischer Zustand des Digitaleingangs:
  - Grünes LED-Symbol: Eingang gilt intern als aktiviert.
  - Graues LED-Symbol: Eingang gilt intern als nicht aktiviert.
  - Das Menü eines anderen Digitaleingangs aufrufen.<sup>1</sup>

1 Nur wenn mehrere Tabellenzeilen gewählt waren.

#### 6.1.2 Digitalausgänge (DOi) testen

### Funktion

(5)

Mit diesen Menüs können Sie jeden Digitalausgang des BCU einzeln ansteuern und testen. Damit können Sie die Funktion dieser Ausgänge und das Zusammenspiel mit angeschlossenen Geräten testen. Die interne Zuordnung und die programmierte Schaltlogik werden angezeigt.

Die Test-Funktion wird jeweils auf einen einzelnen Digitalausgang angewendet. Alle übrigen Digitalausgänge bleiben währenddessen in Betrieb.

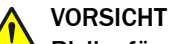

#### Risiko für angeschlossene Systeme

Solange das Test-Menü eines Digitalausgangs aufgerufen ist, ist die normale Betriebsfunktion des Digitalausgangs deaktiviert. Bei geöffnetem Menü zum Bearbeiten der einzelnen Digitalausgänge (siehe Abbildung 11, Seite 21) entspricht der elektronische Zustand des Digitalausgangs dem gewählten Testwert.

 Sicherstellen, dass der Test eines Digitalausgangs keine Probleme bei angeschlossenen Stellen verursachen kann.

#### Prozedur

1. Menü: BCU/Wartung/Tests/Digitalausgänge aufrufen.

| Digitalausgänge |            |      |          |                     |  |  |  |  |  |
|-----------------|------------|------|----------|---------------------|--|--|--|--|--|
| Sichern         | Markieren  | Test |          | >                   |  |  |  |  |  |
| Index i ①       | Modul (    | 2    | Quelle 3 | Invertiert (4)      |  |  |  |  |  |
| 1               | N1M3DO1(DO | 04)  | F0       | <ul><li>✓</li></ul> |  |  |  |  |  |
| 2               | N1M3DO2(DO | 04)  | MO       |                     |  |  |  |  |  |
| 3               | N1M3DO3(DO | 04)  | C0       |                     |  |  |  |  |  |
| 4               | N1M3DO4(DO | 04)  | BVO5     |                     |  |  |  |  |  |
| 5               | N1M4DO1(DO | 04)  | BVO6     |                     |  |  |  |  |  |
| 6               | N1M4DO2(DO | 04)  | BVO7     |                     |  |  |  |  |  |
| 7               | N1M4DO3(DO | 04)  | BVO8     |                     |  |  |  |  |  |
| 8               | N1M4DO4(DO | 04)  |          |                     |  |  |  |  |  |
| 9               |            |      |          |                     |  |  |  |  |  |
| -               | 1          |      |          |                     |  |  |  |  |  |

Abbildung 10: Menü "Digitalausgänge" – Liste (Beispiel)

- ① Laufende Nummer
- Interne Kennung des Digitalausgangs<sup>1</sup>
- 3 Tag der zugewiesenen Signalquelle<sup>2</sup>
- ④ Ø = der elektronische Status des Ausgangs ist invers zum logischen Status der Quelle<sup>2</sup>
- 1 Nur Digitalausgänge mit einer Modul-Kennung sind im GMS800 vorhanden (siehe "Anzahl der I/O-Anschlüsse", Seite 36).
- <sup>2</sup> Parametrierung siehe "Digitalausgänge (DOi) parametrieren", Seite 38.
- 2. Eine oder mehrere Tabellenzeilen wählen.
- 3. Test wählen.
- 4. Um den aktuellen Zustand des Digitalausgangs zu invertieren: Testwert aktivieren.

| Digitalausgänge |       |               |   |
|-----------------|-------|---------------|---|
| Index i 1 (1)   | Modul | N1M3D01(D004) | 2 |
| Testwert 3      |       |               |   |
| DO(n)O 🥥 (4)    |       |               |   |
| DO(n) 🥥 (5)     |       |               |   |
| Abbrechen       |       | < > 6         |   |

Abbildung 11: Menü "Digitalausgänge" – Menü (Beispiel)

- ① Index-Nummer des Digitalausgangs
- 2 Interne Bezeichnung des Digitalausgangs
- (3)  $\square$  = Ausgang ist logisch aktiviert
- (4) Aktueller elektronischer Zustand des Digitalausgangs:
  - Grünes LED-Symbol: Ausgang ist elektronisch aktiviert (Relais angezogen).
  - Graues LED-Symbol: Ausgang ist elektronisch nicht aktiviert.
- (5) Aktueller logischer Zustand des Digitalausgangs:
  - Grünes LED-Symbol: Ausgang gilt intern als aktiviert.
  - Graues LED-Symbol: Ausgang gilt intern als nicht aktiviert.

- 6 Das Menü eines anderen Digitalausgangs aufrufen.<sup>1</sup>
- <sup>1</sup> Nur wenn mehrere Tabellenzeilen gewählt waren.

#### 6.1.3 Analogeingänge (Ali) testen

#### Funktion

In diesen Menüs können Sie sich das aktuelle Eingangssignal jedes Analogeingangs des GMS800 anschauen. Angezeigt werden auch die zugeordnete physikalische Messspanne und der aktuelle physikalische Eingangswert gemäß dieser Umrechnung.

#### Prozedur

1. Menü: BCU/Wartung/Tests/Analogeingänge aufrufen.

| Analogeingänge |               |      |     |         |     |       |     |      |            |         |
|----------------|---------------|------|-----|---------|-----|-------|-----|------|------------|---------|
| Siche          | ern Markieren | Test |     |         |     | >     |     |      |            |         |
|                |               |      |     |         |     |       |     | 6    | $\bigcirc$ | (8)     |
| Index (        | 1) Modul (2)  | Name | (3) | Einheit | (4) | Notiz | (5) | Zero | MB Anfang  | MB Ende |
| 1              | N1M7AI1(AI02) |      |     |         |     |       |     | 4 mA | 0.0        | 100.0   |
| 2              | N1M7AI2(AI02) |      |     |         |     |       |     | 4 mA | 0.0        | 100.0   |
| 3              |               |      |     |         |     |       |     | 4 mA | 0.0        | 100.0   |
| 4              |               |      |     |         |     |       |     | 4 mA | 0.0        | 100.0   |

Abbildung 12: Menü "Analogeingänge" – Liste (Beispiel)

- ① Laufende Nummer
- Interne Kennung des Analogeingangs<sup>1</sup>
- 3 Bezeichnung der Eingangsgröße<sup>2</sup>
- Physikalische Einheit<sup>2</sup>
- (5) Kommentar<sup>2</sup>
- 6 Elektronischer Nullpunkt des Eingangssignals (0/2/4 mA)<sup>2</sup>
- ⑦ Physikalischer Wert, der dem elektronischen Nullpunkt entspricht
- 8 Physikalischer Wert, der dem Eingangssignal "20 mA" entspricht
- <sup>1</sup> Nur Analogeingänge mit einer Modul-Kennung sind im GMS800 vorhanden (siehe "Anzahl der I/O-Anschlüsse", Seite 36).
- <sup>2</sup> Einstellung siehe "Analogeingänge (Ali) parametrieren", Seite 39.
- 2. Eine oder mehrere Tabellenzeilen wählen.
- 3. Test wählen.

| Analogeingänge        |     |       |               |   |
|-----------------------|-----|-------|---------------|---|
| Index i               | 1   | Modul | N1M7AI1(AI02) | 2 |
| AI(n)I [mA]           | 3 0 |       |               |   |
| AI(n) [phys. Einheit] | 4 0 |       |               |   |
| Abbrechen             |     |       | < > (5)       |   |

Abbildung 13: Menü "Analogeingänge" – Menü (Beispiel)

- ① Index-Nummer des Digitaleingangs
- 2 Interne Kennung des Digitaleingangs
- 3 Aktuelles elektronisches Eingangssignal

- 4 Eingangssignal in physikalischer Einheit gemäß programmierter Umrechnung<sup>1</sup>
- (5) Das Menü eines anderen Analogeingangs aufrufen.<sup>2</sup>
- <sup>1</sup> Mit Berücksichtigung des elektronischen Nullpunkts.
- <sup>2</sup> Nur wenn mehrere Tabellenzeilen gewählt waren.

## 6.1.4 Analogausgänge (AOi) testen

### Funktion

Mit diesen Menüs können Sie die Analogausgänge des GMS800 testen, indem Sie den gewünschten Ausgabewert einstellen. Der elektronische Nullpunkt und die Verwendungsparameter werden angezeigt.

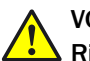

## VORSICHT

## Risiko für angeschlossene Systeme

Solange das Test-Menü eines Analogausgangs aufgerufen ist, ist die normale Betriebsfunktion des Analogausgangs deaktiviert. Bei geöffnetem Menü zum Bearbeiten der einzelnen Analogausgänge (siehe Abbildung 15, Seite 24) entspricht der elektronische Zustand des Analogausgangs dem gewählten Testwert.

Sicherstellen, dass der Test eines Analogausgangs keine Probleme bei angeschlossenen Stellen verursachen kann.

#### Prozedur

1. Menü: BCU/Wartung/Tests/Analogausgänge aufrufen.

| Analogausgänge |               |            |         |            |          |                     |            |          |           |
|----------------|---------------|------------|---------|------------|----------|---------------------|------------|----------|-----------|
| Sichern        | Markieren Tes | t          |         | > 5        | 6        | Ø                   | 5          | 6        | Ø         |
| Index i 🕕      | Modul (2)     | Quelle (3) | Zero (4 | MB0 Anfang | MB0 Ende | MB0 aktiv           | MB1 Anfang | MB1 Ende | MB1 aktiv |
| 1              | N1M5AO1(AO02) | MV1        | 4 mA    | 0.0        | 200.0    | ✓                   | 0.0        | 100.0    |           |
| 2              | N1M5AO2(AO02) | MV2        | 4 mA    | 0.0        | 2500.0   | <ul><li>✓</li></ul> | 0.0        | 1000.0   | ~         |
| 3              | N1M6AO1(AO02) | MV3        | 4 mA    | 0.0        | 4000.0   | <                   | 0.0        | 1000.0   | ✓         |
| 4              | N1M6AO2(AO02) |            | 0 mA    | 0.0        | 100.0    |                     | 0.0        | 100.0    |           |
| 5              |               |            | 0 mA    | 0.0        | 100.0    |                     | 0.0        | 100.0    |           |
| 6              |               |            | 0 mA    | 0.0        | 100.0    |                     | 0.0        | 100.0    |           |
| 7              |               |            | 0 mA    | 0.0        | 100.0    |                     | 0.0        | 100.0    |           |
| 8              |               |            | 0 mA    | 0.0        | 100.0    |                     | 0.0        | 100.0    |           |

Abbildung 14: Menü "Analogausgänge" – Liste (Beispiel)

- Laufende Nummer
- Interne Kennung des Analogausgangs<sup>1</sup>
- 3 Tag der zugewiesenen Signalquelle<sup>2</sup>
- ④ Elektronischer Nullpunkt des Ausgangssignals (0/2/4 mA)<sup>2</sup>
- 5 Physikalischer Wert, der dem elektronischen Nullpunkt entspricht
- 6 Physikalischer Wert, der dem Ausgangssignal "20 mA" entspricht
- $\bigcirc$   $\square$  = der Ausgabebereich wird im Betrieb verwendet<sup>2</sup>
- <sup>1</sup> Nur Analogausgänge mit einer Modul-Kennung sind im GMS800 vorhanden (siehe "Anzahl der I/O-Anschlüsse", Seite 36).
- <sup>2</sup> Parametrierung siehe "Analogausgänge (AOi) parametrieren", Seite 41.
- 2. Eine oder mehrere Tabellenzeilen wählen.
- 3. Test wählen.
- 4. Den gewünschten Ausgabewert in das Feld "Testwert [phys. Einheit]" eingeben.

| Analogausgänge           |     |       |               |
|--------------------------|-----|-------|---------------|
| Index i                  | 1   | Modul | N1M5AO1(AO02) |
| Testwert [phys. Einheit] | 3 0 |       |               |
| AO(n)O [mA]              | 4 0 |       |               |
| AO(n) [phys. Einheit]    | 5 0 |       |               |
| Abbrechen                |     |       | < > 6         |

Abbildung 15: Menü "Analogausgänge" – Menü (Beispiel)

- ① Index-Nummer des Analogausgangs
- ② Interne Bezeichnung des Analogausgangs
- 3 Eingabefeld für den gewünschten Ausgabewert des Analogausgangs
- (4) Aktuelles elektronisches Ausgabesignal des Analogausgangs
- S Aktuelles Ausgabesignal des Analogausgangs in physikalischer Einheit
- 6 Das Menü eines anderen Analogausgangs aufrufen.<sup>1</sup>

<sup>1</sup> Nur wenn mehrere Tabellenzeilen gewählt waren.

## 6.2 Systemfunktionen (BCU)

### Warmstart

| Funktion         | Anwendung                                |
|------------------|------------------------------------------|
| BCU neu starten. | Wenn es unklare Funktionsstörungen gibt. |

#### Parameter-Upload

| Funktion                                                                     | Anwendung                                                                                                    |
|------------------------------------------------------------------------------|----------------------------------------------------------------------------------------------------|
| Alle Parameter und Prozesswerte der angeschlossenen Module in die BCU laden. | Wenn Modul-Parameter mit der PC-Software "SOPAS ET" geändert wurden oder wenn ein Modul hinzugefügt wurde. <sup>1</sup> |

<sup>1</sup> Nicht notwendig, wenn der GMS800 danach neu gestartet wurde.

#### **Update-Modus**

Servicefunktion. Updates dürfen nur durch einen geschulten Servicetechniker erfolgen.

Wenn die "aktiv"-Anzeige gelb leuchtet, kann über die serielle Schnittstelle ein Update der Firmware durchgeführt werden. Die Funktion kann nur mit Servicerechten aktiviert werden.

#### Prozedur

- 1. Menü: BCU/Wartung/Systemfunktionen aufrufen.
- 2. Die gewünschte Funktion auslösen.

| Warmstart              |  |
|------------------------|--|
| Warmstart              |  |
| Parameter-Upload       |  |
| Modul-Parameter-Upload |  |
| Update-Modus           |  |
| Aktivieren aktiv 🥥     |  |

Abbildung 16: Menüs in "Systemfunktionen"

## 6.3 Wartungsbetrieb signalisieren

#### Funktion

Der Wartungsbetrieb kann durch das Setzen des Hakens aktiviert und deaktiviert werden.

Wenn "Wartungsbetrieb" aktiviert ist, leuchtet die LED "MAINTENANCE REQUEST" und das Status-Flag "CO" der BCU ist aktiviert (siehe "Anwendbare Werte und Zustände (Read-Tags)", Seite 74). Wenn dieses Status-Flag einen Digitalausgang steuert, kann damit einer externen Stelle signalisiert werden, dass der GMS800 nicht im regulären Messbetrieb ist.

#### Prozedur

1. Menü: BCU/Wartung/Wartungsbetrieb aufrufen.

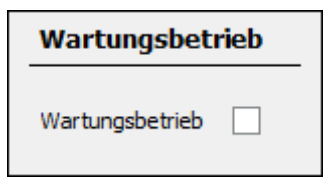

Abbildung 17: Menü "Wartungsbetrieb"

2. Wartungsbetrieb aktivieren/deaktivieren.

## 6.4 Funktions-Buttons nutzen

### Funktion

Service-Buttons sind nur vorhanden, wenn sie von geschultem Personal eingerichtet werden.

Eine Vielzahl unterschiedlicher Datenzuweisungen und Funktionsaufrufe sind möglich und nur mit entsprechendem Fachwissen einzurichten. Wenn im Gerät Funktions-Buttons eingerichtet sind, ist dafür eine Zusatzdokumentation notwendig.

Es gibt maximal 8 Funktions-Buttons. Jeder Funktions-Button führt eine Funktion aus, die individuell programmiert werden kann (siehe "Variablen definieren", Seite 85).

Angezeigt werden nur die Funktions-Buttons, deren Name und Funktion bestimmt sind.

#### Prozedur

| 1. | Menü: BCU/ | Wartung/Fu | Inktions-Bu | uttons aut | frufen. |
|----|------------|------------|-------------|------------|---------|
|    |            |            |             |            |         |

| Funktions-Button |   |
|------------------|---|
| TG RP SO2        | 0 |
| TG RP NO2        | 0 |
| TG RP CO2        | 0 |
| TG RP O2         | 0 |
| RefGasOnProbe    |   |
| RefGasNotOnProbe |   |

Abbildung 18: Menü "Funktions-Buttons" (Beispiel)

- 2. Den gewünschten Funktions-Button wählen.
- ✓ Die programmierte Funktion des Funktions-Buttons wird ausgeführt.

#### Beispiel

Im gezeigten Beispiel (siehe Abbildung 18, Seite 26) können den Prüfgasen der entsprechenden Komponenten Konzentrationswerte zugewiesen werden (1 - 4) und die Prüfgaszuführung über die Entnahmesonde zugewiesen bzw. angesteuert (Steuerung der entsprechenden Ventile) werden (5 - 6).

Wenn Zahlenwerte eingegeben werden, ist der zunächst angezeigte Wert immer Null, da der aktuelle Wert aus technischen Gründen nicht zurückgelesen werden kann.

## 6.5 Justierung/Validierung starten (Benutzer-Kommandos)

#### Funktion

Im Menü Benutzer-Kommandos können die programmierten Justier- oder Validierprozeduren (siehe "Automatische Justierungen/Validierungen", Seite 48) manuell gestartet werden. Zur Verfügung stehen die Prozeduren, die als "aktiv" markiert sind. Die Schaltflächen nennen die jeweilige Funktion. Die Bezeichnung der Buttons ist frei einstellbar und wird direkt aus der Tabelle "Justierung / Validierung" übernommen.

Eine laufende Justier- oder Validierprozedur kann per Mausklick abgebrochen werden.

#### Prozedur

- 1. Menü: BCU/Wartung/Benutzer-Kommandos aufrufen.
- Um die gewünschte Funktion auszuführen: Auf die betreffende Schaltfläche klicken.

| Benutzer-Kommandos      |  |
|-------------------------|--|
| Val. zero p.            |  |
| Adj. zero p.            |  |
| Val. ref. p.            |  |
| Adj. ref. p.            |  |
| Ben.: Abbruch Just./Val |  |

Abbildung 19: Menü "Benutzer-Kommandos" (Beispiel)

#### 

Auf dem Display der BCU werden die Phasen der Prozedur angezeigt.

#### Funktionsregeln

- Es kann nur jeweils eine Prozedur laufen.
- Beim Klick auf die Schaltfläche wird die Prozedur sofort gestartet bzw. abgebrochen.
- Eine laufende Prozedur kann nicht erneut gestartet werden (Start-Kommando wird ignoriert).
- Das Start-Kommando f
  ür eine andere Prozedur bricht die laufende Prozedur nicht ab.

## 6.6 Daten sichern/wiederherstellen

#### Funktionen

| Funktion                                                                      | Effekt                                                                                                    |  |
|-------------------------------------------------------------------------------|----------------------------------------------------------------------------------------------------|--|
| Sichern                                                                       | <ul> <li>Eine Kopie der aktuellen Einstellungen wird als "letzte Sicherung" gespeichert.</li> <li>Die bisherige "letzte Sicherung" (sofern vorhanden) wird zur "vorletzten Sicherung".</li> </ul> |  |
| Letzte Sicherung laden <sup>1</sup><br>Vorletzte Sicherung laden <sup>1</sup> | <ul> <li>Die aktuellen Einstellungen werden durch die gespeicherte<br/>Kopie ersetzt.</li> <li>Danach wird automatisch ein Warmstart durchgeführt.</li> </ul>                                     |  |

<sup>1</sup> Nur verfügbar, wenn eine Sicherung gespeichert wurde (siehe Einträge für Datum und Uhrzeit).

| Werkseinstellungen laden | Die aktuellen Einstellungen werden durch die ursprünglich Einstellungen des Herstellerwerke ersetzt |                                                     |
|--------------------------|----------------------------------------------------------------------------------------------------|-----------------------------------------------------|
|                          | •                                                                                                   | Danach wird automatisch ein Warmstart durchgeführt. |

## Prozedur

- 1. Menü: BCU/Wartung/Datensicherung aufrufen.
- 2. Die gewünschte Funktion wählen.
- $\checkmark$  Die Funktion wird ausgeführt.

| Benutzereinstellungen     |                |                  |
|---------------------------|----------------|------------------|
| Sichern                   |                |                  |
| (inkl. Warmstart)         |                |                  |
| Letzte Sicherung laden    | Datum 14-09-17 | Uhrzeit 09:48:22 |
| Vorletzte Sicherung laden | Datum 14-09-17 | Uhrzeit 09:32:27 |
| Werkseinstellungen        |                |                  |
| (inkl. Warmstart)         |                |                  |
| Laden                     |                |                  |

Abbildung 20: Menü "Datensicherung"

## 7 Grundeinstellungen

## 7.1 Modbus-Aktivierung prüfen

### Funktion

Diese Funktion zeigt, welche Parameter für die Modbus-Funktionen des GMS800 eingestellt sind. Im Zustand **Aus** sind die Modbus-Funktionen deaktiviert.

#### Prozedur

Menü: BCU/Parametrierung/Modbus aufrufen.

| Modbus          | Modbus                                   |
|-----------------|------------------------------------------|
| Aus 🗸           | Ein 🗸                                    |
| Slave-Adresse 1 | Slave-Adresse 1                          |
| Typ RTU V       | Тур ТСР 🗸                                |
| Baudrate 9600 V | TCP Port 502                             |
| Datenbits 8     | Abbildung 22: Menü "Modbus" (Beispiel 2) |
| Stopbits 1 V    |                                          |
| Parität none V  |                                          |

Abbildung 21: Menü "Modbus" (Beispiel 1)

## HINWEIS

Die Modbus-Parameter können im Benutzerlevel Service geändert werden.

## 7.2 Gerät (BCU) parametrieren

1

### Funktion

Im Menü **Gerät** kann die Bezeichnung **Anbauort** individuell festgelegt werden, die in der PC-Software "SOPAS ET" zur Identifikation des GMS800 dienen kann. In diesem Menü werden auch einige interne Informationen angezeigt.

## WICHTIG

## Speicherdauer (Puffer) der internen Uhr

Nach Außerbetriebnahme und bei Netzausfall bleiben die Uhrzeit-Einstellungen 3 ... 5 Tage lang erhalten.

► Falls der GMS800 länger als 3 ... 5 Tage außer Betrieb war: Nach Wieder-Inbetriebnahme die interne Uhr stellen.

Dieser Hinweis braucht nur beachtet zu werden,

- wenn die Logbuch-Einträge (siehe "Logbuch ansehen", Seite 14) anhand ihrer Uhrzeit ausgewertet werden
- wenn Abläufe eingerichtet sind, die von der internen Uhr gestartet werden (z. B. automatische Justierungen, Ablaufprogramme mit Start durch Langzeit-Timer).

#### Prozedur

Menü: BCU/Parametrierung/Gerät aufrufen.

| Gerät           |                         |                            |               |
|-----------------|-------------------------|----------------------------|---------------|
| Gerätenummer    | 14490001                |                            |               |
| Anbauort        | 2 14490001              |                            |               |
| Hardware        | 3                       |                            |               |
| IP-Adresse      | <b>(4)</b> 10.153.16.   | 85                         |               |
| Software-Versio | n <b>(5</b> ) 9150883_4 | RC30                       |               |
| Software-Datun  | <b>6</b> Jul 31 2013    | 0730                       |               |
| Display SW      | <b>7</b> 9139456 W      | 207                        |               |
| CAN Baudrate    | 125 🗸 8                 | Änderung wirkt erst nach V | Varmstart     |
| Korea-Modus     | 9                       |                            |               |
| 10 PC-Zeit über | rtragen 13:52           | Zeit                       | 12:33:09      |
|                 |                         | Datum                      | 14-12-23      |
|                 |                         | Temperatur [°C]            | 34,5 <b>B</b> |

Abbildung 23: Menü "Gerät" (Beispiel)

- ① ist automatisch festgelegt
- 2 frei wählbarer Text
- 3 Hardware-Kennung der eingebauten BCU
- (4) aktuelle IP-Adresse der BCU<sup>1</sup>
- (5) Software-Version der BCU
- 6 Datum der Software-Version
- ⑦ Display-Version
- 8 Übertragungsgeschwindigkeit auf dem internen CAN-Bus<sup>2</sup>
- (9) Korea-Modus
- 10 Uhrzeit des PC in die BCU übertragen
- (1) aktuelle Uhrzeit im GMS800 (in der BCU)
- aktuelles Datum im GMS800 (in der BCU)
- (B) aktuelle Temperatur im GMS800 (in der BCU)
- <sup>1</sup> Erklärung und Einstellung siehe "IP-Adresse", Seite 9
- <sup>2</sup> Einstellbar im Benutzerlevel "Service".

## 7.3 Messwertanzeigen in "SOPAS ET"

#### 7.3.1 Inhalte der Messwertanzeigen konfigurieren

#### Funktion

- 8 verschiedene Einstellungen für Messwertanzeigen können gespeichert werden.
- 8 verschiedene Layouts stehen zur Auswahl.
- Welche Daten angezeigt werden, ist individuell einstellbar.

#### 

Diese Einstellungen gelten nur für die Messwertanzeigen im PC-Programm "SOPAS ET", nicht für das Display im GMS800.

#### Prozedur

- 1. Menü: BCU/Parametrierung/Messwertanzeige/Messwertanzeige X aufrufen (X = 1 ... 8).
- 2. Das gewünschte Layout der Messwertanzeige wählen.
- ✓ Die Felder des Layouts werden symbolisch angezeigt (Beispiel siehe Abbildung 24, Seite 31).
- 3. In jedem Messwert-Feld den Tag (Identifikationszeichenfolge) des Werts oder Zustands eingeben, der dort dargestellt werden soll (Liste der Tags siehe "Anwendbare Werte und Zustände (Read-Tags)", Seite 74).
- 4. Sichern wählen.

| Messwertanzeige 1 |                    |                  |
|-------------------|--------------------|------------------|
|                   | Messwertanzeige La | ayout II (4) 🗸 🗸 |
| MV1               |                    | s6mv1            |
| s3mv1             |                    |                  |
|                   | Sichern            | zurücksetzen     |

Abbildung 24: Menü "Messwertanzeige" (Beispiel)

| Bezeichnung (Beispiel) | Bedeutung                                          |
|------------------------|----------------------------------------------------|
| MV1                    | Messwert Nr. 1, errechnet von der Software der BCU |
| s1mv3                  | Messwert Nr. 3 vom Sensormodul Nr. 1               |

| Messwert                                                                                                    | anzeige 1                                                       |                                                                                     |                              | Messwertanzeige 1                                                                   |                                                     |                                                           |                                                                  |                                                                                                    |
|----------------------------------------------------------------------------------------------------|-----------------------------------------------------------------|-------------------------------------------------------------------------------------|------------------------------|-------------------------------------------------------------------------------------|-----------------------------------------------------|-----------------------------------------------------------|------------------------------------------------------------------|----------------------------------------------------------------------------------------------------|
|                                                                                                    | g                                                               |                                                                                     |                              |                                                                                     |                                                     | 3                                                         |                                                                  |                                                                                                    |
|                                                                                                    | Linienschreiber                                                 |                                                                                     | *                            |                                                                                     | Messwe                                              | ertanzeige La                                             | ayout I (1)                                                      | *                                                                                                    |
| MV1                                                                                                    | s6mv1                                                           | s3mv1                                                                               |                              | MV1                                                                                 |                                                     |                                                           |                                                                  |                                                                                                    |
|                                                                                                    | Sichern                                                         | zurücksetzen                                                                        |                              |                                                                                     | 5                                                   | Sichern                                                   | zurücksetzen                                                     |                                                                                                    |
| Messwert                                                                                                    | anzeige 1                                                       |                                                                                     |                              | Messwertanzeige 1                                                                   |                                                     |                                                           |                                                                  |                                                                                                    |
|                                                                                                    | Messwertanzeige l                                               | ~                                                                                   |                              | Messwe                                                                              | ertanzeige La                                       | ayout III (16)                                            | ~                                                                |                                                                                                    |
|                                                                                                    |                                                                 |                                                                                     |                              | MV1                                                                                 | s6m                                                 | 1v1                                                       | s3mv1                                                            |                                                                                                    |
| MV1                                                                                                    |                                                                 | s6mv1                                                                               |                              | s1mv8                                                                               | s6m                                                 | 1v2                                                       | MV2                                                              | MV3                                                                                                    |
|                                                                                                    |                                                                 |                                                                                     |                              |                                                                                     |                                                     |                                                           |                                                                  |                                                                                                    |
| s3mv1                                                                                                    |                                                                 |                                                                                     |                              |                                                                                     |                                                     |                                                           |                                                                  |                                                                                                    |
|                                                                                                    |                                                                 |                                                                                     |                              |                                                                                     |                                                     |                                                           |                                                                  |                                                                                                    |
|                                                                                                    | Sichern                                                         | zurücksetzen                                                                        |                              |                                                                                     | 5                                                   | Sichern                                                   | zurücksetzen                                                     |                                                                                                    |
|                                                                                                    |                                                                 |                                                                                     |                              | Messwertanzeige 1                                                                   |                                                     |                                                           |                                                                  |                                                                                                    |
| Messwert                                                                                                    | anzeige 1                                                       |                                                                                     |                              | Messw                                                                               | ertanzeię                                           | ge 1                                                      |                                                                  |                                                                                                    |
| Messwert                                                                                                    | anzeige 1<br>Messwertanzeige L                                  | .ayout IV (2 + 8)                                                                   |                              | Messw                                                                               | ertanzeię<br>Balkend                                | <b>ge 1</b><br>diagramm Lay                               | voutI (6)                                                        | <b>v</b>                                                                                                    |
| Messwert<br>MV1                                                                                                    | anzeige 1<br>Messwertanzeige L                                  | ayout IV (2 + 8)<br>s6mv1                                                           |                              | Messw<br>MV1<br>s6mv1<br>s3mv1                                                      | ertanzeig<br>Balkend                                | <b>ge 1</b><br>diagramm Lay                               | voutI (6)                                                        | ×                                                                                                    |
| Messwert<br>MV1<br>s3mv1                                                                                              | anzeige 1<br>Messwertanzeige L                                  | .ayout IV (2 + 8)<br>s6mv1<br>s2mv1                                                 | s6mv2                        | Messw<br>MV1<br>s6mv1<br>s3mv1                                                      | ertanzeię<br>Balkend                                | ge 1<br>diagramm Lay                                      | routI (6)                                                        | ×                                                                                                    |
| Messwert<br>MV1<br>s3mv1<br>MV2                                                                                       | anzeige 1 Messwertanzeige L                                     | .ayout IV (2 + 8)<br>s6mv1<br>s2mv1                                                 | ) <b>v</b><br>s6mv2<br>s6mv3 | Messw<br>MV1<br>s6mv1<br>s3mv1<br>s2mv1<br>s6mv2                                    | Balkend                                             | ge 1<br>diagramm Lay                                      | /outI (6)                                                        | ×                                                                                                    |
| Messwert<br>MV1<br>s3mv1<br>MV2                                                                                       | Anzeige 1 Messwertanzeige L Sichern                             | .ayout IV (2 + 8)<br>s6mv1<br>s2mv1<br>zurücksetzen                                 | ) <b>v</b><br>s6mv2<br>s6mv3 | Messw<br>MV1<br>s6mv1<br>s2mv1<br>s6mv2                                             | Ertanzeig<br>Balkend                                | ge 1<br>diagramm Lay                                      | rout I (6)<br>zurücksetzen                                       | ×                                                                                                    |
| Messwert           MV1           s3mv1           MV2                                                                  | anzeige 1 Messwertanzeige L Sichern anzeige 1                   | .ayout IV (2 + 8)<br>s6mv1<br>s2mv1<br>zurücksetzen                                 | 56mv2<br>56mv3               | Messw<br>MV1<br>s6mv1<br>s2mv1<br>s6mv2                                             | ertanzeig<br>Balkend<br>s<br>s<br>ertanzeig         | ge 1<br>diagramm Lay<br>Sichern :                         | rout I (6)<br>zurücksetzen                                       | ▼<br>                                                                                                    |
| Messwert<br>MV1<br>s3mv1<br>MV2<br>Messwert                                                                           | anzeige 1 Messwertanzeige L Sichern anzeige 1 Balkendiagramm La | .ayout IV (2 + 8)<br>s6mv1<br>s2mv1<br>zurücksetzen                                 | ) <b>v</b><br>s6mv2<br>s6mv3 | Messw           MV1           s6mv1           s3mv1           s2mv1           s6mv2 | ertanzeig<br>Balkend<br>Salkend<br>Balkend          | ge 1<br>diagramm Lay<br>Sichern 2<br>ge 1<br>diagramm Lay | rout I (6)<br>zurücksetzen                                       | ▼                                                                                                    |
| Messwert           MV1           s3mv1           MV2                                                                  | anzeige 1 Messwertanzeige 1 Sichern anzeige 1 Balkendiagramm La | .ayout IV (2 + 8)<br>s6mv 1<br>s2mv 1<br>zurücksetzen<br>iyout II (3 + 2)           | ) <b>v</b><br>s6mv2<br>s6mv3 | Messw           MV1           s6mv1           s3mv1           s2mv1           s6mv2 | ertanzeig<br>Balkend<br>Esalkend<br>Balkend         | ge 1<br>diagramm Lay<br>Sidhern i<br>ge 1<br>diagramm Lay | rout I (6)<br>zurücksetzen<br>rout III (3 + 8)                   | v<br>                                                                                                    |
| Messwert           MV1           s3mv1           MV2           Messwert           MV1           s6mv1                 | anzeige 1 Messwertanzeige L Sichern anzeige 1 Balkendiagramm La | .ayout IV (2 + 8)<br>s6mv1<br>s2mv1<br>zurücksetzen<br>iyout II (3 + 2)             | ) ▼<br>s6mv2<br>s6mv3        | Messw           MV1           s6mv1           s3mv1           s2mv1           s6mv2 | ertanzeig<br>Balkend<br>Estanzeig<br>Balkend        | ge 1<br>diagramm Lay<br>Sichern 2<br>ge 1<br>diagramm Lay | rout I (6)<br>zurücksetzen<br>rout III (3 + 8)                   | ×<br>                                                                                                    |
| Messwert           MV1           s3mv1           MV2                                                                  | anzeige 1 Messwertanzeige L Sichern anzeige 1 Balkendiagramm La | .ayout IV (2 + 8)<br>s6mv1<br>s2mv1<br>zurücksetzen                                 | ) V<br>s6mv2<br>s6mv3        | Messw           MV1           s6mv1           s3mv1           s6mv2                 | ertanzeig<br>Balkend<br>Ertanzeig<br>Balkend        | ge 1<br>diagramm Lay<br>Sichern 2<br>diagramm Lay         | rout I (6)<br>zurücksetzen<br>rout III (3 + 8)                   | <ul> <li>✓</li> <li>✓</li></ul> |
| Messwert           MV1           s3mv1           MV2           Messwert           MV1           s6mv1           s3mv1 | anzeige 1 Messwertanzeige 1 Sichern anzeige 1 Balkendiagramm La | .ayout IV (2 + 8)<br>s6mv 1<br>s2mv 1<br>zurücksetzen<br>iyout II (3 + 2)<br>s2mv 1 | > ×       s6mv2       s6mv3  | Messw           MV1           s6mv1           s3mv1           s2mv1           s6mv2 | ertanzeig<br>Balkend<br>Ertanzeig<br>Balkend<br>s2m | ge 1<br>diagramm Lay<br>Sichern 2<br>diagramm Lay<br>vv1  | rout I (6)<br>zurücksetzen<br>rout III (3 + 8)<br>s6mv2<br>s6mv3 | ▼                                                                                                    |

Tabelle 2: Layouts für die Messwertanzeige in SOPAS ET (mit Beispiel-Tags)

## 7.3.2 Einzelne Messwertanzeigen konfigurieren

## Funktion

Für jede einzelne Messwertanzeige ist einstellbar:

- Schriftfarbe für Name und physikalische Einheit
- Anzahl der Dezimalstellen
- Anzeigebereich der Balkenanzeige.

Diese Einstellungen werden nicht dauerhaft gespeichert. Die Einstellung der Nachkommastellen wird durch die Messwertkonfiguration (siehe "Messwerte parametrieren", Seite 52) überschrieben.

#### Prozedur

- 1. Eine Messwertanzeige wählen (siehe "Messwertanzeige wählen", Seite 13).
- 2. Im oberen Teil der Messwertanzeige doppelklicken.
- 3. Die gewünschten Einstellungen durchführen.
- 4. Sichern wählen.

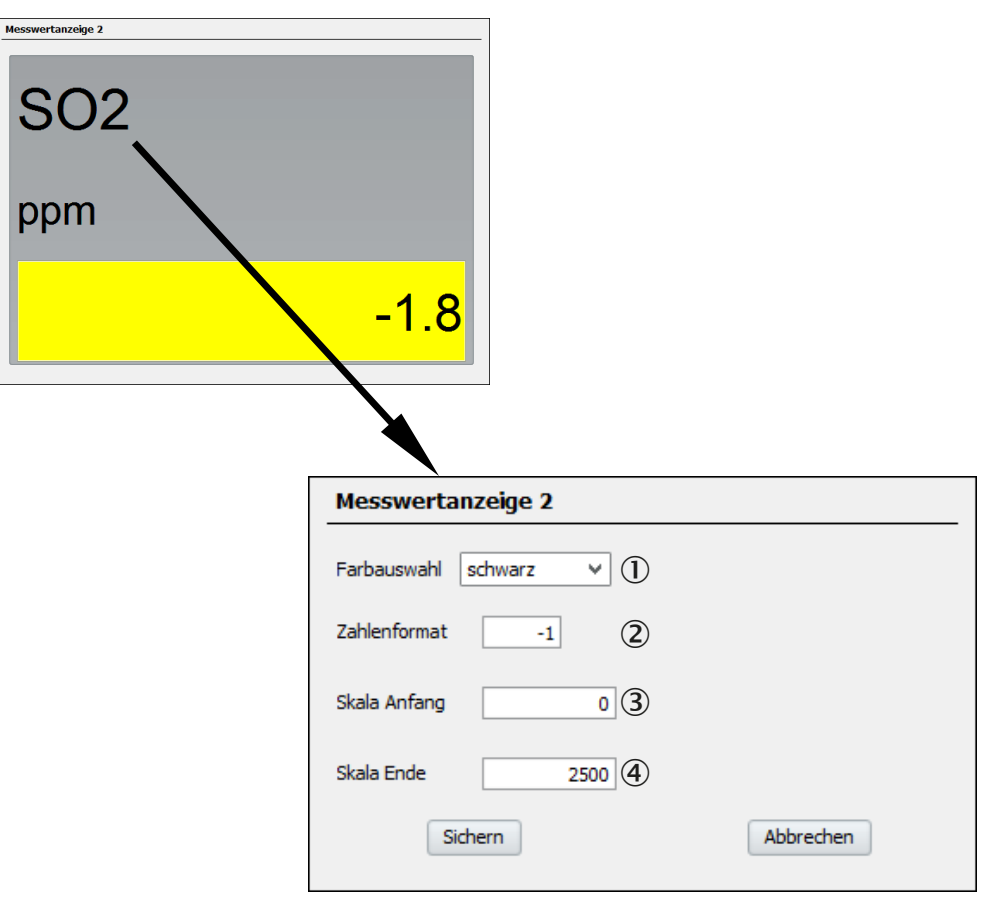

Abbildung 25: Menü zum Konfigurieren einer einzelnen Messwertanzeige (Beispiel)

- ① Schriftfarbe für Name und physikalische Einheit
- ② "1": Dezimal-Schreibweise

3

- "2": Exponential-Schreibweise zur Basis E6
- Negative Zahl: Anzahl der Dezimalstellen (Nachkommastellen)
- Anfangswert für Balkenanzeige und Linienschreiber<sup>1</sup>
- (4) Endwert für Balkenanzeige und Linienschreiber<sup>1</sup>

<sup>1</sup> Für diesen Messwert. Wirkt nicht auf numerische Messwertanzeigen.

## 7.4 Pumpe steuern

#### Funktionen

- Die Pumpe kann per Menüfunktion ausgeschaltet werden.
- Die Leistungsversorgung der eingebauten Pumpe (Option) ist einstellbar. Damit kann die Förderleistung der Pumpe bestimmt werden.

#### Prozedur

- 1. Menü: BCU/Parametrierung/Pumpensteuerung aufrufen.
- 2. Die gewünschten Einstellungen durchführen.

| Pumpensteuerung                 |  |  |  |  |  |  |
|---------------------------------|--|--|--|--|--|--|
| Benutzerkommando: Pumpe aus 🗹 🕕 |  |  |  |  |  |  |
| Pumpe 🥥 2                       |  |  |  |  |  |  |
| Pumpenleistung Sollwert 3 0 %   |  |  |  |  |  |  |

Abbildung 26: Menü "Pumpensteuerung" (Beispiel)

- 1)  $\square$  = Pumpe ist ausgeschaltet
- 2 LED-Symbol "leuchtet" = Pumpe ist eingeschaltet
- 3 Elektronischer Sollwert der Pumpenleistung<sup>1</sup>
- <sup>1</sup> Den Sollwert so einstellen, dass der gewünschte Volumenstrom erzielt ist.

### WICHTIG

I

1

Auch wenn die Pumpe in diesem Menü eingeschaltet ist, kann die Pumpe durch weitere Sicherheitsfunktionen deaktiviert sein.

## HINWEIS

Wenn der GMS800 eine eingebaute Messgaspumpe hat:

 Diese Menüfunktion verwenden, um den gewünschten Messgas-Volumenstrom einzustellen.

Dadurch wird die Pumpe möglichst gering belastet und hat eine höhere Lebensdauer.

## 7.5 System (Messsystem) prüfen/Benutzer-Kennung eingeben

### Funktion

Das Menü nennt Seriennummer und Herstell-Datum des GMS800. Dazu kann eine individuelle Benutzer-Kennung eingegeben werden.

#### Prozedur

- 1. Menü: BCU/Parametrierung/System aufrufen.
- 2. Bei Bedarf: Text für Tag-Nr. eingeben.

| System         |                |
|----------------|----------------|
| Seriennummer   | 14490001       |
| Herstell-Datum | 2014-12-18 (2) |
| Tag-Nr.        | 3              |

Abbildung 27: Menü "System" (Beispiel)

- ① Seriennummer
- 2 Herstell-Datum
- 3 Benutzer-Kennung für diesen GMS800<sup>1</sup>
- <sup>1</sup> Beliebiger Text. Wird intern nicht verwendet.

## 8 I/O-Parametrierung

## 8.1 Einführung in die I/O-Parametrierung

#### 8.1.1 Anzahl der I/O-Anschlüsse

Die Anzahl der verfügbaren Eingänge und Ausgänge hängt davon ab, ob der GMS800 mit einem einzelnen I/O-Modul oder mit zwei I/O-Modulen ausgerüstet ist (Anzeige siehe "I/O-Module prüfen", Seite 17). Die Menüs sind automatisch entsprechend angepasst.

#### 8.1.2 Live-Ansicht

Wenn in den Menüs die Option "Live-Ansicht" aktiviert ist, zeigen die Menüs immer die aktuellen Parameter des GMS800, auch wenn die Parameter von einer anderen Stelle geändert werden (z. B. über das Display der BCU).

Wenn die Parameter mit dem PC-Programm "SOPAS ET" geändert werden sollen, muss die "Live-Ansicht" deaktiviert werden.

#### 8.1.3 Tags und Formeln in I/O-Parametern

Bei einigen Parametern der Eingänge und Ausgänge werden die Tags (Identifikationszeichen) der internen Werte und Zustände verwendet. Außerdem ist es möglich, Parameter zu verwenden, die in programmierten Formeln ermittelt werden.

#### 

Empfehlung:

Vor einer I/O-Parametrierung den Abschnitt "Einführung in die Formeln" lesen (siehe "Einführung in die Formeln", Seite 80).

#### 8.1.4 Quelle eines Ausgangssignals

Der aktuelle Zustand eines Digital- oder Analogausgangs entspricht dem aktuellen Wert der zugewiesenen "Quelle".

#### Regeln

- Eingaben sind nur möglich, wenn die Live-Ansicht deaktiviert ist.
- Die anwendbaren Tags sind in der Kontext-Hilfe angegeben.

#### **Berechneter Wert als Quelle**

So verwenden Sie als "Quelle" einen Wert, der mit einer Formel errechnet wird:

- Die gewünschte Werte-Berechnung als Zuweisung zu einer Variablen definieren (für Digitalausgänge: BVi, für Analogausgänge: MVi). Schema: XVi=[formelterm]
- 2. Diese Variable in der Parametrierung des Ausgangs als "Quelle" eintragen.

#### HINWEIS

i

<sup>4</sup> Wenn in einer Formel ein errechneter Wert einem Ausgang direkt zugewiesen wird, ist dies wirkungslos.

## 8.2 Menüfunktionen zur I/O-Parametrierung
#### 8.2.1 Digitaleingänge (Dli) parametrieren

#### Funktion

Die interne Schaltlogik der Digitaleingänge (Schalteingänge) ist invertierbar. Zur Identifikation kann jeder Digitaleingang einen Namen erhalten.

# i HINWEIS

Der aktuelle Zustand der Digitaleingänge kann in Formeln mit den Tags "Dli" und "Dlil" verarbeitet werden (siehe "Anwendbare Werte und Zustände (Read-Tags)", Seite 74).

#### Prozedur

1. Menü: BCU/Parametrierung/I/O/Digitaleingänge (Dli) aufrufen.

| Digitalei | ngänge (DIi)            |                     |            |
|-----------|-------------------------|---------------------|------------|
| Live-A    | nsicht<br>Markieren Edi | tieren              |            |
| Index i   | Modul                   | Name                | Invertiert |
| 1         | N1M1DI1(DI04)           |                     | ▲          |
| 2         | N1M1DI2(DI04)           |                     |            |
| 3         | N1M1DI3(DI04)           |                     |            |
| 4         | N1M1DI4(DI04)           |                     |            |
| 5         | N1M2DI1(DI04)           | Signal-Vorverarbeit | ung        |
| 6         | N1M2DI2(DI04)           |                     |            |
| 7         | N1M2DI3(DI04)           |                     |            |
| 8         | N1M2DI4(DI04)           |                     |            |
| 9         |                         |                     |            |

Abbildung 28: Menü "Digitaleingänge (Dli)" – Tabelle (Beispiel)

- 2. Live-Ansicht deaktivieren.
- 3. Die gewünschten Tabellenzeilen wählen.
- 4. Editieren wählen.

| Digitaleingänge (DIi)           |                     |     |
|---------------------------------|---------------------|-----|
| Index i 5                       | Modul N1M2DI1(DI04) |     |
| Name (3) Signal-Vorverarbeitung | Invertiert 4        |     |
| Sichern                         | Abbrechen           | < > |

Abbildung 29: Menü "Digitaleingänge (Dli)" – Editieren (Beispiel)

- ① Nummer des Anschlusses (1 = DI1, 2 = DI2 usw.)
- (2) interne I/O-Adresse<sup>1</sup>
- 3 Bezeichnung des Anschlusses (frei wählbarer Text, max. 16 Zeichen)
- (4)  $\square$  = der logische Status des Eingangs ist invers zum elektronischen Status
- <sup>1</sup> Nur Digitaleingänge mit einer Modul-Kennung sind im GMS800 vorhanden (siehe "Anzahl der I/O-Anschlüsse", Seite 36).
- 5. Die gewünschten Eingaben machen.
- 6. Sichern wählen.

#### 8.2.2 Digitalausgänge (DOi) parametrieren

#### Funktion

Digitalausgänge werden von einer internen "Quelle" gesteuert (siehe Tabelle 3, Seite 39). Die Aktivierungslogik ist invertierbar (siehe "Schaltlogik", Seite 38). Zur Identifikation kann jeder Digitalausgang einen Namen erhalten.

#### Schaltlogik

Jeder Digitalausgang kann mit normaler oder inverser Aktivierungslogik funktionieren:

- Normale Aktivierungslogik: Wenn die zugeordnete Funktion logisch im aktivierten Zustand ist, ist der Digitalausgang elektronisch aktiviert (Arbeitsstrom-Prinzip).
- Inverse Aktivierungslogik: Wenn die zugeordnete Schaltfunktion logisch inaktiv ist, ist der Digitalausgang elektronisch aktiviert (Ruhestrom-Prinzip). Wenn die Schaltfunktion logisch aktiv ist, ist der Schaltausgang elektronisch im inaktiven Zustand.

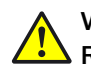

## VORSICHT

## Risiko für angeschlossene Geräte/Systeme

- Vor der Anwendung der Digitalausgänge die sicherheitstechnischen Konsequenzen klären für den Fall folgender Betriebsstörungen:
  - Ausfall der Netzspannung an der BCU (z.B. lokaler Ausfall der Netzspannung, versehentliches Abschalten, defekte Sicherung)
  - elektronischer Defekt des Schaltausgangs
  - Unterbrechung der elektrischen Verbindung
- Die Schaltlogik sicherheitsgerichtet wählen:
  - Schaltausgänge mit normaler Aktivierungslogik signalisieren beim Ausfall der Netzspannung, dass die betreffende Schaltfunktion nicht aktiviert ist.
  - Schaltausgänge mit inverser Aktivierungslogik signalisieren beim Ausfall der Netzspannung, dass die betreffende Schaltfunktion ausgelöst ist.
- Die Konsequenzen sorgfältig klären und dafür sorgen, dass bei einem Ausfall oder Defekt keine gefährliche Situation entstehen kann.

#### Prozedur

1. Menü: BCU/Parametrierung/I/0/Digitalausgänge (D0i) aufrufen.

| Digitalaı | ısgänge (DOi)               |        |            |        |
|-----------|-----------------------------|--------|------------|--------|
| Live-A    | nsicht<br>Markieren Editier | en     |            |        |
| Index i   | Modul                       | Quelle | Invertiert |        |
| 1         | N1M3DO1(DO04)               | F0     | ✓          | $\sim$ |
| 2         | N1M3DO2(DO04)               | MO     |            | -      |
| 3         | N1M3DO3(DO04)               | C0     |            | -      |
| 4         | N1M3DO4(DO04)               | BVO5   |            | -      |
| 5         | N1M4DO1(DO04)               | BVO6   |            | -      |
| 6         | N1M4DO2(DO04)               | BVO7   |            | -      |
| 7         | N1M4DO3(DO04)               | BVO8   |            | -      |
| 8         | N1M4DO4(DO04)               |        |            | -      |
| 9         |                             |        |            | -      |

Abbildung 30: Menü "Digitalausgänge (DOi)" – Tabelle (Beispiel)

- 2. Live-Ansicht deaktivieren.
- 3. Die gewünschten Tabellenzeilen wählen.
- 4. Editieren wählen.

| Digitala | ausgänge (DOi) |                         |     |
|----------|----------------|-------------------------|-----|
| Index i  | 1              | Modul N1M3D01(D004) (2) |     |
| Quelle   | F0 (3)         | Invertiert 🗹 🌗          |     |
|          | Sichern        | Abbrechen               | < > |

Abbildung 31: Menü "Digitalausgänge (DOi)" – Editieren (Beispiel)

- ① Nummer des Anschlusses (1 = D01, 2 = D02 usw.)
- ② interne I/O-Adresse<sup>1</sup>
- 3 Quelle, deren Zustand den Ausgang steuert (siehe Tabelle 3)
- ④ ☑ = der elektronische Status des Ausgangs ist invers zum logischen Status der Quelle
- 1 Nur Digitalausgänge mit einer Modul-Kennung sind im GMS800 vorhanden (siehe "Anzahl der I/O-Anschlüsse", Seite 36).

| Tag    | Funktion                                                                                               | Indizes                   |
|--------|----------------------------------------------------------------------------------------------------|---------------------------|
| XO     | Sammelstatus für "X"-Meldungen (BCU-Status)                                                            | X = C/E/F/M/U             |
| AOiR   | aktueller Messbereich des Analogausgangs AOi $^{1}$                                                    | i= 1 8                    |
| BVi    | Wert der Booleschen Variablen BVi (siehe "Variablen", Seite 81)                                        | i= 1 24                   |
| BVOi   | Wert der Booleschen Variablen BVOi (siehe "Boolesche Variablen<br>(BVOi) – Ausgangssignale", Seite 90) | i= 1 24                   |
| MPS    | Betriebszustand bei Messstellen-Umschaltung <sup>2</sup>                                               | -                         |
| MPiS   | Betriebszustand der Messstelle i <sup>3</sup>                                                          | i = 0 8                   |
| MPiPPS | Vorabsaugung                                                                                           | i = 0 8                   |
| MViLlj | Grenzwert-Meldung für Messwert MVi – Grenzwert j                                                       | i = 1 12<br>j = 1 2       |
| MViXO  | Sammelstatus für "MViXj"-Meldungen                                                                     | i = 1 12<br>X = C/E/F/M/U |
| SiX0   | Sammelstatus für "SiXj"-Meldungen                                                                      | i = 1 6<br>X = C/E/F/M/U  |

Tabelle 3: Quellen zur Steuerung der Digitalausgänge

- <sup>1</sup> Messbereich 1: AOiR = 0; Messbereich 2: AOiR = 1
- $^2$  "0" = Spülen, "1" = Messen.
- <sup>3</sup> "0" = aus, "1" = aktiv.
- 5. Die gewünschten Eingaben machen.
- 6. Sichern wählen.

#### 8.2.3 Analogeingänge (Ali) parametrieren

#### Funktion

Die Analogeingänge erfassen den Signalbereich 0 ... 20 mA. Das Eingangssignal kann in Messwertanzeigen und Formeln verwendet werden, entweder als elektronischer Wert (0 ... 20 mA) oder als physikalischer Wert gemäß der Umrechnung (siehe "Anwendbare Werte und Zustände (Read-Tags)", Seite 74).

Der NAMUR-Status jedes Messwertes wird als Information mitgeliefert.

- 0 mA: Failure (F0)
- 2 mA: Check (CO)
- 4 20 mA: Messwert im gewählten Anzeigebereich

#### Umrechnung

- Der "Lebende Nullpunkt" (Zero) des Eingangssignals ist einstellbar (0/2/4 mA oder 4 mA, F = 0 mA, C = 2 mA).
- Der physikalische Eingangswert (Ali) wird intern nach folgender Formel berechnet:

Ali = [(MB Ende - MB Anfang) \* Alil [mA] - Zero [mA] 20 - Zero [mA] + MB Anfang

#### Prozedur

1. Menü: BCU/Parametrierung/I/O/Analogeingänge (Ali) aufrufen.

| Analoge | ingänge (Ali)   |     |        |           |         |       |      |           |         |   |
|---------|-----------------|-----|--------|-----------|---------|-------|------|-----------|---------|---|
| Live-A  | nsicht          |     |        |           |         |       |      |           |         |   |
|         |                 | Mar | kieren | Editieren |         |       |      |           |         |   |
| Index i | Modul           |     | Name   |           | Einheit | Notiz | Zero | MB Anfang | MB Ende |   |
| 1       | N 1M7AI 1(AI02) |     |        |           |         |       | 4 mA | 0.0       | 100.0   | ^ |
| 2       | N1M7AI2(AI02)   |     |        |           |         |       | 4 mA | 0.0       | 100.0   | - |
| 3       |                 |     |        |           |         |       | 4 mA | 0.0       | 100.0   | - |
| 4       |                 |     |        |           |         |       | 4 mA | 0.0       | 100.0   |   |

Abbildung 32: Menü "Analogeingänge (Ali)" - Tabelle (Beispiel)

- 2. Live-Ansicht deaktivieren.
- 3. Die gewünschten Tabellenzeilen wählen.
- 4. Editieren wählen.

| Analogeingänge (Ali     | )   |                     |               |     |
|-------------------------|-----|---------------------|---------------|-----|
| Index i                 |     | Modul               | N1M7AI1(AI02) |     |
| Name                    | 3   | Zero 4 mA           | <b>(4)</b> ¥  |     |
| Einheit                 | 5   | Notiz               | 6             |     |
| Messbereichsanfangswert | 7 0 | Messbereichsendwert | (8) 100       |     |
| Sichern                 |     | Abbrechen           | ]             | < > |

Abbildung 33: Menü "Analogeingänge (Ali)" – Editieren (Beispiel)

- ① Nummer des Anschlusses (1 = Al1, 2 = Al2 usw.)
- Interne I/O-Adresse<sup>1</sup>
- 3 Bezeichnung (frei wählbarer Text, max. 16 Zeichen)<sup>2</sup>
- (4) Elektronischer Nullpunkt des Eingangssignals (0/2/4 mA oder 4 mA, F = 0 mA, C = 2 mA)
- (5) Physikalische Einheit (frei wählbarer Text, max. 16 Zeichen)
- 6 Kommentar (frei wählbarer Text, max. 16 Zeichen)
- Physikalischer Wert, der dem elektronischen Nullpunkt entspricht
- 8 Physikalischer Wert, der dem Eingangssignal "20 mA" entspricht
- 1 Nur Analogeingänge mit einer Modul-Kennung sind im GMS800 vorhanden (siehe "Anzahl der I/O-Anschlüsse", Seite 36).
- <sup>2</sup> Empfehlung: Bezeichnung der physikalischen Größe verwenden (z. B. "Druck").
- 5. Die gewünschten Eingaben machen.
- 6. Sichern wählen.

#### 8.2.4 Analogausgänge (AOi) parametrieren

#### Funktion

Für jeden Analogausgang ist einstellbar:

- welcher Messwert ausgegeben wird (interne Quelle des Messwerts)
- ob ein oder zwei Ausgabebereiche verwendet werden
- die Anfangs- und Endwerte der Ausgabebereiche
- der "Lebende Nullpunkt" (Zero)

#### Prozedur

1. Menü: BCU/Parametrierung/I/O/Analogausgänge (AOi) aufrufen.

| Analoga | ısgänge (A0i) |           |           |            |          |                     |            |          |           |              |     |
|---------|---------------|-----------|-----------|------------|----------|---------------------|------------|----------|-----------|--------------|-----|
| Live-An | isicht        |           |           |            |          |                     |            |          |           |              |     |
|         |               | Markieren | Editieren |            |          |                     |            |          |           |              |     |
| Index i | Modul         | Quelle    | Zero      | MB0 Anfang | MB0 Ende | MB0 aktiv           | MB1 Anfang | MB1 Ende | MB1 aktiv | Bereichswahl |     |
| 1       | N1M5AO1(AO02) | MV1       | 4mA       | 0.0        | 200.0    | <ul><li>✓</li></ul> | 0.0        | 100.0    |           | Automatik    | ^   |
| 2       | N1M5AO2(AO02) | MV2       | 4mA       | 0.0        | 2500.0   | ~                   | 0.0        | 1000.0   | ~         | Automatik    | -   |
| 3       | N1M6AO1(AO02) | MV3       | 4mA       | 0.0        | 4000.0   | ~                   | 0.0        | 1000.0   | ~         | Automatik    | - L |
| 4       | N1M6AO2(AO02) |           | OmA       | 0.0        | 100.0    |                     | 0.0        | 100.0    |           | Automatik    | -   |
| 5       |               |           | 0mA       | 0.0        | 100.0    |                     | 0.0        | 100.0    |           | Automatik    | -   |
| 6       |               |           | OmA       | 0.0        | 100.0    |                     | 0.0        | 100.0    |           | Automatik    | _   |
| 7       |               |           | 0mA       | 0.0        | 100.0    |                     | 0.0        | 100.0    |           | Automatik    | -   |
| 8       |               |           | 0mA       | 0.0        | 100.0    |                     | 0.0        | 100.0    |           | Automatik    |     |

Abbildung 34: Menü "Analogausgänge (AOi)" – Tabelle (Beispiel)

- 2. Live-Ansicht deaktivieren.
- 3. Die gewünschten Tabellenzeilen wählen.
- 4. Editieren wählen.

| Analogausgänge (A0i) |                               |               |                 |
|----------------------|-------------------------------|---------------|-----------------|
| Index i 1            | Modul N1M5AO1(AO02)           | 2             |                 |
| Quelle MV1 (3)       |                               |               |                 |
| Zero 4 mA 4          | ¥                             |               |                 |
| Ausgabebereich 0     | <ul> <li>Automatik</li> </ul> | Anfangswert 0 | 0 Endwert 0 200 |
| 5                    | 8 Bereichswahl OBereich 0     | 6             | ⑦               |
| Ausgabebereich 1     | O Bereich 1                   | Anfangswert 1 | 0 Endwert 1 100 |
| Sichern              | Abbrechen                     | < >           |                 |

Abbildung 35: Menü "Analogausgänge (AOi)" – Editieren (Beispiel)

- ① Nummer des Anschlusses (1 = A01, 2 = A02 usw.)
- 2 interne I/O-Adresse<sup>1</sup>
- ③ interne Quelle des Ausgabewerts (siehe Tabelle 4, Seite 42)
- (4) elektronischer Nullpunkt des Ausgangssignals<sup>2</sup>
- 6 der physikalische Wert, der dem elektronischen Nullpunkt entspricht
- Ø der physikalische Wert, der dem Ausgangssignal "20 mA" entspricht<sup>4</sup>
- 8 Automatik siehe "Bereichswahl-Automatik", Seite 42

Bereich 0/Bereich 1 = Ausgabebereich ist fest eingestellt

- <sup>1</sup> Nur Analogausgänge mit einer Modul-Kennung sind im GMS800 vorhanden (siehe "Anzahl der I/O-Anschlüsse", Seite 36).
- <sup>2</sup> 4 mA (F: 0 mA / C: 2 mA) bedeutet: Wenn das Status-Flag "F" (Fault) aktiviert ist, gibt der Analogausgang 0 mA aus. Wenn das Status-Flag "C" (Check) aktiviert ist, gibt der Analogausgang 2 mA aus.
- <sup>3</sup> Wenn kein Ausgabebereich als "aktiv" markiert ist, wird automatisch Ausgabebereich 1 verwendet; wenn beide Ausgabebereiche "aktiv" sind, ist die automatische Ausgabebereichsumschaltung aktiv (siehe "Bereichswahl-Automatik", Seite 42).
- <sup>4</sup> Für die automatische Bereichswahl muss Endwert 1 größer sein als Endwert 0.

| Tag    | Funktion                                     | Indizes             |
|--------|----------------------------------------------|---------------------|
| MVi    | Aktueller Messwert MVi <sup>1</sup>          | i = 1 12            |
| MViMPj | Messwert MVi von Messstelle MPj <sup>1</sup> | i = 1 12<br>j = 1 8 |

Tabelle 4: Quellen für die Signalwerte der Analogausgänge

- <sup>1</sup> Erklärungen siehe "Messwert-Konfiguration", Seite 51.
- 5. Die gewünschten Eingaben machen.
- 6. Sichern wählen.

#### **Bereichswahl-Automatik**

- Wenn der aktuelle Messwert im kleineren Ausgabebereich liegt (bzw. in dem Ausgabebereich mit der kleineren Spanne), wird automatisch dieser Ausgabebereich gewählt.
- Wenn der Messwert die Grenzen des kleinen Ausgabebereichs überschreitet, wird auto- matisch der größere Ausgabebereich aktiviert.
- Der kleinere Ausgabebereich wird reaktiviert, wenn der Messwert wieder innerhalb des kleineren Ausgabebereichs liegt und die Grenze des kleinen Ausgabebereichs um 10 % unterschreitet (bezogen auf die Messspanne des kleinen Ausgabebereichs).

## 9 Justierfunktionen

## 9.1 Testgase parametrieren (Testgastabelle)

### Funktion

Die Testgastabelle ist die Grundlage der Justierungen. 12 verschiedene Testgas-Einstellungen können programmiert werden. Jede Testgas-Einstellung kann für bis zu 8 Komponenten genutzt werden. Die Testgas-Einstellungen können auch für Validiermessungen genutzt werden.

# i HINWEIS

- Es ist möglich, in mehreren Testgas-Einstellungen dasselbe reale Testgas zu verwenden. So kann ein bestimmtes Testgas bei unterschiedlichen Justierprozeduren verwendet werden.
- Empfehlung: In jeder Testgas-Einstellung nur eine Justier- oder Validierfunktion programmieren.
- Üblicherweise sind ab Herstellerwerk passende Testgas-Einstellungen vorprogrammiert.

#### Prozedur

1. BCU/Parametrierung/Testgastabelle aufrufen.

| Testga | stabelle |          |           |        |          |         |         |         |         |         |         |         |   |
|--------|----------|----------|-----------|--------|----------|---------|---------|---------|---------|---------|---------|---------|---|
| Live-  | Ansicht  |          |           |        |          |         |         |         |         |         |         |         |   |
|        |          | M        | arkieren  | Ed     | litieren |         |         |         |         |         |         |         |   |
| Index  | aktiv    | Name     | Pumpe aus | Signal | Komp. 1  | Komp. 2 | Komp. 3 | Komp. 4 | Komp. 5 | Komp. 6 | Komp. 7 | Komp. 8 |   |
| 1      | ✓        | Zero gas | ✓         | BVO05  | s1mv1    | s1mv2   | s1mv3   |         |         |         |         |         |   |
| 2      | ~        | NO       | ✓         | BVO06  | s1mv1    |         |         |         |         |         |         |         | _ |
| 3      | ~        | SO2      | <         | BVO07  | s1mv2    |         |         |         |         |         |         |         | _ |
| 4      | ~        | H2S      | ~         | BVO08  | s1mv3    |         |         |         |         |         |         |         | _ |
| 5      |          |          |           | BVO09  |          |         |         |         |         |         |         |         | _ |
| 6      |          |          |           | BVO10  |          |         |         |         |         |         |         |         |   |
| 7      |          |          |           | BVO11  |          |         |         |         |         |         |         |         |   |
| 8      |          |          |           | BVO12  |          |         |         |         |         |         |         |         |   |
| 9      |          |          |           | BVO13  |          |         |         |         |         |         |         |         |   |
| 10     |          |          |           | BVO14  |          |         |         |         |         |         |         |         |   |
| 11     |          |          |           | BVO15  |          |         |         |         |         |         |         |         |   |
| 12     |          |          |           | BVO16  |          |         |         |         |         |         |         |         | _ |

Abbildung 36: Menü "Testgastabelle" – Tabelle (Beispiel)

- 2. Live-Ansicht deaktivieren
- 3. Die gewünschten Tabellenzeilen wählen.
- 4. Editieren wählen.

| Testgastabelle  |                 |                        |             |
|-----------------|-----------------|------------------------|-------------|
| Index           | 1               |                        |             |
| aktiv 🔽 2       | Name Zero gas ③ | Signal BVO05 (4)       | Pumpe aus   |
| Komponente 1    | aktiv 🖌 🌀       |                        |             |
| Komponente      | simv1 🕜         | Val. Null-P.           | Val. RefP.  |
| Komponentenname | 8               | Just. Null-P.          | Just. RefP. |
| Konzentration   | 9 0             | Val. Ref. P. m. Küv. 🗹 |             |
| Spülzeit [s]    | <b>10</b> 60    | Just. RefP. m. Küv.    | ) LinKorr.  |
| Küvette         |                 |                        |             |
| Komponente 2    | aktiv 🖌         |                        |             |
| Komponente      | s1mv2           | Val. Null-P.           | Val. RefP.  |
| Komponentenname |                 | Just. Null-P.          | Just. RefP. |
| Konzentration   | 0               | Val. RefP. m. Küv.     |             |
| Spülzeit [s]    | 60              | Just. RefP. m. Küv.    | LinKorr.    |
| Komponente 3    | aktiv 🗸         |                        |             |

Abbildung 37: Menü "Testgastabelle" – Editieren (Beispiel)

- ① Nummer vom Testgas (nicht veränderbar).
- 3 Bezeichnung des Testgases (freies Textfeld, max. 20 Zeichen).
- (4) Boolesche Variable zur Steuerung dieses Testgases (nicht veränderbar).
- ⑥ ☑ = dieses Testgas kann für die spezifizierte Komponente verwendet werden.
- Tag der Komponente, f
  ür die das Testgas verwendet werden soll.<sup>1</sup>
- 8 Bezeichnung der Komponente im Sensormodul (nicht veränderbar).
- Sollwert des Testgases in der physikalischen Einheit der Messkomponente.
   Als Dezimalzeichen den Dezimalpunkt (.) verwenden.
- Wartezeit nach Umschalten auf das Testgas. Die Messung f
  ür die Justierung / Validierung beginnt erst nach der Sp
  ülzeit / Wartezeit.<sup>2</sup>
- (1) Küvette: Konzentration der Justierküvette
- ② ☑ = das Testgas wird für Nullpunkt-Validierungen verwendet.
- Gleichzeitige Verwendung für Referenzpunkt-Validierungen ist nicht möglich.
- I = das Testgas wird für Referenzpunkt-Validierungen verwendet.
   Gleichzeitige Verwendung für Nullpunkt-Validierungen oder Referenzpunkt-Validierungen mit Justierküvette ist nicht möglich.
- Gleichzeitige Verwendung für Referenzpunkt-Justierungen ist nicht möglich.
- Image: Book of the second second seco

- ID = das Testgas wird f
  ür Referenzpunkt-Validierungen mit Justierk
  üvette verwendet.
  - Gleichzeitige Verwendung für Referenzpunkt-Validierungen ist nicht möglich.
- Image: Image: Sector Sector
- - Gleichzeitige Verwendung für andere Justierungen ist nicht möglich.
- <sup>1</sup> Tag-Schema: SiMVj (i = Nummer des Sensormoduls, j = Nummer des Messwerts im Sensormodul)
- <sup>2</sup> Wenn das Testgas gleichzeitig für mehrere Komponenten verwendet wird, wirkt die größte Spülzeit.

#### HINWEIS

Die Einstellungen wirken erst, nachdem Sichern gewählt wurde.

## 9.2 Einzelabgleich durchführen

i

### Funktion

Beim "Einzelabgleich" wird eine einzelne Justier- oder Validierprozedur gewählt und manuell gestartet.

## HINWEIS

Die Standardeinstellung mit ausgewählter Checkbox "Automatik" (siehe Abbildung 38, Seite 47) sieht vor, dass die Testgase automatisch über Magnetventile zugeführt werden, die von Digitalausgängen des Gerätes gesteuert werden. Der steuernde Ausgang ist jeweils in der Testgas-Einstellung festgelegt ("Aktion bei Start" siehe "Testgase parametrieren (Testgastabelle)", Seite 43). Das Testgas kann aber auch manuell zugeführt werden.

#### Prozedur

- Angeschlossene Stellen über die bevorstehende Unterbrechung des Messbetriebs informieren.
- 1. BCU/Wartung/Einzelabgleich aufrufen.
- 2. Die Messkomponente wählen, für die die Prozedur gelten soll ([ << ] [ >> ]).
- 3. Die gewünschte Funktion wählen ([ << ] [ >> ]).
- ✓ Wenn es f
  ür die Kombination von Messkomponente und Funktion eine passende Testgas-Einstellung gibt, wird die Start-Schaltfl
  äche angezeigt.
- 4. Start wählen.

Mit manueller Testgas-Zufuhr

- ✓ Aktueller Status = Testgas
- 5 Das passende Testgas in den Messgas-Eintritt des Gerätes leiten.
- 6 Warten bis als Aktueller Status Mess- 5 gas angezeigt wird.
- 7 Das Messgas wieder in den Messgas-Eintritt leiten.<sup>1</sup>
- 8 Warten bis als Aktueller Status **Stop** angezeigt wird.
- ✓ Der Einzelabgleich ist beendet.
- <sup>1</sup> alternativ (falls ein weiterer Einzelabgleich folgen soll): Das Testgas für den nächsten Einzelabgleich

Mit automatisierter Testgas-Zufuhr ✓ Die automatische Prozedur sta

- Die automatische Prozedur startet.
   Aktueller Status = laufender Teil der
   Prozedur (siehe Tabelle 5, Seite 46)
- Warten bis als Aktueller Status **Stop** angezeigt wird.
- Der Einzelabgleich ist beendet.

| Aktueller Status | Interne Funktion                                                                                 |  |  |
|------------------|--------------------------------------------------------------------------------------------------|--|--|
| Stop             | Funktion ruht                                                                                    |  |  |
| Testgas          | Spülzeit abwarten (nach Umschalten auf Testgas)                                                  |  |  |
| Messen           | Messwerte mit dem Testgas ermitteln                                                              |  |  |
| Berechnen        | Mittelwert aus der Messen-Zeit bilden, Abweichung vom<br>Sollwert berechnen, Justierung anpassen |  |  |
| Messgas          | Spülzeit abwarten (nach Umschalten auf Messgas)                                                  |  |  |

Tabelle 5: Ablaufphasen beim Einzelabgleich

| Bezeichnung                          | Bedeutung                                               |
|--------------------------------------|---------------------------------------------------------|
| Aktueller Status                     | laufender Teil der Prozedur (siehe Tabelle 5, Seite 46) |
| Messwert                             | aktueller Messwert der Komponente                       |
| Aktueller Countdown-Timer<br>(SCCGi) | Name des laufenden Countdown-Timers                     |
| Restzeit                             | Restlaufzeit des laufenden Countdown-Timers             |

Tabelle 6: Informationen im Menü Einzelabgleich während des Ablaufs

| Einzelabgleich                     |                       |                    |
|------------------------------------|-----------------------|--------------------|
| Messwert(e)                        | H2S (])               |                    |
| Sensorkomponente                   | H2S (2)               |                    |
| Sensor-Nr.                         | 1 3                   |                    |
| Komponenten-Nr.                    | 3 ④                   |                    |
| Automatik 🗹 (5)                    |                       | << >> 6            |
| Funktion Justierung Referen        | zpunkt 🍞 🔻            | << >> 8            |
| Testgas                            | H2S <b>(9</b> )       | Konzentration 4000 |
| Testgas-Spülzeit                   | 60 <b>(</b> ])        | (SCCDG 1)          |
| Messdauer                          | 30 12                 | (SCCDG2)           |
| Berechnungszeit                    | 5 3                   | (SCCDG3)           |
| Messgas-Spülzeit                   | 5 4                   | (SCCDG4)           |
|                                    |                       | Start <b>(5</b>    |
| Akt                                | tueller Status Stop 🗸 | Messwert 0         |
| Aktueller Countdown-Timer (SCCDGi) |                       | Restzeit 0         |
|                                    | Fehler 🔾              |                    |
|                                    |                       |                    |

Abbildung 38: Menü Einzelabgleich (Beispiel)

- ① Namen der Messwerte, die aus dieser Sensorkomponente errechnet werden
- 2 Messkomponente, für den dieser Einzelabgleich gilt
- 3 Nummer des Sensormoduls, mit dem die Messkomponente gemessen wird
- (4) Nummer der Sensorkomponente im Sensormodul
- ⑤ Ø = Standardeinstellung: Justierung läuft mit voreingestellten Zeitabläufen ab.
   □ = Justierschritte werden einzeln vom Benutzer gestartet (manuelle Testgas-Zufuhr).
- 6 Messwert(e) wählen
- auszuführende Justierung oder Validierung (Möglichkeiten siehe Abbildung 37, Seite 44)
- (8) Funktion wählen
- (9) Name des Testgases, das dafür verwendet wird<sup>1</sup>
- 10 Sollwert des Testgases / Konzentration der Justierküvette
- 1) Wartezeit nach Umschalten auf das Testgas; danach beginnt die Messung
- bestimmt, wie lange die Messwerte des Testgases gemessen werden<sup>2</sup>
- B Internes Intervall zur Verrechnung der gemessenen Werte

- Wartezeit nach Umschalten auf Messgas; danach gilt der Einzelabgleich als beendet
- 15 Gewählten Einzelabgleich starten
- <sup>1</sup> leeres Feld: Für die gewählte Funktion ist keine passende Testgas-Einstellung programmiert
- <sup>2</sup> Istwert für die Justierung = Mittelwert der Messwerte innerhalb der Messdauer

#### Ergebnis

| Einzelabgleich                     |                         |                   |
|------------------------------------|-------------------------|-------------------|
| Messwert(e)                        | CO2, Ratio              |                   |
| Sensorkomponente                   | Komp A                  |                   |
| Sensor-Nr.                         | 4                       |                   |
| Komponenten-Nr.                    | 1                       |                   |
| Automatik 🗹                        |                         | << >>             |
| Funktion Validierung Nullpunk      | t v                     | << >>>            |
| Testgas                            | Zero gas                | Konzentration 0   |
| Testgas-Spülzeit                   | 60 <b>s</b>             | (SCCDG1)          |
| Messdauer                          | 30 s                    | (SCCDG2)          |
| Berechnungszeit                    | 5 s                     | (SCCDG3)          |
| Messgas-Spülzeit                   | 60 s                    | (SCCDG4)          |
|                                    |                         | Stop ①            |
| Akt                                | ueller Status Messgas V | Messwert 50,423   |
| Aktueller Countdown-Timer (SCCDGi) | Messgas-Spülen          | Restzeit 55       |
|                                    | (2) Fehler (0)          | Ergebnis 50,432 3 |
|                                    |                         |                   |

Abbildung 39: Menü Einzelabgleich mit Ergebnis (Beispiel)

- ① Laufenden Einzelabgleich abbrechen
- 2 Fehler wird angezeigt, wenn es kein Ergebnis gibt. Fehlerhafter Ablauf oder Driftüberschreitung.
- ③ Der gemessene lst-Messwert

## 9.3 Automatische Justierungen/Validierungen

#### 9.3.1 Funktion der automatischen Justierungen/Validierungen

Es können 8 Justier- oder Validierprozeduren programmiert werden, die vollautomatisch ablaufen können. Jede Prozedur verwendet eines der Testgase, die in der Testgastabelle parametriert sind (siehe "Testgase parametrieren (Testgastabelle)", Seite 43).

Welche Messkomponenten mit der Prozedur justiert oder validiert werden und welche Justier- oder Validierfunktion durchgeführt wird, wird jeweils programmiert. Es können mehrere Komponenten in einer Funktion justiert werden.

#### 9.3.2 Startmöglichkeiten

- Manueller Start:
  - Das Menü Benutzer-Kommandos verwenden (siehe "Justierung/Validierung starten (Benutzer-Kommandos)", Seite 26).
- Automatischer Start (in regelmäßigen Zeitabständen): In der Startbedingung einen Langzeit-Timer verwenden (siehe "Langzeit-Timer einstellen", Seite 98).
- Ferngesteuerter Start: Den Wert einer Booleschen Variablen (BVIi) mit einem Digitaleingang steuern (siehe "Boolesche Variablen (BVIi) – Eingangssignale", Seite 88).
- Programmierte Startbedingungen: Den Wert einer Booleschen Variablen (BVIi) mit einer Formel berechnen (siehe "Boolesche Variablen (BVIi) – Eingangssignale", Seite 88).

Zur Darstellung der Justier- und Validierergebnisse siehe "Justierergebnisse", Seite 17.

#### 9.3.3 Automatische Justierungen/Validierungen programmieren

1. Menü: BCU/Parametrierung/Justierung/Validierung aufrufen.

| Justier | Justierung / Validierung |       |              |        |         |         |         |         |         |         |         |         |                          |   |
|---------|--------------------------|-------|--------------|--------|---------|---------|---------|---------|---------|---------|---------|---------|--------------------------|---|
| Live-   | Ansicht                  |       |              |        |         |         |         |         |         |         |         |         |                          |   |
|         | 2                        |       | Markieren    |        | Editie  | ren     |         |         | (       | 6)      |         |         | $\overline{\mathcal{O}}$ |   |
| Index   | Name                     | Autom | (3) Zeit (4) | Datum( | Komp. 1 | Komp. 2 | Komp. 3 | Komp. 4 | Komp. 5 | Komp. 6 | Komp. 7 | Komp. 8 | Nächste [Index]          |   |
| 1       | Val. zero p.             |       |              | 1      | s1mv1   | s1mv2   | s1mv3   | 1       | 1       | 1       | 1       | 1       |                          | ~ |
| 2       | Adj. zero p.             |       |              |        | s1mv1   | s1mv2   | s1mv3   |         |         |         |         |         |                          | _ |
| 3       | Val. ref. p.             |       |              |        | s1mv1   | s1mv2   | s1mv3   |         |         |         |         |         |                          | _ |
| 4       | Adj. ref. p.             |       |              |        | s1mv1   | s1mv2   | s1mv3   |         |         |         |         |         |                          | _ |
| 5       |                          |       |              |        |         |         |         |         |         |         |         |         |                          | _ |
| 6       |                          |       |              |        |         |         |         |         |         |         |         |         |                          | _ |
| 7       |                          |       |              |        |         |         |         |         |         |         |         |         |                          | _ |
| 8       |                          |       |              |        |         |         |         |         |         |         |         |         |                          | _ |

Abbildung 40: Menü Justierung / Validierung – Tabelle (Beispiel)

- ① Index-Nummer der Justier- oder Validierprozedur
- 2 programmierter Name
- (3)  $\square$  = automatische Starts sind aktiviert
- ④ Startzeit der nächsten automatischen Funktion
- (5) Startdatum der nächsten automatischen Funktion
- 6 Komponente X, die mit der jeweiligen Funktion angesprochen wird
- Nummer der automatisch nachfolgend gestarteten Funktion (nur bei eingestellter Verkettung von Prozeduren)
- 2. Live-Ansicht deaktivieren.
- 3. Die gewünschten Tabellenzeilen wählen.
- 4. Editieren wählen.

| Justierung     | / Validierung     |                       |                           |                        |               |                    |
|----------------|-------------------|-----------------------|---------------------------|------------------------|---------------|--------------------|
| Index          |                   |                       |                           |                        |               |                    |
| Name           | Val. zero p. (2)  |                       |                           |                        |               |                    |
|                | Startzeit [hh:mm] | Startdatum [jj-mm-tt] | Zyldus                    | aktiv                  |               |                    |
| Automatik      | 3                 |                       | 1 (5) Stunde V            | 6                      |               |                    |
|                | Ø                 | Ø                     |                           |                        |               |                    |
|                | Tag / Name (8)    | Name (9)              | Funktion 🔞                | Testgas-Spülzeit 🕕     | Testgasname 😰 | Ausführungs-Pos. 🚯 |
| Komponente 1   | simv1             |                       | Validierung Nullpunkt 🗸   | 0                      |               | Y                  |
| Komponente 2   | s1mv2             |                       | Validierung Nullpunkt 🗸 🗸 | 0                      |               | V                  |
| Komponente 3   | s1mv3             |                       | Validierung Nullpunkt 🗸 🗸 | 0                      |               | Y                  |
| Komponente 4   |                   |                       | ~ ~                       | 0                      |               | Y                  |
| Komponente 5   |                   |                       | ~ ·                       | 0                      |               | v                  |
| Komponente 6   |                   |                       | ~ ·                       | 0                      |               | Y                  |
| Komponente 7   |                   |                       | ~                         | 0                      |               | v                  |
| Komponente 8   |                   |                       | ~                         | 0                      |               | V                  |
|                |                   |                       |                           | Testgas-Spülzeit 0 (4) |               |                    |
|                |                   |                       |                           | Messdauer 5 (B)        |               |                    |
|                |                   |                       |                           | Berechnungszeit 5 16   |               |                    |
|                |                   |                       |                           | Messgas-Spülzeit 60 0  |               |                    |
| nächste Just./ | /al. [Index] 🗸 🙀  |                       |                           |                        |               |                    |
|                |                   | Sidhern               | Abbrechen                 | < >                    |               |                    |

Abbildung 41: Menü "Justierung / Validierung" - Editieren (Beispiel)

- ① Index-Nummer der Justier- oder Validierprozedur
- 2 Bezeichnung dieser Prozedur (frei wählbarer Text)

Einstellungen für automatische Starts dieser Prozedur:

- 3 Uhrzeit des ersten Starts dieser Prozedur (Schema: hh:mm = Stunde:Minute)
- ④ Datum des ersten Starts dieser Prozedur (Schema: jj-mm-tt = Jahr-Monat-Tag)
- (5) Zeitabstand, in dem diese Prozedur regelmäßig automatisch startet (Stunden, Tage oder Wochen).
- 6  $\blacksquare$  = Starts sind aktiviert (zeitlich gesteuerte Starts).
- ⑦ Die Felder unter Startzeit und Startdatum zeigen den nächsten Start an.

Komponente X (Bis zu 8 Komponenten können bei einer Prozedur behandelt werden.):

- (8) Tag der Komponente
- (9) Name der Komponente im Sensormodul
- Image: Gewählte Funktion f
  ür diese Komponente<sup>1</sup>
- 1 Eingestellte Spülzeit aus den Testgas-Einstellungen (Information)
- Name des Testgases aus den Testgas-Einstellungen (Information)
- <sup>(B)</sup> Reihenfolge bei der Ausführung der Prozedur<sup>2</sup>
- (H) Testgas-Spülzeit bei dieser Justier-/Validierprozedur<sup>3</sup>
- <sup>(15)</sup> Dauer der Messungen (Sekunden)<sup>4</sup>
- (6) Interne Bearbeitungsdauer (Drift-Berechnung, Datenspeicherung)
- D Spülzeit mit Messgas nach der Justierung (Sekunden)<sup>5</sup>
- Bei Bedarf: Index-Nummer der Prozedur, die nach dieser Prozedur automatisch gestartet wird.<sup>6</sup>
- <sup>1</sup> Wenn für alle Komponenten dieselbe Funktion gewählt ist und dafür dasselbe Testgas vorgesehen ist, wird die Funktion während der Prozedur gleichzeitig für alle Komponenten ausgeführt. Ansonsten werden die Funktionen während der Prozedur nacheinander ausgeführt.
- <sup>2</sup> Funktionen mit identischer Ausführungs-Pos. laufen gleichzeitig ab.
- <sup>3</sup> Wenn für alle Funktionen dasselbe Testgas verwendet wird: Die längste der individuellen Testgas-Spülzeiten (wird bei der Prozedur automatisch verwendet). Sonst: "0" (= die individuellen Testgas-Spülzeiten gelten).
- <sup>4</sup> Der Mittelwert der Messwerte während der Messdauer wird als Istwert der Messung übernommen.
- <sup>5</sup> Erst nach dieser Spülzeit wird der Status der Prozedur beendet.
- <sup>6</sup> Startet sofort nach dem Ende dieser Prozedur.

Zur Darstellung der Justier- und Validierergebnisse siehe "Justierergebnisse", Seite 17.

## 10 Messwert-Konfiguration

## **10.1** Funktionen für Messwerte

#### 10.1.1 Programmierung der Messwerte (Hinweis)

Alle Messwerte, die die Bedieneinheit BCU anzeigt und ausgibt, entstehen dadurch, dass einer internen Messwert-Variablen (MVi) ein Wert zugewiesen wird. Üblicherweise ist der Wert das Messsignal eines Sensormoduls (Zuweisung: MVi = SiMVj).

Es können aber auch Formeln programmiert sein, um einen Messwert zu definieren. Damit sind Umrechnungen möglich, z. B. mit konstanten Faktoren, oder dynamische Verrechnungen mit anderen Messgrößen, z. B. mit dem Druck oder mit einem externen Messwert.

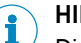

#### HINWEIS

<sup>7</sup> Diese Möglichkeiten gibt es auch mit "Hilfswerten" (siehe "Hilfswerte parametrieren", Seite 55).

#### 10.1.2 Anzeige der Messwerte

#### Ausblenden eines Messwerts

Wenn ein Messwert nicht als "aktiv" markiert ist, wird er nicht angezeigt und nicht ausgegeben.

#### Dezimalstellen

Die Anzahl der Dezimalstellen (Nachkommastellen), mit der ein Messwert auf dem Display der BCU angezeigt wird, ist im Menü einstellbar. Diese Vorgabe gilt auch für die Messwertanzeige in SOPAS ET.

#### 

- Konfiguration der Messwert-Anzeigen siehe "Messwertanzeigen in "SOPAS ET"", Seite 30
- Wahl der Messwertanzeige siehe "Messwertanzeige", Seite 13

#### 10.1.3 Grenzwerte

Für jeden Messwert können zwei Grenzwerte programmiert werden. Wenn der Messwert jenseits des Grenzwert ist, wird eine Meldung aktiviert. Welches Status-Flag aktiviert wird, ist jeweils einstellbar.

#### 10.1.4 Messwertblende

Mit einer Messwertblende kann erreicht werden, dass Messwerte in einem bestimmten Wertebereich "ausgeblendet" werden. Im eingestellten Bereich wird statt der aktuellen Messwerte der gleichbleibende "Haltewert" ausgegeben.

Die Messwertblende wirkt auf die analoge Ausgabe des Messwerts, auf digitale Ausgaben und Messwert-Anzeigen.

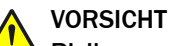

## Risiko unerwünschter Effekte bei angeschlossenen Stellen

In einem ausgeblendeten Bereich entspricht der angezeigte Messwert in der Regel nicht dem aktuellen Messwert. Sobald der Messwert den ausgeblendeten Bereich verlässt, zeigen alle Messwertanzeigen plötzlich wieder den aktuellen Messwert. Dieser Effekt tritt auch in umgekehrter Richtung auf.

 Die Wirkung der Messwertblende berücksichtigen, wenn der Messwert von externen Reglern verwendet wird.

## 10.2 Messwerte parametrieren

### Prozedur

1. Menü: BCU/Parametrierung/Messwerte (MVi) aufrufen.

| Messwerte       | lesswerte (MVI)                                                                             |         |     |         |        |           |           |         |         |             |               |             |                |
|-----------------|---------------------------------------------------------------------------------------------|---------|-----|---------|--------|-----------|-----------|---------|---------|-------------|---------------|-------------|----------------|
|                 |                                                                                             |         |     |         |        |           |           |         |         |             |               |             |                |
| Live-Ansid      | nt                                                                                          |         |     |         |        |           |           |         |         |             |               |             |                |
|                 |                                                                                             |         |     | Mark    | ieren  | Editieren |           |         |         |             |               |             |                |
| Index i         | aktiv                                                                                       | Hilfsgr | i6e | Messst/ | lutom. | Name      | MB Anfang | MB Ende | Einheit | Grenzwert 1 | Тур           | Grenzwert 2 | Тур            |
| 1               | -                                                                                           |         |     | I E     |        | NO        | 0.0       | 200.0   | mg/m3   | 0.0         | Aus           | 0.0         | Aus 🔨          |
| 2               | ~                                                                                           |         |     |         |        | SO2       | 0.0       | 2500.0  | ppm     | 820.0       | Überschreitun | 650.0       | Unterschreitun |
| 3               | <                                                                                           |         |     |         | ]      | H2S       | 0.0       | 4000.0  | ppm     | 0.0         | Aus           | 0.0         | Aus            |
| 4               | ~                                                                                           |         | ~   |         |        | Druck     | 0.0       | 1500.0  | hPa     | 0.0         | Aus           | 0.0         | Aus            |
| 5               |                                                                                             |         |     |         | ]      |           | 0.0       | 0.0     |         | 0.0         | Aus           | 0.0         | Aus            |
| 6               |                                                                                             |         |     |         | ]      |           | 0.0       | 0.0     |         | 0.0         | Aus           | 0.0         | Aus            |
| 7               |                                                                                             |         |     |         | ]      |           | 0.0       | 0.0     |         | 0.0         | Aus           | 0.0         | Aus            |
| 8               |                                                                                             |         |     |         |        |           | 0.0       | 0.0     |         | 0.0         | Aus           | 0.0         | Aus            |
| 9               |                                                                                             |         |     |         |        |           | 0.0       | 0.0     |         | 0.0         | Aus           | 0.0         | Aus            |
| 10              |                                                                                             |         |     |         | ]      |           | 0.0       | 0.0     |         | 0.0         | Aus           | 0.0         | Aus            |
| 11              |                                                                                             |         |     |         |        |           | 0.0       | 0.0     |         | 0.0         | Aus           | 0.0         | Aus            |
| 12              |                                                                                             |         |     |         |        |           | 0.0       | 0.0     |         | 0.0         | Aus           | 0.0         | Aus            |
|                 |                                                                                             |         |     |         |        |           |           |         |         |             |               |             | ×              |
| Halte alle Anal | talte ale Analogen Ausgänge die Messwerte ausgeben während einer Justierung oder Validerung |         |     |         |        |           |           |         |         |             |               |             |                |

Abbildung 42: Menü "Messwerte (MVi)" – Tabelle (Beispiel)

- 2. Live-Ansicht deaktivieren.
- 3. Die gewünschten Tabellenzeilen wählen.
- 4. Editieren wählen.

| Messwerte (MVi)                 |                   |                                                            |                                   |                                |
|---------------------------------|-------------------|------------------------------------------------------------|-----------------------------------|--------------------------------|
| Index i                         | 2                 |                                                            |                                   |                                |
| aktiv 🗹 2                       |                   | Hilfsgröße                                                 | Messstellen-Automatik aktiv       | ursprünglich 5                 |
| Name SO2                        | 6                 | Messbereichs-Anfang (7) 0                                  | Messbereichs-Ende (8) 2500        | Einheit ppm 9                  |
| Formel MVi = s1mv2              |                   |                                                            |                                   |                                |
| Grenzwert 1<br>①<br>Grenzwert 2 | <u>820</u><br>650 | Typ Überschreitung (+) v<br>D<br>Typ Unterschreitung (-) v | Hysterese 30<br>B<br>Hysterese 30 | Signal E V<br>CA<br>Signal C V |
| Timeout [s] 20                  |                   |                                                            |                                   | Signal F 🗸 🔞                   |
| Messwertblenden-Haltewert       | 610               | Messwertblende 10 18                                       |                                   |                                |
| Nachkommastellen                | 1 19              |                                                            |                                   |                                |
| Sichern                         |                   | Abbrechen                                                  | < >                               |                                |

Abbildung 43: Menü "Messwerte (MVi)" – Editieren (Beispiel)

① Laufende Nummer (1 = MV1, 2 = MV2 usw.)

- ③ ☑ = der Messwert erscheint nicht auf dem Display (alle anderen Verwendungsmöglichkeiten bleiben erhalten)
- (4)  $\square$  = für jede Messstelle wird zusätzlich ein eigener "Messwert" erzeugt<sup>1</sup>
- (5) Konfiguration des Messwerts (MVi) bezogen auf Name, Einheit und Messwert folgen der Quelle (Sensormesswert)
- 6 Programmierte Bezeichnung des Messwerts
- ⑦ Anfangswert des physikalischen Messbereichs
- 8 Endwert des physikalischen Messbereichs
- 9 Programmierte physikalische Einheit für den Messwert
- 10 Formel für die Zuweisung oder Berechnung des Messwerts<sup>2</sup>
- I Grenzwert<sup>3</sup>

(12)

- Aus: Der Grenzwert ist nicht aktiv
  - Überschreitung (+): Die Grenzwert-Meldung ist aktiv, wenn der Messwert größer ist als der Grenzwert.
  - Unterschreitung (–): Die Grenzwert-Meldung ist aktiv, wenn der Messwert kleiner ist als der Grenzwert.
- B Hysterese<sup>34</sup>
- Wenn der Messwert jenseits des Grenzwerts ist, wird dieses Flag für den Messwert aktiviert (im Flag "–" = keine Flag-Aktivierung).
- B Programmierter Zeit-Grenzwert f
  ür einen internen Ausfall des Messsignals oder der Quellwerte f
  ür diesen Messwert.
- 6 Aktiviertes Flag beim Überschreiten des Zeit-Grenzwerts.
- Startwert<sup>3</sup> für das Einsetzen der Messwertblende. Ist auch der Ausgabewert im Bereich der Messwertblende.<sup>5</sup>
- Wirkungsbereich<sup>3</sup> der Messwertblende. Gilt ab dem Startwert; positiver oder negativer Wert möglich.
- Image: Marken Marken (Bezimalstellen).
- 1 Erklärung siehe "Funktion der Messstellen-Automatik", Seite 53
- <sup>2</sup> Erklärung siehe "Funktionen für Messwerte", Seite 51
- <sup>3</sup> In der physikalischen Einheit.
- <sup>4</sup> Bestimmt den Schaltpunkt, bei dem die Grenzwert-Meldung wieder deaktiviert wird. Die Wirkrichtung ist bei "Überschreitung" und "Unterschreitung" automatisch richtig.
- <sup>5</sup> Erklärung siehe "Messwertblende", Seite 51
- 5. Die gewünschten Eingaben machen.
- 6. Sichern wählen.

## 10.3 Messstellen-Automatik

#### 10.3.1 Funktion der Messstellen-Automatik

#### Messstellen-Umschaltung

Messstellen sind Entnahmepunkte für Messgas. Mit der "Messstellen-Automatik" kann die BCU bis zu acht Messstellen automatisch steuern (Voraussetzungen siehe "Voraussetzungen für Messstellen-Automatik", Seite 54).

#### Haltefunktion für Analogausgänge

Wenn für einen Messwert die Messstellen-Automatik aktiviert ist (siehe "Messwerte parametrieren", Seite 52), gibt es zu dem Messwert (MVi) intern zusätzlich die Messwerte der Messstellen (MViMPj). Diese Messwerte der Messstellen können über Analogausgänge ausgegeben werden. Während der Messzeit der Messstelle (siehe "Messstellen-Automatik konfigurieren", Seite 54) wird als Messwert der aktuelle Messwert ausgegeben, den der GMS800 misst. Während der übrigen Zeiten wird konstant der letzte Messwert ausgegeben, der mit dieser Messstelle gemessen wurde.

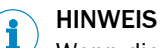

Wenn die Messstellen-Automatik aktiv ist, gibt es in den Messwert-Anzeigen und auf dem Display der BCU eine Kennzeichnung der aktuellen Messstelle.

#### 10.3.2 Voraussetzungen für Messstellen-Automatik

- Im GMS800 gibt es f
  ür jede Messstelle einen Digitalausgang. Der Digitalausgang ist f
  ür die Messstelle konfiguriert (siehe "Digitalausg
  änge (DOi) parametrieren", Seite 38).
- Außerhalb des GMS800 ist eine Vorrichtung installiert, die den Messgasweg auf die Messstelle umschaltet (z. B. ein Magnetventil). Der zugehörige Digitalausgang steuert diese Vorrichtung.
- Es sind mindestens zwei Messstellen konfiguriert und auf "aktiv" geschaltet (siehe "Messstellen-Automatik konfigurieren", Seite 54).

# i HINWEIS

<sup>/</sup> Digitalausgänge für Messstellen-Automatik werden mit dem Tag MPiS gesteuert (siehe "Digitalausgänge (DOi) parametrieren", Seite 38).

#### 10.3.3 Messstellen-Automatik konfigurieren

#### Prozedur

1. Menü: BCU/Parametrierung/Messstellen-Automatik" aufrufen.

| Messstellen-Automatik |                                                                                                    |                     |          |          |   |  |  |  |  |
|-----------------------|----------------------------------------------------------------------------------------------------|---------------------|----------|----------|---|--|--|--|--|
| Live                  | -Ansicht                                                                                                    |                     |          |          |   |  |  |  |  |
|                       |                                                                                                    | Markieren Editieren |          |          |   |  |  |  |  |
| Index i               | aktiv                                                                                                    | Name                | Spülzeit | Messzeit |   |  |  |  |  |
| 1                     | <ul> <li>Image: A set of the set of the</li></ul> | Messstelle 1        | 120      | 30       | ^ |  |  |  |  |
| 2                     | <ul><li>✓</li></ul>                                                                                                    | MST 2               | 120      | 30       | _ |  |  |  |  |
| 3                     |                                                                                                    |                     | 120      | 30       |   |  |  |  |  |
| 4                     |                                                                                                    |                     | 120      | 30       |   |  |  |  |  |
| -                     |                                                                                                    | 1                   |          |          |   |  |  |  |  |

Abbildung 44: Menü "Messstellen-Automatik" – Tabelle (Beispiel)

- 2. Live-Ansicht deaktivieren.
- 3. Die gewünschten Tabellenzeilen wählen.
- 4. Editieren wählen.

| Messstellen-Automatik |               |     |
|-----------------------|---------------|-----|
| Index i               |               |     |
| aktiv 🗹 2             |               |     |
| Name Messstelle 1     | 3             |     |
| Spülzeit 120 (4)      | Messzeit 30 5 |     |
| Sichern               | Abbrechen     | < > |

Abbildung 45: Menü "Messstellen-Automatik" – Editieren (Beispiel)

- 1 Laufende Nummer (1 = MP1, 2 = MP2 usw.)<sup>1</sup>
- ③ Bezeichnung der Messstelle
- ④ Wartezeit nach dem Umschalten auf diese Messstelle<sup>2</sup>
- 5 Messzeit mit dem Messgas von dieser Messstelle<sup>3 4</sup>
- <sup>1</sup> Bestimmt die Reihenfolge der Messstellen bei der Umschaltung.
- <sup>2</sup> Kriterien: Ansprechzeit +  $T_{90\%}$ .
- <sup>3</sup> Nach Bedarf wählen.
- <sup>4</sup> Spülzeit + Messzeit = Aktivierungszeit des Digitalausgangs = Gesamtzeit für diese Messstelle.
- 5. Die gewünschten Eingaben machen.
- 6. Sichern wählen.

## 10.4 Hilfswerte parametrieren

## Funktion

Manche Sensormodule brauchen für ihre Messfunktion Messwerte von anderen Quellen, z. B. den aktuellen Druck. Solche Messwerte sind die "Hilfswerte".

Im Menü eines Hilfswerts wird bestimmt:

- die Quelle des Messwerts
- das Ziel, an den der Hilfswert intern gesendet wird.

#### Voraussetzungen

Für die Parametrierung der Hilfswerte müssen bekannt sein:

- welches eingebaute Sensormodul welche Hilfswerte braucht
- die Tags der betreffenden Messwerte des Sensormoduls
- die betreffende Hilfswert-Nummer im Sensormodul
- der Tag der Hilfswert-Quelle.

#### Prozedur

1. Menü: BCU/Parametrierung/Variablen/Hilfswerte (SjHVk) aufrufen.

| Hilfswerte (SjHVk) |           |                |                   |   |  |  |  |  |
|--------------------|-----------|----------------|-------------------|---|--|--|--|--|
| Live-              | Ansicht   |                |                   |   |  |  |  |  |
|                    | Markieren | Editieren      |                   |   |  |  |  |  |
| Index i            | Quelle    | Sensor Nr. [j] | Hilfswert Nr. [k] |   |  |  |  |  |
| 1                  | S6mv1     | 1              | 1                 | ^ |  |  |  |  |
| 2                  |           | 0              | 0                 |   |  |  |  |  |
| 3                  |           | 0              | 0                 | _ |  |  |  |  |

Abbildung 46: Menü "Hilfswerte (SjHVk)" – Tabelle (Beispiel)

- 2. Live-Ansicht deaktivieren.
- 3. Die gewünschten Tabellenzeilen wählen.
- 4. Editieren wählen.

| Hilfswe | Hilfswerte (SjHVk) |               |                 |  |  |  |  |  |  |
|---------|--------------------|---------------|-----------------|--|--|--|--|--|--|
| Index i | 1                  |               |                 |  |  |  |  |  |  |
| Quelle  | S6mv1 2            | Sensor Nr. 13 | Hilfswert Nr. 1 |  |  |  |  |  |  |
|         | Sichern            | Abbrechen     | < >             |  |  |  |  |  |  |

Abbildung 47: Menü "Hilfswerte (SjHVk)" – Editieren (Beispiel)

- ① Laufende Nummer (1 = HV1, 2 = HV2 usw.)
- 2 Interne Kennung (Tag) der Quelle für den Hilfswert<sup>1</sup>
- ③ Interne Kennung des Sensormoduls
- (4) Kennung des Hilfswerts im Sensormodul
- <sup>1</sup> Erklärung siehe "Funktionen für Messwerte", Seite 51.
- 5. Die gewünschten Eingaben machen.
- 6. Sichern wählen.

## 11 Modbus-Funktionen

## 11.1 Einführung in das Modbus-Protokoll

#### Funktion

Modbus ist ein Kommunikationsstandard für digitale Steuerungen, mit dem eine Verbindung zwischen einem "Master" - Gerät und mehreren "Slave" - Geräten aufgebaut wird. Das Modbus-Protokoll definiert nur die Kommunikationsbefehle, nicht aber deren elektronische Übertragung. Deshalb kann es mit unterschiedlichen digitalen Schnittstellen verwendet werden.

#### Aufbau eines Befehls

| Geräteadresse | Funktions-Code | Funktionsdaten | Prüfsumme   |
|---------------|----------------|----------------|-------------|
| (address)     | (function)     | (data)         | (check sum) |

- Die Geräteadresse wird für jedes angeschlossene Gerät individuell festgelegt.
- Die Funktions-Codes sind Modbus-spezifisch. Sie befehlen dem Slave z.B. das Ausgeben von Gerätedaten (Read) oder das Ändern interner Zustände (Force).
- Die Funktionsdaten enthalten die nötigen Informationen zum Funktions-Code. Diese Angaben sind gerätespezifisch, d.h. sie müssen vom Hersteller definiert werden. Funktions-Code + Funktionsdaten bilden den Befehl, den der Slave ausführen soll.
- Mit der Pr
  üfsumme wird die Daten
  übertragung verifiziert. Sie wird beim Sender und beim Empf
  änger automatisch errechnet. Wenn die Ergebnisse identisch sind, war die Daten
  übertragung korrekt.

#### Antwort des Slave-Geräts

Der Slave antwortet in der Regel auf einen Befehl, indem er ein Echo mit demselben Funktions-Code sendet, wobei die Funktionsdaten die angeforderten Informationen enthalten. Bei einer Fehlermeldung ist der Funktions-Code geändert, und die Funktionsdaten enthalten den Fehler-Code.

## HINWEIS

Weitere Informationen zum Modbus-Protokoll: http://www.modbus.org.

## 11.2 Modbus-Spezifikationen mit der Bedieneinheit BCU

#### 11.2.1 Modbus-Verbindung installieren

#### Betriebsarten / unterstützte Schnittstellen

Der Modbus kann betrieben werden

- im TCP-Modus über die Ethernet-Schnittstelle
- im RTU-Modus über die RS485-Schnittstelle.

| Schnittstelle      | Parameter  | Spezifikation               |
|--------------------|------------|-----------------------------|
| LAN/Ethernet (TCP) | Port:      | einstellbar <sup>1</sup>    |
| RS485              | Modus:     | RTU                         |
|                    | Baud-Rate: | 9600 oder 19200             |
|                    | Parität:   | gerade, ungerade oder keine |

<sup>1</sup> über SOPAS ET oder über das Display ( $\rightarrow$  siehe Betriebsanleitung "Bedieneinheit BCU").

## Prozedur

- 1. Prüfen, welcher Modbus-Modus eingestellt ist (siehe "Modbus-Aktivierung prüfen", Seite 29).
- Wenn TCP eingestellt ist:
   ▷ Das externe Modbus-System mit der Ethernet-Schnittstelle<sup>1</sup> verbinden (siehe "Netzwerk-Verbindung herstellen", Seite 9).
- 2 Wenn RTU eingestellt ist:
  - Das externe Modbus-System mit der RS485-Schnittstelle<sup>1</sup> verbinden.
  - Die Schnittstellen-Parameter bei allen angeschlossenen Geräten angleichen.
- $^{1} \quad \text{Position} \rightarrow \text{siehe Zusatz-Betriebsanleitung des Gehäuses.}$

#### 11.2.2 Modbus-Parameter

- Der GMS800 mit der BCU fungiert als Slave.
- Maximal 5 Modbus-Befehle pro Sekunde sind zulässig (Modbus-Intervall > 200 ms).
- Es stehen 3 unterschiedliche Adressräume zur Verfügung:
  - 1 Standardisierte Registerbelegung für Modbus-Ausgänge (bereits programmiert) (siehe "Standardisierte Registerbelegung für Modbus-Ausgänge", Seite 59)
  - 2 Individuell einstellbare Modbusregister für spezifische Informationen (siehe "Individuell parametrierbare Modbus-Ausgänge", Seite 61 sowie siehe "Individuell parametrierbare Modbus-Eingänge", Seite 65)
  - 3 Schnittstelle entsprechend VDI 4201-3 (siehe "Belegung für die Kommunikation nach VDI 4201-3", Seite 69)
  - Die Modbus-Parameter sind im Benutzerlevel "Service" einstellbar (siehe "Modbus-Aktivierung prüfen", Seite 29)

## HINWEIS

Die vollständige Adresstabelle kann beim Produktmanagement angefordert werden.

#### 11.2.3 Datenformate und Modbus-Identifikation

| Тур     | Beschreibung                                                                                                    |
|---------|----------------------------------------------------------------------------------------------------|
| String  | Länge: 32 Byte; Ablage: In 16 Registern. Alle Register erhalten eine Registerad-<br>resse, damit auf sie mit den Lese- und Schreibfunktionen für Holding Register zuge-<br>griffen werden kann.                                                                                                    |
| Float   | Länge: 32 Bit; Ablage: In 2 Registern (IEEE 754). Register n: SEEEEEE<br>EMMMMMM, Register n+1: MMMMMMM MMMMMMM (S = Sign-Bit, E = Expo-<br>nent, M = Mantisse)                                                                                                    |
| USShort | Länge: 16 Bit. Ablage: In 1 Register.                                                                                                    |
| USLong  | Länge: 32 Bit. Ablage: In 2 Registern. Beide Register erhalten eine Registeradresse, damit auf sie mit den Lese- und Schreibfunktionen für Register zugegriffen werden kann.                                                                                                    |
| Boolean | Länge: 1 Bit. Die Gruppe der 5 Status-Bits, die zu dem Messwert gehören, sind in<br>einem Register abgelegt. Damit auf sie über die Lese- und Schreibfunktionen für<br>Coils zugegriffen werden kann, erhält jedes Status-Bit eine Coil-Adresse. Zusätzlich<br>erhält das gemeinsame Register eine Registeradresse. Auf diese Weise können der<br>Messwert samt Status-Bits in einem Block mit den Lese- und Schreibfunktionen für<br>Holding Register ausgelesen und geschrieben werden. |

#### **Modbus-Identifikation**

| Registeradresse (Holding und Input) | Тур    | Funktion                | Zugriff <sup>1</sup> |
|-------------------------------------|--------|-------------------------|----------------------|
| 00010016                            | String | Sensor-Identifikation   | R                    |
| 0017 0032                           | String | Software-Identifikation | R                    |
| 0033 0048                           | String | Geräte-Identifikation   | R                    |

1 R = Read (Wert kann via Modbus abgerufen werden). W = Write (Wert kann via Modbus verändert werden).

#### Modbus-Kontrollwort

| Registeradresse (Holding und Input) | Coil-Adresse | Тур              | Funktion     | Zugriff <sup>1</sup> |
|-------------------------------------|--------------|------------------|--------------|----------------------|
| 1369 1370                           | 16444 16475  | USLong / Boolean | Kontrollwort | R/W                  |

<sup>1</sup> R = Read (Wert kann via Modbus abgerufen werden).

W = Write (Wert kann via Modbus verändert werden, nur bei Holding Registern).

## 11.3 Unterstützte Funktionscodes

| Code                          | Bezeichnung                     | Funktion                                                                                                    |  |
|-------------------------------|---------------------------------|----------------------------------------------------------------------------------------------------|--|
| 0x01                          | Read Coils Status               | Lesen von binären Werten                                                                                                    |  |
| 0x03                          | Read Holding Registers          | Lesen von 16-Bit-Werten                                                                                                    |  |
| 0x04                          | Read Input Registers            | Lesen von 16-Bit-Werten                                                                                                    |  |
| 0x2B                          | Read Device Identifica-<br>tion | Anfrage nach Softwareversion, Seriennummer, Gerätename<br>und Messkomponenten einschließlich Anzeigebereichsend-<br>wert vom Master an den Slave |  |
| 0x08 Diagnostics <sup>1</sup> |                                 | 0x00: Echo                                                                                                    |  |
|                               |                                 | 0x0A: Zurücksetzen aller Zähler                                                                                                    |  |
|                               |                                 | 0x0C: Anzahl der CRC-Fehler                                                                                                    |  |
|                               |                                 | 0x0D: Anzahl der Fehler-Antworten                                                                                                    |  |
|                               |                                 | OxOE: Anzahl der Anfragen                                                                                                    |  |
| 0x0F                          | Write multiple Coils            | Schreiben von binären Werten                                                                                                    |  |
| 0x10                          | Write multiple Registers        | Schreiben von 16-Bit-Werten                                                                                                    |  |

<sup>1</sup> Nur bei Verbindung über RS485-Schnittstelle.

## 11.4 Modbus-Adressen

#### 11.4.1 Standardisierte Registerbelegung für Modbus-Ausgänge

#### Informationen zu den einzelnen Messkomponenten

Die Registerbelegung der Tabelle Seite 60 ist bei allen Geräten des GMS800 ab der Softwareversion 4.0 bereits implementiert. Die Reihenfolge der Messwerte ist abhängig von der Konfiguration des GMS800.

Bei der standardisierten Registerbelegung wird der "Funktionscode 0x04 - Read Input Registers" verwendet.

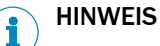

• Die Modbus-Funktion muss aktiviert sein (siehe "Modbus-Aktivierung prüfen", Seite 29).

| Aus-<br>gang | Registeradresse<br>(Input) | Тур     | Funktion           | Anmerkung                                 | Zugri<br>ff <sup>1</sup> |
|--------------|----------------------------|---------|--------------------|-------------------------------------------|--------------------------|
| Mess-        | 5000 5001                  | Float   | Messwert           | Messwerte                                 | R                        |
| wert 1       | 5002                       | USShort | Status             | Status <sup>2</sup>                       | R                        |
|              | 5003                       | USShort | frei               |                                           | R                        |
|              | 5004 5005                  | Float   | Nullpunktwert      | Messwert der Null-<br>punktjustierung     | R                        |
|              | 5006 5007                  | Float   | Referenzpunktwert  | Messwert der Refe-<br>renzpunktjustierung | R                        |
|              | 5008 5009                  | Float   | Messbereichsanfang |                                           | R                        |
|              | 5010 5011                  | Float   | Messbereichsende   |                                           | R                        |
| Mess-        | 5050 5051                  | Float   | Messwert           |                                           | R                        |
| wert 2       | 5052                       | USShort | Status             |                                           | R                        |
|              | 5053                       | USShort | frei               |                                           | R                        |
|              | 5054 5055                  | Float   | Nullpunktwert      |                                           | R                        |
|              | 5056 5057                  | Float   | Referenzpunktwert  |                                           | R                        |
|              | 5058 5059                  | Float   | Messbereichsanfang |                                           | R                        |
|              | 5060 5061                  | Float   | Messbereichsende   |                                           | R                        |

#### usw.↓

| Mess-   | 5550 5551 | Float   | Messwert           | R |
|---------|-----------|---------|--------------------|---|
| wert 12 | 5552      | USShort | Status             | R |
|         | 5553      | USShort | frei               | R |
|         | 5554 5555 | Float   | Nullpunktwert      | R |
|         | 5556 5557 | Float   | Referenzpunktwert  | R |
|         | 5558 5559 | Float   | Messbereichsanfang | R |
|         | 5560 5561 | Float   | Messbereichsende   | R |

1 R = Read (Wert kann via Modbus abgerufen werden)

W = Write (Wert kann via Modbus verändert werden)

2 Status: Bit field siehe "Statusinformationen der einzelnen Messwerte", Seite 60

#### Statusinformationen der einzelnen Messwerte

Für jeden Messwert werden die entsprechenden Statusinformationen im Register 5xx2 auf die einzelnen Bits aufgeschlüsselt zur Verfügung gestellt.

| Bit No. | Funktion                                        | Anmerkung       |
|---------|-------------------------------------------------|-----------------|
| 0       | Ausfall                                         | Bit = 1: active |
| 1       | Wartungsbedarf                                  | Bit = 1: active |
| 2       | Funktionskontrolle                              | Bit = 1: active |
| 3       | Unsicher                                        | Bit = 1: active |
| 4       | Erweiterte Informationen                        | Bit = 1: active |
| 5       | Messbereichsunterschreitung (von mehr als 10 %) | Bit = 1: active |
| 6       | Messbereichsüberschreitung (von mehr als 10 %)  | Bit = 1: active |
| 7       | Wartungsbetrieb                                 | Bit = 1: active |
| 8       | frei                                            | Bit = 1: active |
| 9       | Grenzwert                                       | Bit = 1: active |
| 10      | frei                                            | Bit = 1: active |

| Bit No. | Funktion                     | Anmerkung                  |
|---------|------------------------------|----------------------------|
| 11      | UV Strahler-Intensitätsalarm | Bit = 1: active, nur DEFOR |
| 12      | Justierung                   | Bit = 1: active            |
| 13      | Validierung                  | Bit = 1: active            |
| 14      | frei                         | Bit = 1: active            |
| 15      | Messkomponente aktiviert     | Bit = 1: active            |

#### Informationen über das Gesamtgerät

Im Adressraum  $6000\ldots 6015$  werden die Informationen zum Gesamtanalysator abgebildet.

| Aus-<br>gang | Registeradresse<br>(Input) | Тур     | Funktion                             | Anmerkung              | Zugri<br>ff |
|--------------|----------------------------|---------|--------------------------------------|------------------------|-------------|
| Com-         | 6000                       | USShort | Year of current time                 | > 2000                 | R           |
| mon<br>OUT   | 6001                       | USShort | Month of current date                | 1 - 12                 | R           |
| 001          | 6002                       | USShort | Day of current month                 | 1-31                   | R           |
|              | 6003                       | USShort | Hour of current time                 | 0 - 23                 | R           |
|              | 6004                       | USShort | Minute of current time               | 0 - 59                 | R           |
|              | 6005                       | USShort | Second of current time               | 0 - 59                 | R           |
|              | 6006 6007                  | USLong  | Ausfall [Gesamt]                     | Bit Field <sup>1</sup> | R           |
|              | 6008 6009                  | USLong  | Wartung erforderlich<br>[Gesamt]     | Bit Field <sup>1</sup> | R           |
|              | 6010 6011                  | USLong  | Funktionskontrolle<br>[Gesamt]       | Bit Field <sup>1</sup> | R           |
|              | 6012 6013                  | USLong  | Unsicher [Gesamt]                    | Bit Field <sup>1</sup> | R           |
|              | 6014 6015                  | USLong  | Erweiterte Informationen<br>[Gesamt] | Bit Field <sup>1</sup> | R           |

<sup>1</sup> Diese Datenfelder/Registeradressen enthalten zusätzliche Informationen. Damit kann erfasst werden, welchem Messmodul die angezeigte Meldung zuzuordnen ist (siehe nachfolgende Tabelle).

| Bit No. | Funktion        | Anmerkung                          |
|---------|-----------------|------------------------------------|
| 0       | BCU (System)    | Bit = 1: active, collective signal |
| 1       | Sensor/Module 1 | Bit = 1: active, collective signal |
| 2       | Sensor/Module 2 | Bit = 1: active, collective signal |
| 3       | Sensor/Module 3 | Bit = 1: active, collective signal |
| 4       | Sensor/Module 4 | Bit = 1: active, collective signal |
| 5       | Sensor/Module 5 | Bit = 1: active, collective signal |
| 6       | Sensor/Module 6 | Bit = 1: active, collective signal |

## 11.4.2 Individuell parametrierbare Modbus-Ausgänge

Über einen weiteren Adressraum können individuelle Informationen über Modbus kommuniziert werden.

## HINWEIS

i

Diese Funktion muss in SOPAS ET konfiguriert werden.

• Informationen zu den individuell einstellbaren Modbus-Eingängen (siehe "Individuell parametrierbare Modbus-Eingänge", Seite 65)

Bei der individuell parametrierbaren Registerbelegung wird der "Funktionscode 0x03 -Holding Registers" verwendet.

11.4.2.1 Adressen der individuellen Modbus-Ausgänge

| Ausgang | Registerad-<br>resse (Holding<br>und Input) | Coil-<br>Adresse | Тур     | Funktion                        | Zugriff <sup>1</sup> |
|---------|---------------------------------------------|------------------|---------|---------------------------------|----------------------|
| MB01    | 67 68                                       | -                | USLong  | ganzzahliger Wert               | R                    |
|         | 69 70                                       | -                | Float   | Gleitkomma-Wert                 | R                    |
|         | 71 (Bit 0)                                  | 262              | Boolean | Ausfall (F)                     | R                    |
|         | 71 (Bit 1)                                  | 263              | Boolean | Wartungsbedarf (M)              | R                    |
|         | 71 (Bit 2)                                  | 264              | Boolean | Funktionskontrolle (C)          | R                    |
|         | 71 (Bit 3)                                  | 265              | Boolean | Unsicher (U)                    | R                    |
|         | 71 (Bit 4)                                  | 266              | Boolean | Erweiterte Informationen<br>(E) | R                    |
| MB02    | 88 89                                       | -                | USLong  | ganzzahliger Wert               | R                    |
|         | 90 91                                       | -                | Float   | Gleitkomma-Wert                 | R                    |
|         | 92 (Bit 0)                                  | 523              | Boolean | Ausfall (F)                     | R                    |
|         | 92 (Bit 1)                                  | 524              | Boolean | Wartungsbedarf (M)              | R                    |
|         | 92 (Bit 2)                                  | 525              | Boolean | Funktionskontrolle (C)          | R                    |
|         | 92 (Bit 3)                                  | 526              | Boolean | Unsicher (U)                    | R                    |
|         | 92 (Bit 4)                                  | 527              | Boolean | Erweiterte Informationen<br>(E) | R                    |

#### usw.↓

| MB024 | 550 551     | -    | USLong  | ganzzahliger Wert               | R |
|-------|-------------|------|---------|---------------------------------|---|
|       | 552 553     | -    | Float   | Gleitkomma-Wert                 | R |
|       | 554 (Bit 0) | 6265 | Boolean | Ausfall (F)                     | R |
|       | 554 (Bit 1) | 6266 | Boolean | Wartungsbedarf (M)              | R |
|       | 554 (Bit 2) | 6267 | Boolean | Funktionskontrolle (C)          | R |
|       | 554 (Bit 3) | 6268 | Boolean | Unsicher (U)                    | R |
|       | 554 (Bit 4) | 6269 | Boolean | Erweiterte Informationen<br>(E) | R |

1 R = Read (Wert kann via Modbus abgerufen werden). W = Write (Wert kann via Modbus verändert werden).

#### 11.4.2.2 Modbus-Ausgaben konfigurieren

#### Funktion

Welche Daten der GMS800 nach einem Abfrage-Befehl über die Modbus-Schnittstelle sendet, ist programmierbar. Hierfür werden den Ausgängen (Modbus Outputs, MBOi) die gewünschten Variablen und Werte zugewiesen. Zur Auswahl stehen:

- Die Messwerte
- Alle zur Verfügung stehenden Variablen, siehe "Variablen definieren", Seite 85

Es sind insgesamt 24 Datenausgaben konfigurierbar.

## HINWEIS

1

- Die Modbus-Funktion muss aktiviert sein (siehe "Modbus-Aktivierung prüfen", Seite 29).
- Technische Informationen zur Modbus-Schnittstelle siehe "Modbus-Funktionen", Seite 57.

Die nachfolgend dargestellte Abbildung (siehe Abbildung 48, Seite 63 zeigt die ab Herstellerwerk vorprogrammierte Belegung der Ausgänge. Diese Konfiguration kann individuell nach Kundenwunsch angepasst werden.

#### Prozedur

1. Menü: BCU/Parametrierung/I/O/Modbus-Ausgaben (MBOi) aufrufen.

| Modbus  | -Ausgaben (MBOi)    |
|---------|---------------------|
| Live-A  | insicht             |
|         | Markieren Editieren |
| Index i | Quelle              |
| 1       | IV1                 |
| 2       | IV2                 |
| 3       | MV1                 |
| 4       | MV2                 |
| 5       | MV3                 |
| 6       | MV4                 |
| 7       |                     |
| 8       |                     |
| 9       |                     |
| 10      |                     |
| 11      |                     |
| 12      |                     |
| 13      |                     |
| 14      |                     |
| 15      | F0                  |
| 16      | MO                  |
| 17      | C0                  |
| 18      | U0                  |

Abbildung 48: Menü "Modbus-Ausgaben" – Tabelle (Beispiel)

- 2. Live-Ansicht deaktivieren.
- 3. Die gewünschten Tabellenzeilen wählen
- 4. Editieren wählen.

| Modbu   | s-Ausgaben (MBOi) |           |     |
|---------|-------------------|-----------|-----|
| Index i | 1                 |           |     |
| Quelle  | IV1 (2)           |           |     |
|         | Sichern           | Abbrechen | < > |

Abbildung 49: Menü "Modbus-Ausgaben" – Editieren (Beispiel)

- ① Nummer des Modbus-Ausgangs
- 2 mögliche Quellen siehe Kontext-Hilfe in SOPAS ET
- 5. Den gewünschten Quellen-Code eingeben.
- 6. Sichern wählen.

Die Messwerte (MVi) werden den Ausgängen direkt zugeordnet. Der Status eines Messwertes kann über die Read Coils mit erfasst werden.

#### Beispiel

Es soll der Status des Gesamtgerätes in einer Variable dargestellt werden.

- 1. Menü: BCU/Parametrierung/Formeln/Formeln aufrufen (siehe "Menüfunktionen für Formeln", Seite 82)
- 2. Variable definieren: IV1= (F0)|(M0<<1)|(C0<<2)|(U0<<3)

| Forme                                                            | In      |                 |              |                  |                               |                     |              |
|------------------------------------------------------------------|---------|-----------------|--------------|------------------|-------------------------------|---------------------|--------------|
| Si                                                               | chern   | Markieren       | Editieren    | Kopieren         | Einfügen                      | >>                  |              |
| Index                                                            | aktiv N | lame            | Ergebnis-Tag | Formel           |                               |                     |              |
| G1                                                               |         |                 |              |                  | 1 Ausfü                       | hren beim Start ✔ a | ktiv 🖌 🛆     |
| F1<br>F2<br>F3<br>F4<br>F5<br>F6<br>F7<br>F8<br>F9<br>F10<br>F11 |         | lumidity signal | IV1          | (S6FL63==1)?(F0: | =F0 1):(F0=0)<br><<2) (U0<<3) |                     |              |
|                                                                  |         | [               | Formeln      | <b>\</b>         |                               |                     |              |
|                                                                  |         |                 | Formelindex  | 11               | Gruppenindex                  | 1                   |              |
|                                                                  |         |                 | aktivieren   |                  | Formelname                    | System state        |              |
|                                                                  |         |                 | Ergebnis-Tag | IV1              | = Formel                      | (F0) (M0<<1) (C04   | <<2) (U0<<3) |
|                                                                  |         |                 |              |                  | Formelergebnis                |                     |              |
|                                                                  |         |                 | Sid          | hern             | Abbreck                       | hen                 |              |

Abbildung 50: Beispiel: Modbus-Ausgabe konfigurieren (Teil 1)

- 3. Menü: BCU/Parametrierung/I/O/Modbus-Ausgaben (MBOi) aufrufen
- 4. Definierte Variable dem Modbusausgang zuordnen: MBO1 = IV1

| Modbus-Au   | sgaben (MBOi)            |           |
|-------------|--------------------------|-----------|
| Live-Ansich | t<br>Markieren Editieren |           |
| Index i Q   | uelle                    |           |
| 1 IV        | /1                       | ^         |
|             |                          |           |
|             | Modbus-Ausgaben (MBOi)   |           |
|             | Index i 1                |           |
|             | Quelle IV1               |           |
|             | Sichern                  | Abbrechen |

Abbildung 51: Beispiel: Modbus-Ausgabe konfigurieren (Teil 2)

#### 11.4.3 Individuell parametrierbare Modbus-Eingänge

Über einen weiteren Adressraum können individuelle Informationen über Modbus kommuniziert werden.

#### 

Diese Funktion muss in SOPAS ET konfiguriert werden.

• Informationen zu den individuell einstellbaren Modbus-Ausgängen (siehe "Individuell parametrierbare Modbus-Ausgänge", Seite 61)

#### 11.4.3.1 Adressen der individuellen Modbus-Eingänge

### Funktion

Um externe Signale einzugeben, stehen zusätzliche Registeradressen zur Verfügung.

# I HINWEIS

Nachdem die Information dem Register zugeordnet wurde, sollte für die Dokumentation eine interne Kennung vergeben werden (siehe "Modbus-Eingänge kennzeichnen", Seite 66).

| Eingang | Registeradresse<br>(Holding und Input) | Coil-<br>Adresse | Тур     | Funktion                        | Zugriff <sup>1</sup> |
|---------|----------------------------------------|------------------|---------|---------------------------------|----------------------|
| MBI1    | 1371 1372                              | -                | Float   | Gleitkomma-Wert                 | R / W                |
|         | 1373 (Bit 0)                           | 16476            | Boolean | Ausfall (F)                     | R / W                |
|         | 1373 (Bit 1)                           | 16477            | Boolean | Wartungsbedarf (M)              | R / W                |
|         | 1373 (Bit 2)                           | 16478            | Boolean | Funktionskontrolle (C)          | R/W                  |
|         | 1373 (Bit 3)                           | 16479            | Boolean | Unsicher (U)                    | R/W                  |
|         | 1373 (Bit 4)                           | 16480            | Boolean | Erweiterte Informationen<br>(E) | R / W                |

## **11** MODBUS-FUNKTIONEN

| Eingang | Registeradresse<br>(Holding und Input) | Coil-<br>Adresse | Тур     | Funktion                        | Zugriff <sup>1</sup> |
|---------|----------------------------------------|------------------|---------|---------------------------------|----------------------|
| MBI2    | 1374 1375                              | -                | Float   | Gleitkomma-Wert                 | R / W                |
|         | 1376 (Bit 0)                           | 16481            | Boolean | Ausfall (F)                     | R/W                  |
|         | 1376 (Bit 1)                           | 16482            | Boolean | Wartungsbedarf (M)              | R / W                |
|         | 1376 (Bit 2)                           | 16483            | Boolean | Funktionskontrolle (C)          | R / W                |
|         | 1376 (Bit 3)                           | 16484            | Boolean | Unsicher (U)                    | R / W                |
|         | 1376 (Bit 4)                           | 16485            | Boolean | Erweiterte Informationen<br>(E) | R/W                  |

## usw.↓

| MBI24 | 1440 1441    | -     | Float   | Gleitkomma-Wert          | R / W |
|-------|--------------|-------|---------|--------------------------|-------|
|       | 1442 (Bit 0) | 16591 | Boolean | Ausfall (F)              | R/W   |
|       | 1442 (Bit 1) | 16592 | Boolean | Wartungsbedarf (M)       | R/W   |
|       | 1442 (Bit 2) | 16593 | Boolean | Funktionskontrolle (C)   | R/W   |
|       | 1442 (Bit 3) | 16594 | Boolean | Unsicher (U)             | R/W   |
|       | 1442 (Bit 4) | 16595 | Boolean | Erweiterte Informationen | R/W   |
|       |              |       |         | (E)                      |       |

1 R = Read (Wert kann via Modbus abgerufen werden)

W = Write (Wert kann via Modbus verändert werden), nur bei Holding Registern.

#### 11.4.3.2 Modbus-Eingänge kennzeichnen

#### Funktion

Für jeden Modbus-Eingang kann eine individuelle Kennung eingegeben werden.

# i HINWEIS

Sendevorgang mit dem Funktionscode entsprechend Kapitel 11.3 berücksichtigen.

#### Prozedur

1. Menü: BCU/Parametrierung/I/O/Modbus-Eingänge (MBIi) aufrufen.

| Modbus  | -Eingänge (MBIi)    |
|---------|---------------------|
| Live-A  | Markieren Editieren |
| Index i | Signal              |
| 1       | Adj./val.1          |
| 2       | Adj./val.2          |
| 3       | Adj./val.3          |
| 4       | Adj./val.4          |
| 5       | Adj./val.5          |
| 6       | Adj./val.6          |
| 7       | Adj./val.7          |
| 8       | Adj./val.8          |
| 9       | Abort adj./val.     |
| 10      | Failure State       |
| 11      | Maint. State        |
| 12      | Pump off            |
| 13      | Test gas error      |
| 14      | Lock                |
| 15      |                     |

Abbildung 52: Menü "Modbus-Eingänge" – Tabelle (Beispiel)

- 2. Live-Ansicht deaktivieren.
- 3. Die gewünschten Tabellenzeilen wählen
- 4. Editieren wählen.
- 5. Bei Bedarf: Text für Signal eingeben.

| Modbu   | Modbus-Eingänge (MBIi) |           |     |  |
|---------|------------------------|-----------|-----|--|
| Index i | 1                      |           |     |  |
| Signal  | Adj./val.1             |           |     |  |
|         | Sichern                | Abbrechen | < > |  |

Abbildung 53: Menü "Modbus-Eingänge" – Editieren (Beispiel)

- ① Nummer des Modbus-Eingangs
- 2 Benutzer-Kennung für diesen Modbus-Eingang<sup>1</sup>
- <sup>1</sup> Beliebiger Text. Wird intern nicht verwendet.

Anschließend muss die Signalverarbeitung der Modbuseingänge (MBIi) innerhalb des Analysators konfiguriert werden.

### Beispiel

Es soll mit dem Modbuseingang MBI1 die erste Justierfunktion innerhalb des Gerätes konfiguriert werden.

Die Eingangssignale über den Modbus (Modbus inputs, MBIi) müssen den Boolean Values (BVi) zugeordnet werden (siehe "Formeln", Seite 80). Üblicherweise erfolgt dies bei der Inbetriebnahme durch den Servicetechniker.

1. Menü: BCU/Parametrierung/Formeln/Formeln aufrufen (siehe "Menüfunktionen für Formeln", Seite 82)

| Forme                                                             | ln     |                 |              |             |                                      |           |                    |          |
|-------------------------------------------------------------------|--------|-----------------|--------------|-------------|--------------------------------------|-----------|--------------------|----------|
| Si                                                                | ichern | Markieren       | Editieren    | Kopierer    | n Einfüg                             | jen       | >>                 | )        |
| Index aktiv Name Ergebnis-Tag                                     |        | g Formel        |              |             |                                      |           |                    |          |
| G1                                                                |        | 1               |              |             | 1                                    | Ausfüh    | ren beim Start 🗹 a | ktiv 🗸 🔺 |
| F1<br>F3<br>F4<br>F5<br>F6<br>F7<br>F8<br>F9<br>F10<br>F11<br>F12 |        | Humidity signal | IV1<br>BV1   | (S6FL63==1) | )?(F0=F0 1):(F0= <br>))(C0<<2) (U0<< | D)<br>:3) |                    |          |
|                                                                   |        | [               | Formeln      | <u> </u>    |                                      |           |                    |          |
|                                                                   |        |                 | Formelindex  | 12          | Gruppenindex                         |           | 1                  |          |
|                                                                   |        |                 | aktivieren   | ◄           | Formelname                           | Adj./\    | val. 1             |          |
|                                                                   |        |                 | Ergebnis-Tag | BV1         | = Formel                             | MBI1      |                    |          |
|                                                                   |        |                 |              |             | Formelergebnis                       |           |                    |          |
|                                                                   |        |                 | Siche        | ern         | Abbre                                | chen      |                    |          |

2. Variable definieren und dem Modbusausgang zuordnen: BV1 = MBI1

Abbildung 54: Beispiel: Modbus-Eingang konfigurieren (Teil 1)

- 3. Menü: BCU/Parametrierung/Variablen/Boolesche Werte Eingangssignale aufrufen
- 4. Definierte Variable BV1 als Quelle auswählen und dem Boolean values Input signal zuordnen: BVI1 = BV1

| Boolesche Werte für Signalverarbeitung digitaler Eingänge (BVIi) |             |           |              |        |                   |  |  |
|------------------------------------------------------------------|-------------|-----------|--------------|--------|-------------------|--|--|
| Live                                                             | -Ansicht    |           |              |        |                   |  |  |
|                                                                  |             | Markieren | Editieren    |        |                   |  |  |
| Index i                                                          | Funktion    |           | Objekt       | Quelle | Status = 1 (WAHR) |  |  |
| 1                                                                | Start Just. | Val. 1    | Val. zero p. | BV1    | ^                 |  |  |
| 2                                                                | Start Just. | Val. 2    | Adj. zero p. | bv 14  |                   |  |  |
| 3                                                                | Start Just. | Val. 3    | Val. ref. p. |        |                   |  |  |

| Boolesc  | he Werte für Signalve  | rarbeitung digitaler Ei | ngänge (BVIi) |
|----------|------------------------|-------------------------|---------------|
| Index i  | 1                      |                         |               |
| Funktion | Start Just./Val. 1 🗸 🗸 |                         |               |
| Objekt   | Val. zero p.           |                         |               |
| Quelle   | BV1                    |                         |               |
|          | Sichern                | Abbrechen               | < >           |

Abbildung 55: Beispiel: Modbus-Eingang konfigurieren (Teil 2)

Abbildung 55 zeigt beispielhaft, wie die "Justierung/Validierung 1" durch den Modbus-Eingang gestartet wird: die Quelle für BVI1 ist BV1 (MBI1).

 Um die Justierfunktion1 durch den Modbuseingang1 (MBI1) zu starten, in das Register des Modbuseingangs1 (1371 ... 1372) den Wert 1,0 schreiben (MBI1 = 1).

#### 11.4.4 Belegung für die Kommunikation nach VDI 4201-3

Die VDI 4201-3 beschreibt die Mindestanforderungen an automatische Mess- und elektronische Auswerteeinrichtungen zur Überwachung der Emissionen im Rahmen der Nutzung einer digitalen Schnittstelle mit dem Modbus Protokoll.

Der GMS800 unterstützt den notwendigen Funktionscode 43 und liefert die Informationen entsprechend der Modbus Spezifikation (http://www.Modbus-IDA.org).

| Funktionscode      | Funktion                        |              | Bedeutung                                                                                                    |                                            |                           |  |  |
|--------------------|---------------------------------|--------------|----------------------------------------------------------------------------------------------------|--------------------------------------------|---------------------------|--|--|
| 0x2B (43)          | read device iden-<br>tification |              | Anfrage nach Softwareversion, Seriennummer, Geräte-<br>name und Messkomponenten einschließlich Anzeigebe-<br>reichsendwert vom Master an den Slave |                                            |                           |  |  |
| Name               | Regis-<br>teran-<br>zahl        | Object<br>ID | t Kodierung                                                                                                    | Erklärung                                  | Beispiel<br>für<br>Inhalt |  |  |
| Vendor Name        | 16                              | 0x00         | String32                                                                                                    | Herstellername                             | EHS                       |  |  |
| ProductCode        | 16                              | 0x01         | String32                                                                                                    | herstellerspezifische Gerä-<br>teerkennung | 12345<br>67               |  |  |
| MajorMinorRevisior | n 16                            | 0x02         | String32                                                                                                    | Softwareversion                            | 93422<br>31_V3.<br>007    |  |  |
| ProductName        | 16                              | 0x04         | String32                                                                                                    | Gerätebezeichnung                          | GMS81<br>0                |  |  |

Tabelle 7: Adressbelegung der Geräteparameter für Funktionscode 43

| Name                        | Regis-<br>teran-<br>zahl | Object<br>ID | Kodierung      | Erklärung                                                                                                    | Beispiel<br>für<br>Inhalt                      |
|-----------------------------|--------------------------|--------------|----------------|----------------------------------------------------------------------------------------------------|------------------------------------------------|
| SerialNumber                | 16                       | 0x80         | String32       | Seriennummer                                                                                                  | 14340<br>05                                    |
| ComponentNumber             | 1                        | 0x81         | 16 Bit integer | Anzahl der Messgröße                                                                                          | 8                                              |
| BasisM                      | 1                        | 0x82         | 16 Bit integer | Basisadresse des Messb-<br>locks                                                                              | 4.000                                          |
| BasisS                      | 1                        | 0x83         | 16 Bit integer | Basisadresse der Simulati-<br>onsdaten                                                                        | 4.200                                          |
| BasisR                      | 1                        | 0x84         | 16 Bit integer | Basisadresse der Referenz-<br>materialdaten                                                                   | 4.400                                          |
| Component1_Name             | 16                       | 0x85         | String32       | Bezeichnung der Messkom-<br>ponente 1_Seriennum-<br>mer_Sensoradresse<br>(1-6)_Sensortyp_Software-<br>adresse | CO2<br>12345<br>678_1_<br>93422<br>31_300<br>7 |
| Compo-<br>nent1_Range_Start | 2                        | 0x86         | 32 Bit float   | physikalischer Messbereich<br>Anfang 1 <sup>1</sup>                                                           | -                                              |
| Compo-<br>nent1_Range_End   | 2                        | 0x87         | 32 Bit float   | physikalischer Messbereich Ende $1^{\rm 1}$                                                                   | 500                                            |
| Component1_Unit             | 16                       | 0x88         | String32       | Einheit der Messkompo-<br>nente 1                                                                             | mg/m3                                          |
| Component2_Name             | 16                       | 0x89         | String32       | Bezeichnung Messkompo-<br>nente 2                                                                             | S02                                            |
| Compo-<br>nent2_Range_Start | 2                        | 0x90         | 32 Bit float   | physikalischer Messbereich<br>Anfang 2 <sup>1</sup>                                                           | -                                              |
| Compo-<br>nent2_Range_End   | 2                        | 0x91         | 32 Bit float   | physikalischer Messbereich Ende $2^1$                                                                         | 750                                            |
| Component2_Unit             | 16                       | 0x92         | String32       | Einheit der Messkompo-<br>nente 2                                                                             | mg/m2                                          |
| Component3_Name             | 16                       | 0x93         | String32       | Bezeichnung Messkompo-<br>nente 3                                                                             | 02                                             |
| usw.                        |                          |              |                |                                                                                                    |                                                |

Tabelle 7: Adressbelegung der Geräteparameter für Funktionscode 43

<sup>1</sup> Nach VDI 4201 soll der Anzeigebereichsanfang bzw. -ende der Messkomponente ausgegeben werden. Da der Anzeigebereich am Display des Messmoduls und der Ausgabebereich am Analogausgang frei konfigurierbar sind, wurde hier der physikalische Messbereichsanfang bzw. -ende definiert.

Weitere Informationen sind der Norm VDI 4201-3 zu entnehmen.

#### 12 OPC

## WICHTIG

! Beachten Sie die Lizenzbedingungen, die sich in der mitgelieferten Dokumentation befinden.

- OPC (Openness Productivity Collaboration) ist eine standardisierte Software-Schnittstelle, die es Anwendungen unterschiedlicher Hersteller ermöglicht, Daten auszutauschen.
- Für die Kommunikation zwischen den Anwendungen nutzt der SOPAS OPC-Server ٠ die DCOM-Technologie (Distributed Component Object Model). So kann der SOPAS OPC-Server Daten mit einem lokalen Prozess oder auch mit einem entfernt über Ethernet (TCP/IP) angebundenen Rechner austauschen.
- Der OPC Server holt die Prozessdaten vom GMS 800 und stellt sie als OPC Objekte bereit.
- Der OPC Client greift auf die vom OPC Server zur Verfügung gestellten Daten zu und verarbeitet sie weiter.

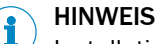

Installation des OPC-Servers und "erste Schritte"  $\rightarrow$  Online-Hilfe des OPC-Servers

#### 12.1 **OPC-Schnittstelle**

| Item 2                      | Item 3                   | Item 4                              | comment                                                                                                    |  |  |
|-----------------------------|--------------------------|-------------------------------------|----------------------------------------------------------------------------------------------------|--|--|
| Item 1: Device Login:       |                          |                                     | Login for an user level                                                                                                    |  |  |
| Run                         |                          |                                     | Login for this user level with the password for this user level                                                                                                    |  |  |
| AuthorizedClier             | AuthorizedClient         |                                     | Login for this user level with the password for this user level                                                                                                    |  |  |
| Service                     |                          |                                     | Login for this user level with the password for this user level                                                                                                    |  |  |
| Item 1: Measuring_Device_1: |                          |                                     | The physical analyzer system GMS800                                                                                                    |  |  |
|                             |                          |                                     | General data of the sensor / analyzer device. For complex systems it was defined by VDI4201 working group, that only the highest level of the system will be described. |  |  |
|                             | Device_Manufacturer      |                                     | Manufacturer of the device                                                                                                    |  |  |
|                             | Software_Revision        |                                     | Software Version of the BCU, for example 9150883_4.000                                                                                                    |  |  |
|                             | Device_Ser_Num           |                                     | Serial number of the system                                                                                                    |  |  |
|                             | Device_Name              |                                     |                                                                                                    |  |  |
|                             | Location                 |                                     | Entry parameter mounting position (configurable in SOPAS-ET, page: parameter - device parameter)                                                                        |  |  |
|                             |                          | Failure_1                           | Status of the class failure, for mapping see next item                                                                                                    |  |  |
|                             |                          | Check_1                             | Status of the class Check, for mapping see next item                                                                                                    |  |  |
| General_Data                |                          | Out Of Spec_1                       | Status of the class Out Of Spec, for mapping see next item                                                                                                    |  |  |
|                             |                          | Maintenance Request_1               | Status of the class Maintenance Request, for mapping see next item                                                                                                    |  |  |
|                             |                          | Extended_1                          | Status of the class Extended, for mapping see next item                                                                                                    |  |  |
|                             | Maintenance              | Initiate_Maintenance                |                                                                                                    |  |  |
|                             |                          | Status_Maintenance                  | Source of / Reason for maintenance mode, for mapping see next item                                                                                                    |  |  |
|                             |                          | Description_Status_Mainte-<br>nance |                                                                                                    |  |  |
|                             | Initiate Restart         |                                     |                                                                                                    |  |  |
|                             | Time                     |                                     |                                                                                                    |  |  |
|                             | Sample_Point_Description |                                     | Measuring point                                                                                                    |  |  |

| Item 2     | Item 3                                | Item 4              | comment                                                                                                    |  |  |
|------------|---------------------------------------|---------------------|----------------------------------------------------------------------------------------------------|--|--|
|            |                                       | Component Name      | Name of measuring component                                                                                                    |  |  |
|            |                                       | Bange Start         | Start of measuring range; number refers to physical unit                                                                                                    |  |  |
|            |                                       | Range_End           | End of measuring range: number refers to physical unit                                                                                                    |  |  |
|            |                                       |                     |                                                                                                    |  |  |
|            |                                       | Qualifier           |                                                                                                    |  |  |
|            |                                       | Sample_Point        | Number of current measuring point [18], when this component is enabled, measuring point automatic is running and measuring point automatic enabled for this component, otherwise 0 |  |  |
|            |                                       | Value               | Measuring signal scaled to<br>[-10000; +10000], Zero at 0; refreshing rate : minimum once per second.                                                                              |  |  |
|            |                                       | Value_Unscaled_Live | Measuring value fitting to the physical unit (requested from Nexus). In usual measuring mode: same value as "Value_Unscaled_Hold".item                                             |  |  |
|            |                                       |                     | Bit 00: Failure<br>Bit 01: Check<br>Bit 02: MaintenanceRequest<br>Bit 03: OutOfSpec<br>Bit 04: Simulation                                                                          |  |  |
|            |                                       | Otation             | Status of the class Failure, for mapping see item Description_Failure_1                                                                                                    |  |  |
|            |                                       | Status              | Status of the class Check, for mapping see item Description_Check_1                                                                                                    |  |  |
|            |                                       |                     | Status of the class Out Of Spec, for mapping see item Description_OutOfSpec_1                                                                                                    |  |  |
|            |                                       |                     | Status of the class Maintenance Request, for mapping see item Description_MaintenanceRequest_1                                                                                     |  |  |
|            |                                       |                     | Status of the class Extended, for mapping see item Description_Extended_1                                                                                                    |  |  |
| Measu-     | Component_1                           | Simulation_Value    | Simulated measuring signal scaled to [-10000; +10000], Zero at 0; this value is only shown via OPC. At the OPC interface it only concerns the value item (not the value_unscaled)  |  |  |
| ring_Value |                                       | Simulation_Request  | Allows switching between the submission of the actual measuring value and the simulated value:                                                                                     |  |  |
|            |                                       |                     | Validation zero point                                                                                                    |  |  |
|            |                                       | Control_Point_1     | absolute deviation in the given unit (s. "Unit" item below), Expected_Value_Out - Current_Value                                                                                    |  |  |
|            |                                       |                     | actual value, measured value during adjustment/validation                                                                                                    |  |  |
|            |                                       |                     | Format: yyyy-mm-dd hh:mm<br>time stamp                                                                                                    |  |  |
|            |                                       |                     | False = the values of the items of this control point are not valid<br>True = the values of the items of this control point not valid                                              |  |  |
|            |                                       |                     | Set value (expected value)                                                                                                    |  |  |
|            |                                       |                     | Meaning of Conrol_Point                                                                                                    |  |  |
|            |                                       |                     | Unit for "Expected_Value_In", "Expected_Value_Out", "Deviation" and "Current_Value"                                                                                                |  |  |
|            |                                       |                     | new set value (expected value), only written on changing of Input_Switch from False to True                                                                                        |  |  |
|            |                                       |                     | False = do nothing<br>True = writes the new set value (expected value = Expected_Value_In) on changing of<br>Input_Switch from False to True                                       |  |  |
|            |                                       | Control_Point_2     | Adjustment zero point                                                                                                    |  |  |
|            |                                       | Control_Point_3     | Validation reference point                                                                                                    |  |  |
|            |                                       | Control_Point_4     | Adjustment reference point                                                                                                    |  |  |
|            |                                       | Cal_Type_Zero       | False = zero point adjustment is generally not possible<br>True = zero point adjustment is generally possible                                                                      |  |  |
|            |                                       | Cal_Type_Span       | False = reference point adjustment is generally not possible<br>True = refernce point adjustment is generally possible                                                             |  |  |
|            | Component 2-12 entspricht Component 1 |                     |                                                                                                    |  |  |
|            |                                       |                     | Test gases (only test gases, no cuvettes), only one test gas can be activated at same time<br>Test gas 1                                                                           |  |  |
| Reference  | Material_1                            | Status              | Status of gas switching<br>False = Measuring gas True = Reference material (test gas)                                                                                              |  |  |
|            |                                       | Initiate            | Demand for gas switching<br>False = Measuring gas True = Reference material (test gas)                                                                                             |  |  |
|            | Material 2-12 entspricht Material 1   |                     | Test gas 2                                                                                                    |  |  |
# **13** Spezifikationen

# 13.1 Status-Flags

| Flag | Bedeutung                                   |                                                                                                | j1 |
|------|---------------------------------------------|------------------------------------------------------------------------------------------------|----|
| F    | Ausfall Fehler (unsicherer Betriebszustand) |                                                                                                | 1  |
| М    | M Wartungsanforde-<br>rung                  |                                                                                                | 2  |
| С    | Funktionskontrolle                          | Interner Funktionsablauf <sup>2</sup> (Messfunktion ist unterbro-<br>chen) / Zustand "Wartung" | 3  |
| U    | Uncertain                                   | Ungewisser Zustand                                                                             | 4  |
| E    | Erweiterte Informa-<br>tionen               | Erweiterte Meldung                                                                             |    |
| S    | Sammelmeldung                               | Sammelstatus für alle zugehörigen F/M/C/U/E-Flags                                              |    |

<sup>1</sup> In Formel-Tags.

<sup>2</sup> Z. B. Justierprozedur.

# i HINWEIS

Flag für Grenzwert-Meldungen siehe "Messwert-Konfiguration", Seite 51.

# 13.2 Task-Codes der Justier- und Validierfunktionen

## Tasks (Funktionen)

| Nr.  | Funktion                                | Vergleichsgröße             | Punkt der Kennlinie |  |  |
|------|-----------------------------------------|-----------------------------|---------------------|--|--|
| 1    | Validiermessung                         | Tectors                     |                     |  |  |
| 2    | Justierung                              | lesigas                     | Nulloupkt           |  |  |
| (3)1 | (Validiermessung) <sup>1</sup>          | luctionainhait <sup>2</sup> |                     |  |  |
| (4)1 | (Justierung) <sup>1</sup>               | Justierennieit              |                     |  |  |
| 5    | Validiermessung                         | Teetree                     |                     |  |  |
| 6    | Justierung                              | lestgas                     | Poforonznunkt       |  |  |
| 7    | Validiermessung                         | luctionainhait?             | Referenzpunkt       |  |  |
| 8    | Justierung                              | Justiereinneit-             |                     |  |  |
| 9    | Justierung                              | Testgas                     | Linearität          |  |  |
|      |                                         |                             |                     |  |  |
| 0    | Keine der Funktionen läuft <sup>3</sup> |                             |                     |  |  |
| ≥ 10 | Laufende Funktion abbrechen/beenden     |                             |                     |  |  |

<sup>1</sup> Diese Funktionen stehen im vorliegenden Sensor nicht zur Verfügung.

<sup>2</sup> Nur für Sensormodule mit Justiereinheit (Option).

<sup>3</sup> Nur in einem Read-Tag relevant.

## Task States (Ablaufphasen)

| 0 | Ruhezustand |
|---|-------------|
| 1 | Spülen      |
| 2 | Messen      |
| 3 | Berechnen   |
| 4 | Akzeptieren |

# 13.3 Formel-Elemente

#### 13.3.1 Anwendbare Werte und Zustände (Read-Tags)

Werte und Zustände, die in Formeln und Messwertanzeigen angewendet werden können, aber nicht durch Formeln verändert werden können.

Ausnahme: Variablen, die mit W = Write gekennzeichnet sind, können auch geschrieben werden. (Anmerkung: Variablen, die nur mit R = Read gekennzeichnet sind, können nur ausgelesen werden.)

| Tag                                       | Funktion                                                | R/W <sup>1</sup> | Typ <sup>2</sup> | Indizes                             |  |  |
|-------------------------------------------|---------------------------------------------------------|------------------|------------------|-------------------------------------|--|--|
| Variablen <sup>3</sup>                    |                                                         |                  |                  |                                     |  |  |
| BVi                                       | Wert der Booleschen Variablen BVi (BVi=[term])          | R/W              | В                | i = 1 24                            |  |  |
| BVSi                                      | Wert der Booleschen Variablen BVSi <sup>7</sup>         | R                | В                | i = 1 32                            |  |  |
| BVGi                                      | Wert der Booleschen Variablen BVGi <sup>4</sup>         | R                | В                |                                     |  |  |
| BVIi                                      | Wert der Booleschen Variablen BVli⁵                     | R                | В                | i = 1 16                            |  |  |
| BVOi                                      | Wert der Booleschen Variablen BVOi <sup>6</sup>         | R                | В                | -                                   |  |  |
| IVi                                       | Ganzzahliger Wert (integer value) (IVi=[term])          |                  | I                | i = 1 04                            |  |  |
| RVi                                       | RVi Gleitkomma-Wert (real value) (RVi=[term])           |                  | R                | 1 – 1 24                            |  |  |
| Prozesswerte (Rohwert) des Sensors Si     |                                                         |                  |                  |                                     |  |  |
| SiMVj                                     | Messwert j                                              |                  |                  |                                     |  |  |
| SiMVjRL                                   | Messbereichsanfang des Messwertes j                     | R                | R                | $i = 1 \dots 6$<br>$i = 1 \dots 10$ |  |  |
| SiMVjRU Messbereichsende des Messwertes j |                                                         |                  |                  | J I IO                              |  |  |
| BCU-Statu                                 | IS                                                      |                  |                  |                                     |  |  |
| XO                                        | Sammelstatus der BCU für Meldungen der Kate-<br>gorie X | R/W              | В                | $X = F/M/C/U^8$                     |  |  |

1 R = Read (lesen/verarbeiten) / W = Write (schreiben/ändern siehe "Programmierbare Werte und Zustände (Write-Tags)", Seite 76).

<sup>2</sup> R = Gleitkomma-Wert (Real), I = ganzzahliger Wert (Integer), B = Boolescher Wert.

<sup>3</sup> Erklärung siehe "Variablen definieren", Seite 85.

<sup>4</sup> Entspricht dem Funktionsstatus des betreffenden "Benutzer-Kommandos" (siehe "Justierung/Validierung starten (Benutzer-Kommandos)", Seite 26).

<sup>5</sup> Erklärung siehe "Boolesche Variablen (BVIi) – Eingangssignale", Seite 88.

<sup>6</sup> Erklärung siehe "Boolesche Variablen (BVOi) – Ausgangssignale", Seite 90.

<sup>7</sup> Erklärung siehe "Boolesche Variablen (BVSi) - Eingangssignale (System)", Seite 86.

<sup>8</sup> Erklärung siehe "Status-Flags", Seite 73.

| Tag          | Funktion                                                   |   | Typ <sup>2</sup> | Indizes |
|--------------|------------------------------------------------------------|---|------------------|---------|
| Input/Output | ut                                                         |   |                  |         |
| Ali          | Physikalischer Wert <sup>3</sup> des Analogeingangs i      |   |                  |         |
| Alil         | Elektronischer Wert (0 20 mA) des Analogein-<br>gangs i    | R | R                | i = 1 4 |
| AOi          | Physikalischer Wert des Analogausgangs i <sup>4</sup>      |   |                  |         |
| AOiO         | Elektronischer Wert (0 20 mA) des Analogaus-<br>gangs i    | R | R                | i = 1 8 |
| AOiR         | Aktueller Ausgabebereich des Analogausgangs i <sup>5</sup> |   |                  |         |

| Tag             | Funktion                                                                            | R/W <sup>1</sup> | Typ <sup>2</sup> | Indizes                                           |  |
|-----------------|-------------------------------------------------------------------------------------|------------------|------------------|---------------------------------------------------|--|
| Dli             | Logischer Status des Digitaleingangs i (nach<br>Invert. <sup>6</sup> )              |                  |                  |                                                   |  |
| Dlil            | Elektronischer Status des Digitaleingangs i                                         |                  | -                | . 1 10                                            |  |
| DOi             | Logischer Zustand des Digitalausgangs i (vor<br>Invert. <sup>6</sup> ) <sup>4</sup> | ĸ                | Б                | 1 = 1 10                                          |  |
| DOiO            | Elektronischer Zustand des Digitalausgangs i <sup>4</sup>                           |                  |                  |                                                   |  |
| MBIi            | Wert am Modbus-Eingangsregister                                                     | R                | D                | i = 1 - 24                                        |  |
| MBOi            | Wert am Modbus-Ausgangsregister <sup>4</sup>                                        | R                | ĸ                | 1 = 1 24                                          |  |
| Justierunge     | n                                                                                   |                  |                  |                                                   |  |
| SiMVj-<br>TAkTG | Testgas-Konzentration (Sollwert)                                                    | R/W              | R                | i = 1 $16^7$<br>j = 1 $10^7$<br>k = $1/2/5/6/9^7$ |  |
| Statusinfor     | mationen                                                                            |                  |                  |                                                   |  |
| MPiS            | Aktivierungszustand der Messstelle i <sup>9</sup>                                   | R                | В                | i = 1 8                                           |  |
| MPS             | Betriebszustand bei der Messstellen-Automatik <sup>8</sup>                          | R                | В                |                                                   |  |
| MPiPPS          | Aktivierungszustand der Messstellen-Vorabsaugung <sup>10</sup>                      | R                | В                | i = 1 8                                           |  |
| MPiM            | Einschalt-Zustand/-Modus der Messstelle <sup>11</sup>                               | R/W              | В                | i = 1 8                                           |  |
| Messwertar      | nzeige                                                                              |                  |                  |                                                   |  |
| MVi             | Messwert i                                                                          | R                | R                | i = 1 12                                          |  |
| MViMPj          | Messwert i von der Messstelle j                                                     | R                | R                | i = 1 12<br>j = 1 8                               |  |
| MViXO           | (Gesamt-) Meldungs-Status des Messwerts i                                           | R                | В                | i = 1 12<br>X =<br>F/M/C/U/E/S <sup>12</sup>      |  |
| MViLlj          | /ViLlj Grenzwert-Meldung für Messwert i - Grenzwert j                               |                  | В                | i = 1 12<br>j = 1 2                               |  |
| MViRL           | Messbereichsanfang des Messwerts i                                                  | R                | R                | i = 1 12                                          |  |
| MViRU           | Messbereichsende des Messwerts i                                                    | R                | R                | i = 1 12                                          |  |

1 R = Read (lesen/verarbeiten) / W = Write (schreiben/ändern siehe "Programmierbare Werte und Zustände (Write-Tags)", Seite 76).

2 R = Gleitkomma-Wert (Real), I = ganzzahliger Wert (Integer), B = Boolescher Wert, T = (Datum &) Uhrzeit

- 3 Gemäß programmierter Umrechnung (siehe "Analogeingänge (Ali) parametrieren", Seite 39).
- <sup>4</sup> Nur für Messwert-Anzeigen verwendbar (siehe "Inhalte der Messwertanzeigen konfigurieren", Seite 31). In Formeln statt dessen die "Quelle" verwenden.
- 5  $_{,0}^{,0}$  = Messbereich 1,  $_{,1}^{,1}$  = Messbereich 2.
- Wenn logische Invertierung aktiviert ist. 6
- 7 Beschreibung der Indizes nach dieser Tabelle (siehe "Beschreibungen der Indizes für Justierungen/Validierungen", Seite 75)
- 8 "0" = Spülen, "1" = Messen.
- "0" = nicht aktiv, "1" = aktuell aktiv.
  "0" = nicht aktiv, "1" = aktuell aktiv. (siehe "Messstellen-Automatik", Seite 53)
- <sup>11</sup> "O" = ausgeschaltet, "1" = eingeschaltet. (siehe "Messstellen-Automatik", Seite 53)
- <sup>12</sup> Erklärung siehe "Status-Flags", Seite 73

#### Beschreibungen der Indizes für Justierungen/Validierungen

i = Index der automatischen Justierung/Validierung

j = Komponente(n-Nummer) der automatischen Justierung/Validierung i

k = (Justier-)Funktion der Komponente(n-Nummer) j der automatischen Justierung/Validierung i (siehe "Tasks (Funktionen)", Seite 73)

#### Programmierbare Werte und Zustände (Write-Tags) 13.3.2

| Tag                         | Funktion                                                                                | R/W <sup>1</sup> | Typ <sup>2</sup> | Indizes                                           |  |  |
|-----------------------------|-----------------------------------------------------------------------------------------|------------------|------------------|---------------------------------------------------|--|--|
| Variablen <sup>3</sup>      |                                                                                         |                  |                  |                                                   |  |  |
| BVi                         | Wert einer Booleschen Variablen (BVi = [term])                                          | R/W              | В                | i = 1 24                                          |  |  |
| IVi                         | Ganzzahliger Wert (integer value) (IVi = [term])                                        | R/W              | I                |                                                   |  |  |
| RVi                         | Gleitkomma-Wert (real value) (RVi = [term])                                             | R/W              | R                |                                                   |  |  |
| Justierung                  |                                                                                         |                  |                  |                                                   |  |  |
| SiMVj-<br>TAkTG=<br>[value] | Testgas-Konzentration (Sollwert) schreiben<br>[value] = Konzentration (Gleitkomma-Wert) | W                | R                | i = 1 $16^4$<br>j = 1 $10^4$<br>k = $1/2/5/6/9^4$ |  |  |
| Messwertan                  | Messwertanzeige, Ablaufprogramme, Statusinformationen                                   |                  |                  |                                                   |  |  |
| MPiM                        | Einschalt-Zustand/-Modus der Messstelle <sup>5</sup>                                    | R/W              | В                | i = 1 8                                           |  |  |
| BCU-Status                  |                                                                                         |                  |                  |                                                   |  |  |
| XO                          | Sammelstatus der BCU für Meldungen der<br>Kategorie X                                   | R/W              | В                | $X = F/M/C/U^6$                                   |  |  |

R = Read (lesen/verarbeiten) / W = Write (schreiben/ändern).
 R = Gleitkomma-Wert (Real), I = ganzzahliger Wert (Integer), B = Boolescher Wert.

<sup>3</sup> Erklärung siehe "Variablen definieren", Seite 85

<sup>4</sup> Beschreibung der Indizes siehe "Beschreibungen der Indizes für Justierungen/Validierungen", Seite 75

5 "0" = ausgeschaltet, "1" = eingeschaltet (siehe "Messstellen-Automatik", Seite 53)

6 Erklärung siehe "Status-Flags", Seite 73

#### 13.3.3 **Operatoren in Formeln**

| Zei-<br>chen        | Anwendung <sup>1</sup>   | Wert <sup>2</sup> | Funktion                                                                            |  |  |  |  |
|---------------------|--------------------------|-------------------|-------------------------------------------------------------------------------------|--|--|--|--|
| Mathem              | Nathematische Operatoren |                   |                                                                                     |  |  |  |  |
| +                   | [op1]+[op2]              | R, I              | Addition                                                                            |  |  |  |  |
| -                   | -[op]                    | R, I              | Wert: Invertiertes Vorzeichen                                                       |  |  |  |  |
|                     | [op1]-[op2]              | R, I              | Operation: Subtraktion                                                              |  |  |  |  |
| *                   | [op1]*[op2]              | R, I              | Multiplikation                                                                      |  |  |  |  |
| /                   | [op1]/[op2]              | R, I              | Division                                                                            |  |  |  |  |
| **                  | [op1]**[op2]             | R, I              | Potenz                                                                              |  |  |  |  |
| %                   | [op1]%[op2]              | R, I              | Modulo (Rest aus der Division zweier ganzzahliger Werte)                            |  |  |  |  |
| <                   | [op1]<[op2]              | R, I, B           | kleiner                                                                             |  |  |  |  |
| >                   | [op1]>[op2]              | R, I, B           | größer                                                                              |  |  |  |  |
| <=                  | [op1]<=[op2]             | R, I, B           | kleiner/gleich                                                                      |  |  |  |  |
| >=                  | [op1]>=[op2]             | R, I, B           | größer/gleich                                                                       |  |  |  |  |
| ==                  | [op1]==[op2]             | R, I, B           | gleich                                                                              |  |  |  |  |
| !=                  | [op1]!=[op2]             | R, I, B           | ungleich                                                                            |  |  |  |  |
| ++                  | ++[op]                   | R, I              | [op] inkrementieren                                                                 |  |  |  |  |
|                     | [op]                     | R, I              | [op] dekrementieren                                                                 |  |  |  |  |
| ()                  |                          | R, I              | Zusammenfassung von Termen (siehe "Rangfolge der Formel-<br>Operationen", Seite 78) |  |  |  |  |
| Logische Operatoren |                          |                   |                                                                                     |  |  |  |  |
| &&                  | [op1]&&[op2]             | I, B              | UND                                                                                 |  |  |  |  |
| 11                  | [op1]  [op2]             | I, B              | ODER                                                                                |  |  |  |  |
| ~~                  | [op1]^^[op2]             | I, B              | Exklusiv-ODER (XOR)                                                                 |  |  |  |  |

| Zei-<br>chen                          | Anwendung <sup>1</sup> | Wert <sup>2</sup> | Funktion                                                                                                    |
|---------------------------------------|------------------------|-------------------|----------------------------------------------------------------------------------------------------|
| !                                     | ![op]                  | В                 | NICHT                                                                                                    |
| Operato                               | ren für Boolesch       | e Werte           |                                                                                                    |
| //                                    | //[op]                 | В                 | [op] invertieren (toggle)                                                                                                 |
| >+                                    | >+[op]                 | В                 | <ul> <li>Boolescher Wert: [op] aktivieren</li> <li>Zeitvariable: [op] starten<sup>3</sup></li> </ul>                      |
| >-                                    | >-[op]                 | В                 | <ul> <li>Boolescher Wert: [op] aktivieren</li> <li>Zeitvariable: [op] stoppen (Wert wird gehalten)<sup>3</sup></li> </ul> |
| !+                                    | !+[op]                 | В                 | Zeitvariable: [op] neu starten ab Startwert <sup>3</sup>                                                                  |
| !-                                    | !-[op]                 | В                 | Zeitvariable: [op] rücksetzen auf Startwert <sup>3</sup>                                                                  |
| ۲                                     | ~[op]                  | В                 | Komplement bilden (Bit-weise invertieren, z.B. $10 \rightarrow 01$ )                                                      |
| Substitutionsoperatoren (Zuweisungen) |                        |                   |                                                                                                    |
| =                                     | [op1]=[op2]            | R, I, B           | [op1] den Wert bzw. das Ergebnis von [op2] zuweisen                                                                       |
|                                       | [op1]=[term1]          |                   | [op1] ist das Ergebnis von [term1]                                                                                        |
| +=                                    | [op1]+=[op2]           | R, I              | zuweisen mit Addition ([op1] = [op1]+[op2])                                                                               |
| -=                                    | [op1]-=[op2]           | R, I              | zuweisen mit Subtraktion ([op1] = [op1]-[op2])                                                                            |
| *=                                    | [op1]*=[op2]           | R, I              | zuweisen mit Multiplikation ([op1] = [op1]*[op2])                                                                         |
| /=                                    | [op1]/=[op2]           | R, I              | zuweisen mit Division ([op1] = [op1]/[op2])                                                                               |
| %=                                    | [op1]%=[op2]           | Ι                 | zuweisen mit Modulo ([op1] = ([op1] % [op2])                                                                              |
| &=                                    | [op1]&=[op2]           | I, B              | zuweisen mit UND ([op1] = [op1] UND [op2])                                                                                |
| =                                     | [op1] =[op2]           | I, B              | zuweisen mit ODER ([op1] = [op1] ODER [op2])                                                                              |
| ^=                                    | [op1]^=[op2]           | I, B              | zuweisen mit Exklusiv-ODER ([op1] = [op1] XOR [op2])                                                                      |
| Bit-Oper                              | atoren                 |                   |                                                                                                    |
| <<                                    | [op1]<<[op2]           | I                 | Links-Shift                                                                                                    |
| >>                                    | [op1]>>[op2]           | I                 | Rechts-Shift                                                                                                    |
| &                                     | [op1]&[op2]            | I                 | UND                                                                                                    |
| ^                                     | [op1]^[op2]            | I                 | Exklusiv-ODER                                                                                                    |
| Ι                                     | [op1] [op2]            | Ι                 | Inklusiv-ODER                                                                                                    |

1 [op] = Tag (z. B. "RV12" siehe "Programmierbare Werte und Zustände (Write-Tags)", Seite 76 und siehe "Anwendbare Werte und Zustände (Read-Tags)", Seite 74)

<sup>2</sup> R = Gleitkomma-Wert (Real), I = ganzzahliger Wert (Integer), B = Boolescher Wert.

<sup>3</sup> Verwendbar für Countdown-Timer und Langzeit-Timer.

## 13.3.4 Bedingungen

| Zeichen  | Anwendung                         | Funktion                                                                                                    |
|----------|-----------------------------------|----------------------------------------------------------------------------------------------------|
| ()?():() | ([term1]) ? ([term2]) : ([term3]) | Wenn [term1] WAHR ist (zutrifft), wird [term2]<br>ausgeführt; sonst wird [term3] ausgeführt →<br>(if) ? (then) : (else) |

## 13.3.5 Zusammengesetzte Formeln

In einer Formel können mehrere Terme nacheinander ausgeführt werden.

| Terminologie               | Funktion                                                                                                    |
|----------------------------|----------------------------------------------------------------------------------------------------|
| [term1]; [term2];; [termX] | Formel Flag aus mehreren Termen, die nacheinander ausge-<br>führt werden. Das Ergebnis des letzten Terms ist das Ergeb-<br>nis der Formel. |

#### 13.3.6 Mathematische Funktionen in Formeln

| Zeichen <sup>1</sup>                                         | Funktion                                                                                                    | Typ <sup>2</sup> |
|--------------------------------------------------------------|----------------------------------------------------------------------------------------------------|------------------|
| sqrt([op])                                                   | [op] <sup>-2</sup> (Quadratwurzel von [op])                                                                    | R                |
| exp([op])                                                    | e <sup>[op]</sup>                                                                                              | R                |
| log10([op])                                                  | log <sub>10</sub> ([op]) (Logarithmus zur Basis 10 von [op])                                                   | R                |
| log([op])                                                    | log <sub>e</sub> ([op]) (Logarithmus zur Basis e von [op])                                                     | R                |
| frac([op]) Dezimalstellen (Nachkommastellen) von [op]        |                                                                                                    | R                |
| abs([op]) Absolutbetrag von [op]                             |                                                                                                    | R/I              |
| sgn([op]) Vorzeichen von [op]                                |                                                                                                    | I                |
| ceil([op]) [op] aufrunden (Beispiel: $1.1 \rightarrow 2.0$ ) |                                                                                                    | I                |
| floor([op]) [op] abrunden (Beispiel: $1.9 \rightarrow 1.0$ ) |                                                                                                    | I                |
| bnd([op])                                                    | -Wenn $[op] < -1: \rightarrow -1$ -Wenn $[op] > +1: \rightarrow +1$ -Wenn $[op] = -1 \dots +1:$ keine Änderung | R/I              |

<sup>1</sup> [op] = Operand.

<sup>2</sup> R = Gleitkomma-Wert (Real), I = ganzzahliger Wert (Integer).

#### 13.3.7 Rangfolge der Formel-Operationen

Die Reihenfolge der Operationen wird von der Rangfolge der Operatoren bestimmt. Wie in der Mathematik können Operationen mit Klammern zusammengefasst werden, um die Reihenfolge zu regulieren.

| 1 | ()                               | 10 | ^                         |
|---|----------------------------------|----|---------------------------|
| 2 | ++ + - ~ ! >- >+ !- !+ // (type) | 11 | 1                         |
| 3 | **                               | 12 | &&                        |
| 4 | */%                              | 13 | ^^                        |
| 5 | + -                              | 14 | 11                        |
| 6 | << >>                            | 15 | ?:                        |
| 7 | < <= > >=                        | 16 | = += _= *= /= %= &= ^=  = |
| 8 | == !=                            | 17 | ,                         |
| 9 | &                                | 18 | ;                         |

# 13.4 Technische Daten

#### 13.4.1 Allgemeine Daten

| Display:                            | LCD, monochrom, 63 mm x 63 mm                                                                                  |
|-------------------------------------|----------------------------------------------------------------------------------------------------|
| Betriebstemperatur:                 | 0 +50 °C                                                                                                    |
| Lagertemperatur:                    | -25 +85 °C                                                                                                    |
| Schutzart:                          | IP 20 <sup>1</sup>                                                                                             |
| Gewicht:                            | 0,53 kg <sup>2</sup>                                                                                           |
| Verbindung zum Interface-<br>Modul: | Flachbandkabel, 26-polig, beidseitig mit ERNI-SMC-Stecker<br>max. Länge: 50 cm, Bestellnummer: 6029960 (20 cm) |

<sup>1</sup> Höhere Schutzart je nach Einbauart.

<sup>2</sup> Inkl. Frontplatte.

#### 13.4.2 Ethernet-Parameter

| Parameter              | Spezifikation             | Beispiel      |
|------------------------|---------------------------|---------------|
| Übertragungstyp:       | TCP/IP Peer-to-Peer       |               |
| Übertragungsparameter: | 10 Mbit/s Vollduplex      |               |
| Adresse:               | frei wählbar <sup>1</sup> | 192.168.0.1   |
| Subnetzmaske:          | im Wert wählbar¹          | 255.255.255.0 |
| Port:                  | 2112                      |               |

 Muss zum zulässigen Adressbereich des verwendeten Netzwerks passen; wird über Menüfunktionen am Display der BCU eingestellt (→ "Betriebsanleitung "Bedieneinheit BCU").

#### 

Modbus-Spezifikationen siehe "Modbus-Spezifikationen mit der Bedieneinheit BCU", Seite 57

### 13.4.3 Elektronische Systemintegration

| Interner Datenverkehr:  | CanBUS                                  |
|-------------------------|-----------------------------------------|
| Netzwerk-Schnittstelle: | Ethernet-Anschluss am/im GMS800-Gehäuse |

# 13.4.4 Hilfsenergie

| Spannungsversorgung: | 24 VDC |
|----------------------|--------|
| Leistungsaufnahme:   | 4 W    |

# 14 Formeln

# 14.1 Einführung in die Formeln

#### 14.1.1 Funktion der Formeln

Die "Formeln" der BCU sind programmierbare mathematische oder logische Funktionen.

- Mit mathematischen Funktionen können interne oder eingespeiste Werte verrechnet werden.
- Mit logischen Funktionen können z. B. interne oder eingespeiste Meldungen verknüpft werden oder Funktionen und Abläufe gesteuert werden.

Formeln können angewendet werden

- in der Formel-Tabelle (siehe "Formel-Tabelle", Seite 82)
- bei anderen Parametrierungen, bei denen dies möglich ist (z. B. in Ablaufprogrammen)

#### 14.1.2 Anwendungsmöglichkeiten von Formeln

- Analogen Signalanschlüssen Messwerte und andere Prozesswerte zuordnen
- Digitalen Signalanschlüssen Schaltfunktionen zuordnen
- Elektronische Zustände verarbeiten und aktivieren
- Abläufe starten und steuern (z. B. Justierprozeduren)
- Bedingungen verarbeiten (if-then-else)
- Prozesswerte umrechnen und berechnen
- Formeln aktivieren und deaktivieren

#### 14.1.3 Formelelemente (Übersicht)

• Tags, die in Formeln verwendet wer- siehe "Formel-Elemente", Seite 74 den können

Je nach Bedarf einsetzbar:

- Operatoren, um die Tags zu verknüp- siehe "Operatoren in Formeln", Seite 76 fen
- Variablen
- Aktivierungsvariablen
- Mathematische Funktionen
  - Bedingungen
- Zusammengesetzte Formeln

siehe "Variablen", Seite 81

- siehe "Aktivierungsvariablen", Seite 81
- siehe "Mathematische Funktionen in For-
- meln", Seite 78
- siehe "Bedingungen", Seite 77
- siehe "Zusammengesetzte Formeln", Seite 77

### 14.1.4 Variablen

- Ein Formel-Term kann einer Variablen zugewiesen werden. Wenn der Tag der Variablen in einer Formel eingefügt ist, substituiert die Variable dort das letzte Ergebnis des zugewiesenen Formel-Terms.
- Boolesche Variablen repräsentieren einen logischen (binären) Zustand oder das Resultat einer logischen Verknüpfung oder Bedingung. Boolesche Variablen können z. B. Digitalausgänge steuern, und sie können in Formel-Bedingungen verwendet werden.
- Für jeden Wertetyp (R/I/B siehe "Wertetypen", Seite 81) können je 24 Variablen genutzt werden (RVi/ IVi/BVi siehe "Programmierbare Werte und Zustände (Write-Tags)", Seite 76). Variablen können einen Namen und eine physikalische Einheit erhalten (siehe "Variablen definieren", Seite 85) und wie ein Messwert angezeigt werden (siehe "Messwertanzeigen in "SOPAS ET"", Seite 30).

#### 14.1.5 Wertetypen

In den Termen gibt es 3 Wertetypen:

| Wertetyp                        |   | Regeln                                                                                                    | Beispiel                                                    |
|---------------------------------|---|----------------------------------------------------------------------------------------------------|-------------------------------------------------------------|
| Gleitkomma-Wert R<br>(Realwert) |   | Eine Operation mit einem Gleitkomma-<br>Wert und einem ganzzahligen Wert ergibt<br>einen Gleitkomma-Wert.                                                                                                    | Term: 8/5.0<br>Ergebnis: 1.6                                |
| Ganzzahliger<br>Wert (Integer)  | I | Eine Operation mit zwei ganzzahligen<br>Werten ergibt einen ganzzahligen Wert.                                                                                                    | Term: 8/5<br>Ergebnis: 1                                    |
|                                 |   | Beim Umwandeln eines Gleitkomma-<br>Werts in einen ganzzahligen Wert entfal-<br>len die Dezimalstellen. Das gilt auch für<br>das Ergebnis von Operationen, die einer<br>ganzzahligen Variable (IVi) zugewiesen<br>sind. | Term: IV08 = RV08<br>Wert: RV08 = 1.9<br>Ergebnis: IV08 = 1 |
| Boolescher Wert                 |   | Es gelten die Regeln der Booleschen<br>Algebra (logische Verknüpfungen).                                                                                                    | -                                                           |

# WICHTIG

Als Dezimalzeichen den Dezimalpunkt (.) verwenden. Beispiel: 0.25

#### 14.1.6 Aktivierungsvariablen

I

Eine "Aktivierungsvariable" ist eine Boolesche Variable, mit der eine bestimmte Formel oder Formel-Gruppe aktiviert und deaktiviert werden kann. Wenn einer Aktivierungsvariablen der Wert "0" zugewiesen wird, wird die betreffende Formel oder Gruppe deaktiviert. Der Wert "1" aktiviert die betreffende Formel oder Gruppe.

Auf diese Weise kann jede Formel und Formel-Gruppe mit einer anderen Formel aktiviert und deaktiviert werden.

#### 14.1.7 Beispiele für Formeln

| Formel             | Funktion                                                                                                    |
|--------------------|----------------------------------------------------------------------------------------------------|
| frac(2.456)        | Ergebnis: 0.456                                                                                                    |
| floor(RV09=2.5764) | <ol> <li>Der Variablen RV09 wird der Wert "2.5764"<br/>zugewiesen.</li> <li>Der Wert wird abgerundet.</li> <li>Ergebnis: 2</li> </ol> |

| Formel                                                                                                    | Funktion                                                                                                    |
|----------------------------------------------------------------------------------------------------|----------------------------------------------------------------------------------------------------|
| (S5S==3)?(BV7=1):(BV7=0)                                                                                                    | Bedingungsabhängige Steuerung eines logischen<br>Kennwertes.<br>Ergebnis:                                                                    |
|                                                                                                    | <ul> <li>Wenn der Betriebszustand des Sensors 5<br/>gleich 3 ist: logische Größe BV7 = 1.</li> <li>Sonst: logische Größe BV7 = 0.</li> </ul> |
| RV02 = RV01*(RV20/273.15)/(RV21/1013.25)<br>Gleichbedeutend:<br>RV02 = RV01*RV20/273.15/(RV21/1013.25)<br>RV02 = RV01*RV20/273.15/RV21*1013.25 | Umrechnung einer gemessenen Gaskonzentration<br>auf Normalbedingungen (T = 0 °C = 273,15 K, p =<br>1013,25 hPa).<br>Werte:                   |
|                                                                                                    | <ul> <li>RV01= aktueller Messwert</li> <li>RV20 = aktuelle Temperatur [K]</li> <li>RV21 = aktueller Druck [hPa]</li> </ul>                   |
|                                                                                                    | Ergebnis: RV02 = normierter Messwert                                                                                                    |

# WICHTIG

- Die Rangfolge der Operationen beachten (siehe "Rangfolge der Formel-Operationen", Seite 78).
- Klammern verwenden, um die richtige Reihenfolge der Operationen zu bestimmen.

# 14.2 Menüfunktionen für Formeln

#### 14.2.1 Formel-Tabelle

#### Funktion

40 Formeln sind programmierbar. Die "aktiven" Formeln gelten ständig und werden während des Betriebs im Abstand von 1 Sekunde neu berechnet (in der Reihenfolge der "Index"-Nummern). Das Ergebnis ist sofort wirksam. Nicht-aktive Formeln werden im Betrieb nicht berücksichtigt, bleiben aber gespeichert.

Formeln können in "Gruppen" zusammengefasst werden; die Formeln einer Gruppe können gemeinsam aktiviert bzw. deaktiviert werden. Formeln und Formel-Gruppen können auch mit anderen Formeln aktiviert und deaktiviert werden.

#### Prozedur

Menü: BCU/Parametrierung/Formeln/Formeln

| Formeln          |                                |              |                  |                               |                 |           |
|------------------|--------------------------------|--------------|------------------|-------------------------------|-----------------|-----------|
| Sichern          | Markieren                      | Editieren    | Kopieren         | Einfügen                      | >>              |           |
| Index()aktiv(2)N | ame ③                          | Ergebnis-Tag | Formel (5)       | · · · · ·                     |                 | 6         |
| G1               |                                |              |                  | 1 Ausführe                    | en beim Start 🗸 | aktiv 🖌 📝 |
| F1               | lumidity signal<br>ystem state | IV1          | (S6FL63==1)?(F0= | =F0 1):(F0=0)<br><<2) (U0<<3) |                 |           |

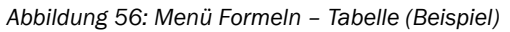

- ① Bezeichnung der Gruppe (G) oder der Formel (F)
  - Grüne Schrift = Formel wird gerade ausgeführt (ist aktiv).
- ②/⑥ Status der Gruppe (siehe "Eine Formel-Gruppe hinzufügen", Seite 83) bzw. Formel (siehe "Eine Formel programmieren", Seite 84)
- 3 Bezeichnung der Formel (frei wählbarer Text, max. 16 Zeichen)
- 4 Variable, der das Ergebnis der Formel zugewiesen ist
- (5) programmierter Formel-Term

#### Funktionen im Menü Formeln

| Forme                                                                              | eln         |    |               |                 |                 |              |                    |            |
|------------------------------------------------------------------------------------|-------------|----|---------------|-----------------|-----------------|--------------|--------------------|------------|
| 5                                                                                  | Sichern     |    | Markieren     | Editieren       | Kopieren        | Einfügen     | >>                 |            |
| Index                                                                              | aktiv       | Na | ame           | Ergebnis-Tag    | Formel          |              |                    |            |
| G1                                                                                 |             |    |               |                 |                 | 1 Ausfüh     | ren beim Start 🗹 a | ktiv 🖌 I 🔨 |
| F1        F2     ✓       Humidity signal     (S6FL63==1)?(F0=F0 1):(F0=0)       F3 |             |    |               |                 |                 |              |                    |            |
| S                                                                                  | ichern (    | 1  | Markieren (2) | Editieren ③     | Kopieren ④      | Einfügen (5) | >> 6               | <br> <br>  |
| G. I                                                                               | Erstellen ( | 2  | G. Löschen ⑧  | F. Einfügen (9) | F. Anhängen 🛈   | F. Löschen 🕦 | >>                 | ( )        |
| An                                                                                 | hängen (    | 12 | Neustart 🔞    | Ersetzen ()     | F. zurücksetzen | )            | >>                 |            |

Abbildung 57: Funktionen im Menü Formeln

- ① aktuellen Zustand der Formeln und Gruppen speichern
- 2 mehrere Gruppen/Formeln wählen
- 3 Einstellungsmenü der Gruppe/Formel aufrufen
- (4) Kopie der markierten Gruppe/Formel zwischenspeichern
- 5 Kopie vor der markierten Formel einfügen
- 6 nächste Funktionsgruppe aufrufen
- ⑦ Gruppe erstellen
- 8 Gruppe löschen
- 9 neue Formel vor der markierten Formel einfügen
- 10 neue Formel am Ende der Formel-Tabelle einfügen
- 1 markierte Formel löschen
- 2 kopierte Formel nach der markierten Formel einfügen
- B Warmstart auslösen
- Binstellungen der kopierten Formel in die markierte Formel einsetzen
- (b) alle individuellen Einstellungen der markierten Formel löschen

# HINWEIS

Solange Buttons grau hinterlegt sind, können diese nicht ausgeführt werden.

#### 14.2.2 Eine Formel-Gruppe hinzufügen

1. In der Tabelle diejenige Formel markieren (anklicken), die die erste Formel der neuen Gruppe werden soll.

#### 

Alle Formeln, die in der Tabelle zwischen der neuen Gruppe und der nächsten Gruppe sind, werden zur neuen Gruppe gehören.

- 2. G. erstellen wählen.
- 3. In der Tabelle die neue Gruppe wählen und Editieren wählen.

| Formeln                    |           |     |
|----------------------------|-----------|-----|
| Gruppenindex 2             |           |     |
| Ausführen beim Start 🗌 (2) |           |     |
| aktivieren 🗌 (3)           |           |     |
| Gruppenname                |           |     |
| Sichern                    | Abbrechen | < > |

Abbildung 58: Menü "Formeln" - Gruppe editieren (Beispiel)

- ① Nummer der Gruppe
- (2)  $\square$  = nach Inbetriebnahme des GMS800 und nach einem Neustart werden alle Formeln dieser Gruppe einmal ausgeführt und sind aktiviert<sup>1</sup>
- ④ Bezeichnung der Gruppe (frei wählbarer Text, max. 16 Zeichen)

<sup>1</sup> Die Formeln der Gruppe werden nur ausgeführt, wenn Ausführen beim Start und aktivieren aktiviert sind.

- 4. Die gewünschten Eingaben machen.
- 5. Um die aktuellen Einstellungen zu speichern: Sichern wählen.

#### 14.2.3 Eine Formel programmieren

- 1. Die gewünschten Tabellenzeilen wählen.
- 2. Editieren wählen.

| Formein        |                                          |      |
|----------------|------------------------------------------|------|
| Formelindex 2  | Guppenindex 1                            |      |
| aktivieren 🗹 🕄 | Formelname Humidity signal               |      |
| Ergebnis-Tag   | = Formel (56F1.63==1)?(F0=F0(1):(F0=0) 6 | Test |
|                | Formelergebnis                           |      |
| Sichern        | Abbrechen                                | < >  |

Abbildung 59: Menü Formeln – Formel editieren (Beispiel)

- ① Nummer der Formel
- 2 Nummer der Gruppe, zu der die Formel gehört
- 3  $\square$  = nach Inbetriebnahme des GMS800 und nach einem Neustart wird diese Formel automatisch einmal ausgeführt<sup>1</sup>
- ④ Bezeichnung der Formel (frei wählbarer Text, max. 16 Zeichen)
- S Variable (siehe "Variablen", Seite 81), der das Ergebnis des Formel-Terms zugewiesen wird<sup>2</sup>
- 6 Formel-Term (siehe "Einführung in die Formeln", Seite 80)
- ② aktuelles Ergebnis des Formel-Terms
- <sup>1</sup> Nur wenn auch bei der zugehörigen Gruppe **Ausführen beim Start** aktiviert ist.
- <sup>2</sup> Bei Bedarf verwenden; der Formel-Term kann auch komplett in das Feld **= Formel** eingetragen werden.

# HINWEIS

Solange die Einfügemarke im Feld **= Formel** ist, wird im "SOPAS ET" - Programmfenster eine Kontexthilfe angezeigt (verfügbare Variablen, Operatoren, Funktionen).

- 3. Die gewünschten Eingaben machen.
- 4. Um die Formel zu testen (wenn gewünscht): Test wählen.
- 5. Um die aktuellen Einstellungen zu speichern: Sichern wählen.

#### WICHTIG

1

Wenn eine neue Gruppe eingefügt wird, ändern sich die Nummern der nachfolgenden Gruppen automatisch.

Wenn Gruppen in Formeln verwendet werden: Nach dem Einfügen einer neuen Gruppe die Gruppen-Nummern in den Formeln prüfen/anpassen.

# 14.3 Variablen definieren

#### 14.3.1 Gleitkomma-Variablen (RVi)

#### Funktion

24 Gleitkomma-Variablen (RVi, Real Values) können berechnet und in Formeln verwendet werden. Gleitkomma-Variablen haben

- drei kommentierende Bezeichnungen
- einen einstellbaren Startwert
- eine interne Status-Bewertung wie ein Messwert

Der aktuelle Wert einer Gleitkomma-Variable kann

- mit "Name" und "Einheit" wie ein Messwert angezeigt werden
- wie ein Messwert ausgegeben werden.

#### Prozedur

1. Menü: BCU/Parametrierung/Variablen/Realwerte (RVi) aufrufen.

| Realwerte (RVi) |          |           |           |       |           |   |  |
|-----------------|----------|-----------|-----------|-------|-----------|---|--|
| Live            | -Ansicht |           |           |       |           |   |  |
|                 |          | Markieren | Editieren |       |           |   |  |
| Index i         | Name     |           | Einheit   | Notiz | Startwert |   |  |
| 1               | NO       |           | mg/m3     |       | 0.0       | ^ |  |
| 2               |          |           |           |       | 0.0       |   |  |
| 3               |          |           |           |       | 0.0       |   |  |
| 4               |          |           |           |       | 0.0       |   |  |

Abbildung 60: Menü "Realwerte (RVi)" - Tabelle (Beispiel)

- 2. Live-Ansicht deaktivieren.
- 3. Die gewünschten Tabellenzeilen wählen.
- 4. Editieren wählen.

| Realwe  | erte (RVi) |                                        |      |
|---------|------------|----------------------------------------|------|
| Index i | 1          |                                        |      |
| Name    | NO (2)     | inheit mg/m3 (3) Notiz (4) Startwert ( | 5) 0 |
|         | Sichern    | Abbrechen < >                          |      |

Abbildung 61: Menü "Realwerte (RVi)" - Editieren (Beispiel)

- ① Laufende Nummer (1 = RV01, 2 = RV02 usw.)
- 2 Bezeichnung des Werts (frei wählbarer Text, max. 16 Zeichen)
- 3 Einheit des Werts (frei wählbarer Text, max. 16 Zeichen)
- ④ Kommentar (frei wählbarer Text, max. 16 Zeichen)

- (5) Wert dieser Variablen nach Inbetriebnahme/Neustart
- 5. Die gewünschten Eingaben machen.
- 6. Sichern wählen.

#### 14.3.2 Ganzzahlige Variablen (IVi)

# Funktion

Ganzzahlige Variablen (IVi, Integer Values) funktionieren wie die Gleitkomma-Variablen (siehe "Gleitkomma-Variablen (RVi)", Seite 85), jedoch mit ganzzahligen Werten. Als kommentierende Bezeichnung ist der "Name" programmierbar.

#### Prozedur

1. Menü: BCU/Parametrierung/Variablen/Ganzzahlige Werte (IVi) aufrufen.

| Ganzza  | Ganzzahlige Werte (IVi) |           |   |  |  |  |  |
|---------|-------------------------|-----------|---|--|--|--|--|
| Live    | Ansicht                 |           |   |  |  |  |  |
|         | Markieren               |           |   |  |  |  |  |
| Index i | Name                    | Startwert |   |  |  |  |  |
| 1       | System state            | 0         | ^ |  |  |  |  |
| 2       | Gas ctrl. state         | 0         |   |  |  |  |  |
| 3       | IV3                     | 0         |   |  |  |  |  |
| 4       | IV4                     | 0         |   |  |  |  |  |
| -       |                         | -         |   |  |  |  |  |

Abbildung 62: Menü "Ganzzahlige Werte (IVi)" - Tabelle (Beispiel)

- 2. Live-Ansicht deaktivieren.
- 3. Die gewünschten Tabellenzeilen wählen.
- 4. Editieren wählen.

| Ganzza  | Ganzzahlige Werte (IVi) |               |     |  |  |  |  |
|---------|-------------------------|---------------|-----|--|--|--|--|
| Index i | 2                       |               |     |  |  |  |  |
| Name    | Gas ctrl. state (2)     | Startwert ③ 0 |     |  |  |  |  |
|         | Sichern                 | Abbrechen     | < > |  |  |  |  |

Abbildung 63: Menü "Ganzzahlige Werte (IVi)" - Editieren (Beispiel)

- ① Laufende Nummer (1 = IV01, 2 = IV02 usw.)
- 2 Bezeichnung des Werts (frei wählbarer Text, max. 16 Zeichen)
- ③ Wert dieser Variablen nach Inbetriebnahme/Neustart vor programmierten Berechnungen
- 5. Die gewünschten Eingaben machen.
- 6. Sichern wählen.

#### 14.3.3 Boolesche Variablen (BVSi) - Eingangssignale (System)

#### Funktion

Die Booleschen Variablen für Eingangssignale (System) dienen zur Signalaufbereitung und -verarbeitung von internen und externen Systemsignalen, z. B.:

- Intern: Feuchte (Gasmodul), Durchfluss (Gasmodul)
- Extern: Kondensatbehälter, Temperatur

Diese Variablen, deren Funktion und Status können als authorisierter Benutzer eingesehen werden. Der Zustand der Variablen wird beim Ausschalten des Gerätes gespeichert.

Die Funktion kann auf zweierlei Weise geändert werden:

- a) Der Wert der betreffenden Booleschen Variablen (BVSi) wird mit einer Formel bestimmt. Das aktuelle Ergebnis der Formel steuert oder startet die Funktion.
- b) Der Funktion wird eine Quelle zugeordnet. Der Zustand der Quelle steuert oder startet die Funktion.

### Prozedur

1. Menü: BCU/Parametrierung/Variablen/Boolesche Werte (BVSi) - Eingangssignale (System) aufrufen.

| Boolesch | ooksche Werte (BVSI) - Eingangssignake (System) |        |                             |    |       |        |  |          |               |           |          |               |           |             |         |   |
|----------|-------------------------------------------------|--------|-----------------------------|----|-------|--------|--|----------|---------------|-----------|----------|---------------|-----------|-------------|---------|---|
| Live-An  | sicht                                           |        |                             |    |       |        |  |          |               |           |          |               |           |             |         |   |
|          |                                                 |        | Markieren                   | Ze | igen  |        |  |          |               |           |          |               |           |             |         |   |
| Index i  | Funktion                                        | Nummer | Notiz                       |    | Quele | Status |  | Status 1 | Ein-Totzeit 1 | Einheit 1 | Status 2 | Ein-Totzeit 2 | Einheit 2 | Aus-Totzeit | Einheit |   |
| 1        | Probenaufbereitung                              | 1      |                             |    | bv1   | 1      |  | C        | 10            | s         | F        | 3             | h         | 15          | s       | ^ |
| 2        | Probenaufbereitung                              | 2      |                             |    | bv2   |        |  | С        | 10            | s         | F        | 3             | h         | 15          | s       | _ |
| 3        | Probenaufbereitung                              | 3      |                             |    | bv3   |        |  | C        | 10            | s         | F        | 3             | h         | 15          | s       |   |
| 4        | Probenaufbereitung                              | 4      |                             |    | bv4   |        |  | C        | 10            | s         | F        | 3             | h         | 15          | s       |   |
| 5        | Signal-Vorverarbeitung                          | 1      | Standby                     |    | DI5   |        |  | no       | 5             | s         |          | 0             | s         | 5           | s       |   |
| 6        | Standby                                         | 1      |                             |    | BV10  |        |  | C        | 0             | s         |          | 0             | s         | 0           | s       |   |
| 7        | Signal-Vorverarbeitung                          | 2      | Standby ZP validation delay |    | BV10  |        |  | no       | 5             | m         |          | 0             | s         | 0           | s       |   |
| 8        | Feuchte (Gasmodul)                              | 1      |                             |    | BV21  |        |  | F        | 0             | s         |          | 0             | s         | 0           | s       | _ |
| 9        | Fluss (Gasmodul)                                | 2      |                             |    | BV22  |        |  | F        | 45            | s         |          | 0             | s         | 0           | 8       |   |
| 10       | Fluss (Gasmodul)                                | 1      |                             |    | BV23  |        |  | U        | 45            | s         |          | 0             | s         | 0           | s       |   |
| 11       | Signal-Vorverarbeitung                          | 5      | refGasOnProbe               |    | bv9   |        |  | no       | 8             | s         |          | 0             | s         | 8           | s       |   |
| 12       | Signal-Vorverarbeitung                          | 3      | min. run time 1             |    | BV24  |        |  | no       | 2             | h         |          | 0             | s         | 0           | s       |   |
| 13       | Signal-Vorverarbeitung                          | 4      | min. run time 2             |    | BV24  |        |  | no       | 3             | h         |          | 0             | s         | 0           | s       |   |
|          |                                                 |        |                             |    |       |        |  |          | 0             | -         |          | 0             |           | 10          | 1       |   |

Abbildung 64: Menü "Boolesche Werte (BVSi) - Eingangssignale (System)" - Tabelle (Beispiel)

- 2. Live-Ansicht deaktivieren.
- 3. Die gewünschten Tabellenzeilen wählen.
- 4. Zeigen wählen.

| Boolesc  | he Werte (BVSi) - Eingangssignale ( | (System)          |
|----------|-------------------------------------|-------------------|
| Index i  | 1                                   |                   |
| Funktion | Probenaufbereitung v 2              | Nummer 1 ¥ 3      |
| Notiz    |                                     |                   |
| Quelle   | bv1 5                               |                   |
| Status   | C v 6 Totzeit Ein 1 10 7            | Zeiteinheit s v 8 |
| Status   | F Y 9 Totzeit Ein 2 3               | Zeiteinheit h v   |
|          | Totzeit Aus 15                      | Zeiteinheit s V 🔞 |
|          | Abbrechen                           | < >               |

Abbildung 65: Menü "Boolesche Werte (BVSi) - Eingangssignale (System)" - Editieren (Beispiel)

- ① Laufende Nummer (1 = BVSi1, 2 = BVSi2 usw.)
- 2 Name der Funktion

87

- ③ Nummer
- ④ Notiz
- S Quelle wählen
- 6 Status für 1 einstellen
- Totzeit Ein 1. Erst nach dem Anliegen des Signals f
  ür die gew
  ählte Zeit wird der Status der Variablen ge
  ändert.
- 8 Zeiteinheit
- 9 Status f
  ür 2 einstellen
- 10 Totzeit Ein 2. Erst nach dem Anliegen des Signals für die gewählte Zeit wird der Status der Variablen geändert.
- 1 Zeiteinheit
- Totzeit Aus. Erst wenn das Signal f
  ür die angegebene Zeit nicht mehr anliegt, verschwindet das Signal.
- B Zeiteinheit
- 5. Die gewünschten Eingaben machen.
- 6. Sichern wählen.

#### Beispiel

Es wird der gewünschte Status des Sensors definiert, den dieser nach Ablauf der eingegebenen Totzeit einnehmen soll. Nach der ersten Totzeit mit dem ersten gewünschten Status kann sich eine zweite Totzeit mit einem weiteren Status anschließen. Die Totzeiten bedeuten eine Verzögerung des jeweiligen Ausgangssignals.

Die Angaben, die in der Eingabemaske (siehe Abbildung 65, Seite 87) gemacht wurden, bedeuten:

- Totzeit Ein 1 = 10 s: Erst wenn das Signal 10 Sekunden anliegt, wird der Status des Sensors auf C (Check) gesetzt.
- Totzeit Ein 2 = 3 h: Erst wenn das Signal f
  ür 3 weitere Stunden anliegt, erfolgt der Statuswechsel von C auf F (Ausfall).
- Totzeit Aus = 15 s: Der Status wird erst wieder zurückgestellt, wenn das Signal 15 Sekunden NICHT mehr anliegt.

#### 14.3.4 Boolesche Variablen (BVIi) – Eingangssignale

#### Funktion

Die Booleschen Variablen für Eingangssignale steuern Justier- und Validierprozeduren und Gerätefunktionen. Das tabellarische Menü zeigt die jeweilige Funktion.

Es wird der Funktion eine Quelle zugeordnet. Der Zustand der Quelle steuert oder startet die Funktion.

| Tag | interne Funktion                                 | Indizes  |
|-----|--------------------------------------------------|----------|
| Dli | aktueller logischer Zustand des Digitaleingang i | i = 1 16 |
| BVi | aktueller Wert der Booleschen Variable BVi       | i = 1 24 |

Tabelle 8: Quellen für Boolesche Werte für Signalverarbeitung digitaler Eingänge

#### Prozedur / Zuordnung einer Quelle

1. Menü: BCU/Parametrierung/Variablen/Boolesche Werte (BVIi) - Eingangssignale aufrufen.

| Booles  | che Werte für S    | ignalve | rarbeitung di | gitaler Ein | gänge (BVIi) |                   |   |
|---------|--------------------|---------|---------------|-------------|--------------|-------------------|---|
| Live    | -Ansicht           |         |               |             |              |                   |   |
| 1       | Mar                | kieren  | Editieren     |             | 4            | (5)               |   |
| Index i | Funktion (         | 2)      | Objekt        | 3           | Quelle       | Status = 1 (WAHR) | ) |
| 1       | Start Just./Val. 1 | -       | Val. zero p.  | -           | bv11         |                   | 1 |
| 2       | Start Just./Val. 2 |         | Adj. zero p.  |             | bv14         |                   |   |
| 3       | Start Just./Val. 3 |         | Val. ref. p.  |             |              |                   | _ |
| 4       | Start Just./Val. 4 |         | Adj. ref. p.  |             |              |                   | _ |
| 5       | Start Just./Val. 5 |         |               |             |              |                   | _ |
| 6       | Start Just./Val. 6 |         |               |             |              |                   |   |
| 7       | Start Just./Val. 7 |         |               |             |              |                   |   |
| 8       | Start Just./Val. 8 |         |               |             |              |                   |   |
| 9       | Abbruch Just./Val. |         |               |             | bv20         |                   | _ |
| 10      | Ausfall            |         |               |             |              |                   |   |
| 11      | Wartung            |         |               |             |              |                   |   |
| 12      | Pumpe aus          |         |               |             | bv17         | $\checkmark$      | _ |
| 13      | Testgas-Störung    |         |               |             |              |                   | _ |
| 14      | Sperre Just./Val.  |         |               |             |              |                   |   |
|         |                    |         |               |             |              |                   | _ |

Abbildung 66: Menü "Boolesche Werte für Signalverarbeitung digitaler Eingänge (BVIi)" - Tabelle (Beispiel)

- 1 Laufende Nummer (1 = BVI1, 2 = BVI2 usw.)<sup>1</sup>
- (2) interner Name der Funktion<sup>1</sup>
- 3 programmierter Name der Funktion
- (4) programmierte Quelle zur Steuerung (siehe Tabelle 8, Seite 88)
- (5) aktueller Zustand ( $\square$  = aktiviert)
- <sup>1</sup> 1 ...8 entspricht den programmierten automatischen Justier-/Validierfunktionen (siehe "Automatische Justierungen/Validierungen programmieren", Seite 49).
- 2. Live-Ansicht deaktivieren.
- 3. Die gewünschten Tabellenzeilen wählen.
- 4. Editieren wählen.

| Boolesc  | Boolesche Werte für Signalverarbeitung digitaler Eingänge (BVIi) |           |     |  |  |  |  |
|----------|------------------------------------------------------------------|-----------|-----|--|--|--|--|
| Index i  | 2 1                                                              |           |     |  |  |  |  |
| Funktion | Start Just./Val. 2 V                                             |           |     |  |  |  |  |
| Objekt   | Adj. zero p.                                                     | 3         |     |  |  |  |  |
| Quelle   | bv14 (4)                                                         |           |     |  |  |  |  |
|          | Sichern                                                          | Abbrechen | < > |  |  |  |  |

Abbildung 67: Menü "Boolesche Werte für Signalverarbeitung digitaler Eingänge (BVIi)" – Editieren (Beispiel)

- ① Laufende Nummer (1 = BVI1, 2 = BVI2 usw.)
- 2 interner Name der Funktion
- 3 programmierter Name der Funktion
- interne Quelle, die den Zustand der Funktion bestimmt (siehe Tabelle 8, Seite 88)
- 5. Die gewünschten Eingaben machen.
- 6. Sichern wählen.

#### 14.3.5 Boolesche Variablen (BVOi) – Ausgangssignale

#### Funktion

Boolesche Werte für Ausgangssignale sind interne Zustandsgrößen für Justier- und Validierprozeduren und Steuerfunktionen. Das tabellarische Menü zeigt den aktuellen Zustand der Funktionen (Monitor-Funktion).

#### Prozedur

1. Menü: BCU/Parametrierung/Variablen/Boolesche Werte (BVOi) - Ausgangssignale aufrufen.

| Monitor boolescher Werte für Digitalausgänge (BVOi) |           |          |                   |  |  |
|-----------------------------------------------------|-----------|----------|-------------------|--|--|
|                                                     |           |          |                   |  |  |
| $\bigcirc$                                          | 2         | 3        | 4                 |  |  |
| Index i                                             | Funktion  | Objekt   | Status = 1 (WAHR) |  |  |
| 1                                                   | Pumpe aus |          | ✓                 |  |  |
| 2                                                   |           |          |                   |  |  |
| 3                                                   |           |          |                   |  |  |
| 4                                                   | Messgas   |          | ✓                 |  |  |
| 5                                                   | Testgas 1 | Zero gas |                   |  |  |
| 6                                                   | Testgas 2 | NO       |                   |  |  |
| 7                                                   | Testgas 3 | SO2      |                   |  |  |
| 8                                                   | Testgas 4 | H2S      |                   |  |  |
|                                                     |           |          |                   |  |  |

Abbildung 68: Menü "Boolesche Werte (BVOi) – Ausgangssignale" - Tabelle (Beispiel)

- 1 Laufende Nummer (1 = BV01, 2 = BV02 usw.)<sup>1</sup>
- (2) interner Name der Funktion<sup>1</sup>
- 3 programmierter Name der Funktion<sup>1</sup>
- (4) aktueller Zustand ( $\square$  = aktiviert)
- <sup>1</sup> 5 ...16 entspricht den Testgas-Einstellungen 1 ...12 (siehe "Testgase parametrieren (Testgastabelle)", Seite 43).

### 14.3.6 Boolesche Variablen (BVi)

#### Funktion

Boolesche Variablen kennzeichnen einen Zustand. Eine Boolesche Variable hat den ganzzahligen Wert "O" oder "1":

| Boolescher Wert | logischer Zustand | elektronischer Zustand |
|-----------------|-------------------|------------------------|
| 0               | False (FALSCH)    | AUS/nicht aktiviert    |
| 1               | True (WAHR)       | EIN/aktiviert          |

Tabelle 9: Bedeutung der Booleschen Werte

#### Prozedur

- 1. Menü: BCU/Parametrierung/Variablen/Boolesche Werte (BVi) aufrufen.
- 2. Live-Ansicht deaktivieren.
- 3. Die gewünschten Tabellenzeilen wählen.
- 4. Editieren wählen.
- 5. Die gewünschten Eingaben machen.
- 6. Sichern wählen.

## WICHTIG

Wenn die Boolesche Variable zur Steuerung eines Digitalausgangs verwendet wird: Den "Startwert" passend zur Schaltlogik wählen (siehe "Digitalausgänge (DOi) parametrieren", Seite 38).

# 14.4 Funktions-Buttons programmieren

I

#### Funktion

"Funktions-Buttons" sind programmierbare Formel-Terme, die ausgeführt werden, wenn auf den betreffenden "Funktions-Button" geklickt wird (siehe "Funktions-Buttons nutzen", Seite 25). Name und Funktion sind frei programmierbar.

Eine Vielzahl unterschiedlicher Datenzuweisungen und Funktionsaufrufe sind möglich und nur mit entsprechendem Fachwissen einzurichten. Wenn im Gerät Funktions-Buttons eingerichtet sind, ist dafür eine Zusatzdokumentation notwendig.

Es gibt maximal 8 Funktions-Buttons. Jeder Funktions-Button führt eine Funktion aus, die individuell programmiert werden kann (siehe "Variablen definieren", Seite 85).

#### Prozedur

- Funktions-Button Name (1) Funktion (2) Param. P1 (3) Button 1 TG RP SO2 S1MV1TA5TG=S1MV1TA6TG=P • ✓ Button 2 TG RP NO2 S1MV2TA5TG=S1MV2TA6TG=P1 ✓ Button 3 TG RP CO2 S4MV1TA5TG=S4MV1TA6TG=P1 Button 4 TG RP O2 S6MV4TA5TG=S6MV4TA6TG=P1 • Button 5 RefGasOnProbe BV9=1 Button 6 RefGasNotOnProb BV9=0 Button 7 Button 8
- 1. BCU/Parametrierung/Formeln/Funktions-Button aufrufen.

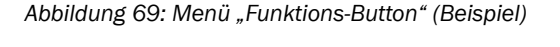

- ① Name des Buttons (max. 32 Zeichen)
- 2 Formel-Term (siehe "Einführung in die Formeln", Seite 80)
- ③ Ø = über den jeweiligen Funktions-Button kann einer Variable ein Wert zugewiesen werden. Es entsteht ein Editierfeld, um einen Wert zu setzen.
   □ = über den jeweiligen Funktions-Button wird eine Funktion gestartet.
- 2. Die gewünschten Eingaben machen.
- ✓ Die programmierten Funktionen stehen zur Verfügung (siehe "Grundeinstellungen", Seite 29).

91

# 15 Ablaufprogramme

# 15.1 Einführung in die Ablaufprogramme

#### 15.1.1 Funktionsweise der Ablaufprogramme

Ablaufprogramme ermöglichen automatisierte, bedingte Abläufe. In der BCU sind 4 Ablaufprogramme programmierbar. Für jedes Ablaufprogramm können 32 Programmbausteine parametriert werden. Jeder Programmbaustein enthält eine "Aktion", die an eine "Bedingung" geknüpft sein kann. Mit ihren "Schritt"-Nummern werden die Programmbausteine zu einem Programm verkettet (siehe "Programmablauf", Seite 92).

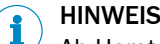

Ab Herstellerwerk sind bereits Justier- und Validierabläufe in der BCU programmiert (siehe "Justierfunktionen", Seite 43).

#### 15.1.2 Start der Ablaufprogramme

- Ein Ablaufprogramm startet automatisch, wenn seine "Startbedingung" und "Freigabebedingung" erfüllt sind. Bei ruhenden Ablaufprogrammen werden diese Bedingungen während des Betriebs jeweils im Sekundentakt neu geprüft. Wenn als Startbedingung und Freigabebedingung "True" eingegeben ist, läuft das Ablaufprogramm ständig.
- Ein Ablaufprogramm kann direkt gestartet werden mit einem Tag in einem Formel-Term (siehe "Programmierbare Werte und Zustände (Write-Tags)", Seite 76).
- Auch mit dem Start-Button in der Editierfunktion kann ein Ablaufprogramm direkt gestartet werden, z. B. zum Testen (siehe "Ablaufbedingungen programmieren", Seite 95).

#### 15.1.3 Abbruch der Ablaufprogramme

Laufende Ablaufprogramme können mit einem Stop-Befehl in einem Formel-Term abgebrochen werden. Damit ist es möglich, ein Ablaufprogramm automatisch abzubrechen, wenn eine bestimmte Bedingung eintritt, z. B. wenn sich ein interner Status oder der Status eines Digitaleingangs ändert.

Der Schritt nach Abbruch legt fest, welcher Programmschritt nach einem Abbruch automatisch folgt. Üblicherweise wird ein Ablauf angeknüpft, der den normalen Betriebszustand wieder herstellt.

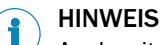

Auch mit dem **Stop**-Button in der Editierfunktion kann ein Ablaufprogramm abgebrochen werden (siehe "Ablaufbedingungen programmieren", Seite 95).

#### 15.1.4 Programmablauf

#### Schritt-Nummern

Jeder Programmbaustein erhält eine Schritt-Nummer. Die Schritt-Nummer ist die Adresse des Programmbausteins im Ablaufprogramm. Sie muss nicht identisch sein mit der Index-Nummer des Programmbausteins.

Prinzipiell sind die Schritt-Nummern frei wählbar im Bereich 1 ... 32. Es ist technisch vorteilhaft, wenn die verwendeten Schritt-Nummern eine lückenlose Folge ergeben.

#### Regeln für Schritt-Nummern

- Wenn ein Ablaufprogramm gestartet wird, ruft es automatisch den Programmbaustein mit der Schritt-Nummer "1" auf.
- In jedem Programmbaustein ist der **Folgeschritt** angegeben das ist die Schritt-Nummer des Programmbausteins, der danach aufgerufen wird.
- Folgeschritt "0" bedeutet: Das Ablaufprogramm nach der Aktion beenden.
- Folgeschritt "-1" bedeutet: Das Ablaufprogramm abbrechen und den Schritt nach Abbruch ausführen (siehe "Ablaufbedingungen programmieren", Seite 95).

#### WICHTIG

Į

- Dem Programmbaustein, mit dem das Ablaufprogramm starten soll, die Schritt-Nummer "1" zuweisen.
- In jedem Programmbaustein den Folgeschritt angeben.

# HINWEIS

Der Folgeschritt "O" weist die Sensoren an, den Messbetrieb fortzusetzen (entspricht dem Term "SiMVjTAkS=O" siehe "Programmierbare Werte und Zustände (Write-Tags)", Seite 76). Das verhindert, dass die Sensoren durch eine andauernde Aktion blockiert werden können.

#### Programmbausteine mit gleicher Schritt-Nummer

Mehrere Programmbausteine können dieselbe Schritt-Nummer erhalten. Das Resultat sind alternative Programmschritte, die in der Reihenfolge ihrer "Index"-Nummern gelten. Wenn eine bestimmte Schritt-Nummer aufgerufen wird und es mehrere Programmbausteine mit derselben Schritt-Nummer gibt, versucht das Ablaufprogramm zunächst den ersten dieser Programmbausteine auszuführen (der Programmbaustein mit der kleinsten "Index"-Nummer).

- ▶ Wenn die Start- und Freigabebedingungen es zulassen, wird dieser Programmbaustein ausgeführt; danach wird sein "Folgeschritt" aufgerufen.
- Wenn die Start- und Freigabebedingungen des Programmbausteins nicht zutreffen, wird automatisch der nächste Programmbaustein aufgerufen, der dieselbe Schritt-Nummer hat (in der Reihenfolge der "Index"-Nummern).

Dieser Ablauf gilt für alle Programmbausteine, die dieselbe Schritt-Nummer haben.

#### Ablaufsteuerung mit Countdown-Timer

So entsteht in einem Ablaufprogramm eine Wartezeit oder Zeitverzögerung:

- 1. In einem Programmbaustein als Aktion einen der Countdown-Timer (SCCDi) starten (siehe "Countdown-Timer einstellen", Seite 99). Als Folgeschritt die Schritt-Nummer des nächsten Programmbausteins eingeben.
- 2. In dem nächsten Programmbaustein eine **Startbedingung** definieren, die die **Aktion** startet, sobald der Countdown-Timer den gewünschten Zustand hat.

#### Regelmäßiger Start mit Langzeit-Timer

So startet ein Ablaufprogramm in regelmäßigen Zeitabständen:

- Einen Langzeit-Timer passend einstellen (siehe "Langzeit-Timer einstellen", Seite 98).
- 2. Im Ablaufprogramm als **Startbedingung** den Status dieses Langzeit-Timers abfragen (Formel-Term: "CTi!= 0").

93

## 15.2 Anzahl der Ablaufprogramme festlegen

#### Funktion

Die Anzahl der Ablaufprogramme, die zur Auswahl stehen, ist einstellbar (maximal 4).

#### Prozedur

1. Menü: BCU/Parametrierung/Ablaufprogramme/Anzahl der Ablaufprogramme aufrufen.

| Anzahl der Ablaufprogramme |  |  |  |  |
|----------------------------|--|--|--|--|
| 4 🗸                        |  |  |  |  |

Abbildung 70: Menü "Anzahl der Ablaufprogramme"

- 2. Die gewünschte Anzahl wählen.
- 3. Um die Einstellung zu speichern und das Menü zu verlassen: Sichern wählen.

### 15.3 Ablaufprogramme programmieren

HINWEIS

Ausführliche Erklärung der Ablaufprogramme siehe "Einführung in die Ablaufprogramme", Seite 92

#### Prozedur

1. Menü: "BCU/Parametrierung/Ablaufprogramme/Ablaufprogramme/Ablaufprogramm i (SCi) aufrufen

(i = Nummer des Ablaufprogramms siehe "Anzahl der Ablaufprogramme festlegen", Seite 94).

| Übersic     | ht (SC1)                       |           |           |        |                    |
|-------------|--------------------------------|-----------|-----------|--------|--------------------|
| Name        |                                |           |           | Start  |                    |
| Startbedin  | ngung                          |           |           | Stop   |                    |
| Freigabeb   | edingung                       |           |           |        |                    |
| Schritt (Zu | ustand) nach Abbruc            | h 0       |           |        |                    |
|             |                                | Name      | Nummer    |        |                    |
| Aktueller S | Schritt (Zustand)              | STOP      | 0         |        |                    |
|             |                                | Name      | Restzeit  |        |                    |
| Countdow    | ın-Timer <mark>(</mark> SCCDi) |           | 00:00:00  |        |                    |
| Abgelauf    | ene Zeit                       |           | 00:00:00  |        |                    |
| Program     | mm 1 (SC1i)                    | Editieren | >         |        |                    |
| Index i     | Schritt (Zustand)              | Name      | Bedingung | Aktion | Folgeschritt (-zus |
| 1           | 0                              |           |           |        | 0                  |
| 2           | 0                              |           |           |        | 0                  |
| 3           | 0                              |           |           |        | 0                  |
| 4           | 0                              |           |           |        | 0                  |
| 5           | 0                              |           |           |        | 0                  |
| <i>c</i>    | -                              |           |           |        | -                  |

Abbildung 71: Menü "Ablaufprogramm x (SCx)"

#### 15.3.1 Ablaufbedingungen programmieren

#### Prozedur

- 1. Start-Bedingungen Programm i (SCi) wählen.
- 2. Die gewünschten Eingaben machen.

| Übersicht (SC1)                |              |            |         |
|--------------------------------|--------------|------------|---------|
| Name                           | 1            |            | 5 Start |
| Startbedingung                 | 2            |            | 6 Stop  |
| Freigabebedingung              | 3            |            |         |
| Schritt (Zustand) nach Abbruch | <b>(4)</b> 0 |            |         |
|                                | Name         | Nummer     |         |
| Aktueller Schritt (Zustand)    | STOP         | 0          |         |
|                                | Name         | Restzeit   |         |
| Countdown-Timer (SCCDi)        |              | 8 00:00:00 |         |
| Abgelaufene Zeit               |              | 9 00:00:00 |         |

Abbildung 72: Menü "Ablaufprogramm x (SCx)" – "Startbedingungen" (Beispiel)

- ① Bezeichnung des Ablaufprogramms (frei wählbarer Text, max. 32 Zeichen)
- Formel-Term, der eine logische oder mathematische Relation formuliert. Wenn dieser Term zutrifft, wird die "Freigabebedingung" geprüft.<sup>1</sup>
- ③ Formel-Term, der eine logische oder mathematische Relation formuliert. Wenn dieser Term und die "Startbedingung" zutreffen, startet das Ablaufprogramm.<sup>1</sup>
- ④ Schritt-Nummer des Programmbausteins, der aufgerufen wird, wenn das Ablaufprogramm abgebrochen wurde<sup>2</sup>
- (5) startet das Ablaufprogramm (ohne Berücksichtigung von Startbedingung und Freigabebedingung)
- 6 beendet das Ablaufprogramm sofort

Informationen während des Ablaufs:

- Name: programmierte Bezeichnung des aktuell laufenden Programmschritts Nummer: programmierte Schritt-Nummer des aktuell laufenden Programmschritts
- 8 Name: Name des aktuell aktiven Countdown-Timers
- Restzeit: aktuelle Restlaufzeit<sup>3</sup> des aktuell aktiven Countdown-Timers
   aktuelle Laufzeit des Ablaufprogramms<sup>4</sup>
- <sup>1</sup> Wenn die Bedingung permanent WAHR sein soll: "True" oder "1" eintragen.
- <sup>2</sup> Empfehlung: Einen Programmablauf starten, der den normalen Betriebszustand sicher wieder herstellt. Beispiel: Ventile zurückschalten und eine Wartezeit ablaufen lassen, bevor der Status "Wartung" wieder deaktiviert wird.
- <sup>3</sup> Wenn der Countdown-Timer abgelaufen ist: "NULL".
- <sup>4</sup> Wenn alle Countdown-Timer abgelaufen sind: "0:00".

### 15.3.2 Einen Programmbaustein programmieren

### Prozedur

1. Menü: BCU/Parametrierung/Ablaufprogramme/Ablaufprogramme/Ablaufprogramm i (SCi) wählen.

| Übersicht (SC1)              |           |           |        |                         |   |
|------------------------------|-----------|-----------|--------|-------------------------|---|
| Name                         |           |           | Start  |                         |   |
| Startbedingung               |           |           | Stop   |                         |   |
| Freigabebedingung            |           |           |        |                         |   |
| Schritt (Zustand) nach Abbru | ich 0     |           |        |                         |   |
|                              | Name      | Nummer    |        |                         |   |
| Aktueller Schritt (Zustand)  | STOP      | 0         |        |                         |   |
|                              | Name      | Restzeit  |        |                         |   |
| Countdown-Timer (SCCDi)      |           | 00:00:00  |        |                         |   |
| Abgelaufene Zeit             |           | 00:00:00  |        |                         |   |
| Programm 1 (SC1i)            |           |           |        |                         |   |
| Sichern Markieren            | Editieren | >         |        |                         |   |
| Index i Schritt (Zustand)    | Name      | Bedingung | Aktion | Folgeschritt (-zustand) |   |
| 1 0                          |           |           |        | 0                       | - |
| 2 0                          |           |           |        | 0                       | 4 |
| 3 0                          |           |           |        | 0                       | - |
| 4 U                          |           |           |        | 0                       | - |
|                              | 1         |           | 1      | v                       |   |

- 2. Den gewünschten Programmbaustein markieren.
- 3. Editieren wählen.

| Übersicht (SC1)                  |                         |     |
|----------------------------------|-------------------------|-----|
| Name                             | Start                   |     |
| Startbedingung                   | Stop                    |     |
| Freigabebedingung                |                         |     |
| Schritt (Zustand) nach Abbruch 0 |                         |     |
| Name                             | Nummer                  | _   |
| Aktueller Schritt (Zustand) STOP | 0                       |     |
| Name                             | Restzeit                |     |
| Countdown-Timer (SCCDi)          | 00:00:00                |     |
| Abgelaufene Zeit                 | 00:00:00                |     |
| Programm 1 (SC1i)                |                         |     |
| Index i                          |                         |     |
| Schritt (Zustand)                | Name 3 Bedingung        | 4   |
| Aktion (5) F                     | Folgeschritt (-zustand) |     |
| Sichern                          | Abbrechen               | < > |

Abbildung 73: Menü "Programm i (SCI)" – Tabelle (Beispiel)

- ① Index-Nummer dieses Programmbausteins
- ② Schritt-Nummer dieses Programmbausteins (0 ... 32; Erklärung siehe "Programmablauf", Seite 92)
- 3 beliebiger Text
- Formel-Term, der eine logische oder mathematische Bedingung formuliert.
   Wenn dieser Term zutrifft, wird die Aktion ausgeführt.
- (5) Formel-Term (max. 64 Zeichen), der ausgeführt wird, wenn die "Bedingung" zutrifft
- 6 Schritt-Nummer des Programmbausteins, der aufgerufen wird, nachdem die Aktion ausgeführt wurde.
- 4. Die gewünschten Eingaben machen.
- 5. Sichern wählen.

# i HINWEIS

Hinweis zum Begriff **Zustand**: Im theoretischen Modell des "Automaten" stellt ein bestimmter Stand der Parameter des Automaten einen "Zustand" dar. Eine Änderung der Parameter führt zum **Folgezustand**. Ein **Schritt** eines Ablaufprogramms entspricht einem "Zustand".

# 15.4 Timer

97

## 15.4.1 Langzeit-Timer einstellen

#### Funktion

Langzeit-Timer können in Formeln verwendet werden, um einen Vorgang in regelmäßigen Zeitabständen zu starten oder einen Zustand regelmäßig zu ändern. Programmierbar sind der nächste Zeitpunkt und der Zeitabstand (Zyklus).

Der Start von Justier- und Validierfunktionen ist bereits ab Herstellerwerk programmiert und in der BCU vorgesehen (siehe "Justierfunktionen", Seite 43).

### HINWEIS

1

Anwendungsbeispiel siehe "Regelmäßiger Start mit Langzeit-Timer", Seite 93.

#### Prozedur

1. Menü: BCU/Parametrierung/Timer/Langzeit-Timer (CTi) aufrufen.

| Langzeit-Timer (CTi) |           |         |         |         |       |       |  |
|----------------------|-----------|---------|---------|---------|-------|-------|--|
| Live-Ansicht         |           |         |         |         |       |       |  |
|                      | Markieren | Editier | en      |         |       |       |  |
| Index i              | Name      | Zyklus  | Einheit | Uhrzeit | Datum | aktiv |  |
| 1                    |           | 1       | Stunde  |         |       | ~     |  |
| 2                    |           | 1       | Stunde  |         |       |       |  |
| 3                    |           | 1       | Stunde  |         |       |       |  |
| 4                    |           | 1       | Stunde  |         |       |       |  |
| 5                    |           | 1       | Stunde  |         |       |       |  |
| 6                    |           | 1       | Stunde  |         |       |       |  |
|                      |           |         |         |         |       |       |  |

Abbildung 74: Menü "Langzeit-Timer" - Tabelle (Beispiel)

- 2. Live-Ansicht deaktivieren.
- 3. Die gewünschten Tabellenzeilen wählen.
- 4. Editieren wählen.

| Langzeit-Timer (CTi)  |                |  |  |  |  |
|-----------------------|----------------|--|--|--|--|
| Index i               |                |  |  |  |  |
| Name                  | 2 aktiv 3      |  |  |  |  |
| Zyklus                | 1 (4) Stunde V |  |  |  |  |
| Startzeit [hh:mm]     | 5              |  |  |  |  |
| Startdatum [jj-mm-tt] | 6              |  |  |  |  |
| Signaldauer [s]       | 5 🗇            |  |  |  |  |
| Sichern               | Abbrechen < >  |  |  |  |  |

Abbildung 75: Menü "Langzeit-Timer" – Editieren (Beispiel)

- ① Nummer des Langzeit-Timers
- 2 Bezeichnung des Langzeit-Timers (frei wählbarer Text, max. 32 Zeichen)
- ③ Ø = dieser Langzeit-Timer läuft

- ④ Zeitabstand der automatischen Starts (Stunden/Tage/Wochen wählbar)
- (5) Uhrzeit, an der der nächste automatische Start stattfindet<sup>1</sup>
- 6 Kalendertag, für den die Startzeit gilt
- Dauer des Start-Status (Sekunden) nach Erreichen der Startzeit<sup>2</sup>
- <sup>1</sup> Die weiteren Start-Zeitpunkte bestimmt der "Zyklus". Interne Uhr stellen siehe "Gerät (BCU) parametrieren", Seite 29.
- <sup>2</sup> Standard: 2 ... 5 Sekunden
- 5. Die gewünschten Eingaben machen.
- 6. Sichern wählen.

#### 

Die nächste Startzeit kann jederzeit verschoben werden, indem Startzeit und Startdatum neu eingestellt werden.

#### 15.4.2 Countdown-Timer einstellen

#### Funktion

Countdown-Timer werden für Zeitsteuerungen in Ablaufprogrammen gebraucht. Es gibt 16 Countdown-Timer.

#### 

- Countdown-Timer können mit Formel-Tags angehalten und fortgesetzt werden (siehe "Programmierbare Werte und Zustände (Write-Tags)", Seite 76).
- Die aktuelle Restlaufzeit der Countdown-Timer kann in Formeln verwendet werden.

#### Prozedur

1. BCU/Parametrierung/Timer/Countdown (SCCDi) aufrufen.

| Countdov | Countdown-Timer (SCCDi) |          |   |  |  |  |
|----------|-------------------------|----------|---|--|--|--|
| Live-An  | sicht                   |          |   |  |  |  |
|          | Markieren Editieren     |          |   |  |  |  |
| Index i  | Name                    | Zeit [s] |   |  |  |  |
| 1        |                         | 0        | ^ |  |  |  |
| 2        |                         | 0        | _ |  |  |  |
| 3        |                         | 0        | _ |  |  |  |
| 4        |                         | 0        | _ |  |  |  |
| 5        |                         | 0        |   |  |  |  |

Abbildung 76: Menü "Countdown-Timer (SCCDi)" - Tabelle (Beispiel)

- 2. Live-Ansicht deaktivieren.
- 3. Die gewünschten Tabellenzeilen wählen.
- 4. Editieren wählen.

| Counto  | lown-Timer (SCCDi) |              |     |
|---------|--------------------|--------------|-----|
| Index i |                    |              |     |
| Name    | 2                  | Zeit [s] 3 0 |     |
|         | Sichern            | Abbrechen    | < > |

Abbildung 77: Menü "Countdown-Timer (SCCDi)" – Editieren (Beispiel)

- ① Nummer des CountDown-Timers
- 2 Name (frei wählbarer Text, max. 16 Zeichen)
- 3 Laufzeit des Countdown (Sekunden)
- 5. Die gewünschten Eingaben machen.
- 6. Sichern wählen.

8030729/AE00/V3-0/2016-10

www.addresses.endress.com

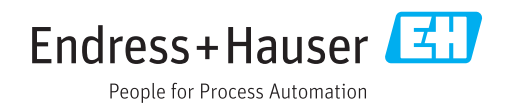